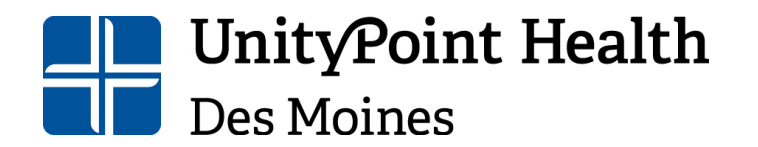

Physical Address: 1415 Woodland Avenue, Health Sciences Library Mailing Address: 1200 Pleasant Street Des Moines, IA 50309 515-241-8598 IRBSubmissions@unitypoint.org

# UnityPoint Health Des Moines IRB Researcher User Manual for IRBManager

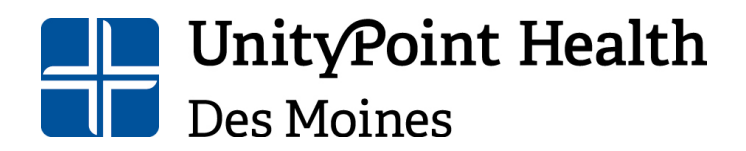

Physical Address: 1415 Woodland Avenue, Health Sciences Library Mailing Address: 1200 Pleasant Street Des Moines, IA 50309 515-241-8598 IRBSubmissions@unitypoint.org

## Table of Contents

| Getting Started with IRBManager                                                                                                    | 4                                                                                                    |
|----------------------------------------------------------------------------------------------------|----------------------------------------------------------------------------------------------------|
| Logging in to IRBManager                                                                                                    | 4                                                                                                    |
| IRBManager Dashboard                                                                                                    | 5                                                                                                    |
| Dashboard & Profile Settings                                                                                                    | 7                                                                                                    |
| Bubble Dashboard                                                                                                    | 7                                                                                                    |
| Dark Mode                                                                                                    | 10                                                                                                    |
| Profile Settings                                                                                                    | 11                                                                                                    |
| Starting a New Application                                                                                                    | 11                                                                                                    |
| Definitions                                                                                                    | 12                                                                                                    |
| Application for New Protocol                                                                                                    | 12                                                                                                    |
| External IRB- New Submission                                                                                                    | 12                                                                                                    |
| Emergency Use Authorization                                                                                                    | 12                                                                                                    |
| Navigating pages                                                                                                    | 12                                                                                                    |
| Additional Navigation Options                                                                                                    | 14                                                                                                    |
|                                                                                                    |                                                                                                    |
| Notes                                                                                                    | 14                                                                                                    |
| Notes<br>Adding Collaborators                                                                                                    | 14<br>15                                                                                                    |
| Notes                                                                                                    | 14<br>15<br>16                                                                                                    |
| Notes<br>Adding Collaborators<br>Adding attachments<br>Signing & Submitting Forms                                                                                                    | 14<br>15<br>16<br>19                                                                                                    |
| Notes<br>Adding Collaborators<br>Adding attachments<br>Signing & Submitting Forms<br>Non-PI Submissions                                                                                                    | 14<br>15<br>16<br>19<br>21                                                                                                    |
| Notes<br>Adding Collaborators<br>Adding attachments<br>Signing & Submitting Forms<br>Non-PI Submissions<br>Revisions to Applications                                                                                                    |                                                                                                    |
| Notes<br>Adding Collaborators<br>Adding attachments<br>Signing & Submitting Forms<br>Non-PI Submissions<br>Revisions to Applications<br>Approvals                                                                                                    |                                                                                                    |
| Notes<br>Adding Collaborators<br>Adding attachments<br>Signing & Submitting Forms<br>Non-PI Submissions<br>Revisions to Applications<br>Approvals<br>Continuing Review/Administrative Update Application                                                                                                    |                                                                                                    |
| Notes<br>Adding Collaborators<br>Adding attachments<br>Signing & Submitting Forms<br>Non-PI Submissions<br>Revisions to Applications<br>Approvals<br>Continuing Review/Administrative Update Application<br>Amendment Application                                                                                                    |                                                                                                    |
| Notes<br>Adding Collaborators<br>Adding attachments<br>Signing & Submitting Forms<br>Non-PI Submissions<br>Revisions to Applications<br>Approvals<br>Continuing Review/Administrative Update Application<br>Amendment Application<br>Continuing Reviews/Amendments for External IRB Studies                                                             |                                                                                                    |
| Notes<br>Adding Collaborators.<br>Adding attachments<br>Signing & Submitting Forms<br>Non-PI Submissions<br>Revisions to Applications<br>Approvals<br>Continuing Review/Administrative Update Application<br>Amendment Application<br>Continuing Reviews/Amendments for External IRB Studies<br>Adding/Removing Study Team Personnel                    | 14<br>15<br>16<br>19<br>21<br>22<br>23<br>23<br>23<br>26<br>29<br>30                                                                                                    |
| Notes<br>Adding Collaborators<br>Adding attachments<br>Signing & Submitting Forms<br>Non-PI Submissions<br>Revisions to Applications<br>Approvals<br>Continuing Review/Administrative Update Application<br>Amendment Application<br>Continuing Reviews/Amendments for External IRB Studies<br>Adding/Removing Study Team Personnel<br>New Applications | 14<br>15<br>16<br>19<br>21<br>22<br>23<br>23<br>23<br>23<br>23<br>23<br>23<br>23<br>23<br>23<br>23<br>23<br>23<br>23<br>23<br>23<br>23<br>23<br>23<br>23<br>23<br>23<br>23<br>23<br>23<br>23<br>23<br>23<br>23<br>23<br> |
| Notes                                                                                                    | 14<br>15<br>16<br>19<br>21<br>22<br>23<br>23<br>23<br>23<br>23<br>23<br>23<br>23<br>23<br>23<br>23<br>23<br>23<br>23<br>23<br>23<br>23<br>23<br>23<br>23<br>23<br>23<br>                                                 |

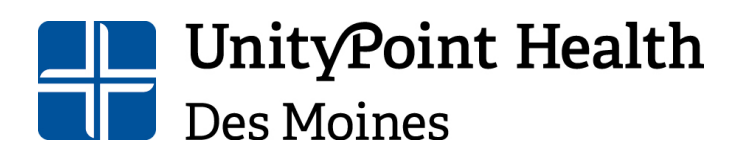

515-241-8598 IRBSubmissions@unitypoint.org

| Adding Study Team Members for an Amendment3                                                                                                    | 3           |
|----------------------------------------------------------------------------------------------------|-------------|
| Removing Study Team Members for an Amendment                                                                                                    | 4           |
| Continuing Reviews                                                                                                    | 5           |
| If you need to update study team members at the time of continuing review, this can be completed within the continuing review submission. However, please note that new study team members cannot participate on the study until approval of the continuing review. Please see the Continuing Review/Administrative Update Application section on how to navigate and start the xform for this type of submission | ;<br> <br>5 |
| Adding Study Team Members during Continuing Review                                                                                                    | 5           |
| Removing Study Team Members during Continuing Review                                                                                                    | 6           |
| Enrollment/Final Closures                                                                                                    | 7           |
| Unanticipated Events and Deviations                                                                                                    | 7           |
| 24-Hour Serious Adverse Event (SAE) Reporting                                                                                                    | 7           |
| Non-compliance Reporting                                                                                                    | 7           |
| Event Pages                                                                                                    | 0           |
| Additional Information & Assistance                                                                                                    | 4           |

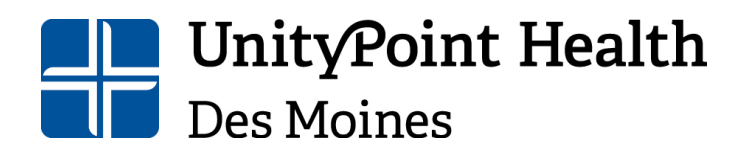

Mailing Address: 1210 Pleasant Street Des Moines, IA 50309 515-241-8598 IRBSubmissions@unitypoint.org

## Getting Started with IRBManager

Open your web browser and go to <u>https://up.my.irbmanager.com/</u>. It is recommended to use Google Chrome or Microsoft Edge.

This should take you to the initial log in screen:

| Login              |                                                                                                    |
|--------------------|----------------------------------------------------------------------------------------------------|
|                    | <ul><li>The following issue(s) must be addressed:</li><li>You have attempted to access a page that requires a login. If you are already a user of the system, please login below.</li></ul> |
|                    | UnityPoint Health                                                                                                    |
|                    | To login using your<br>organizational account <u>click here</u>                                                                                                    |
| Non-Un<br>To use y | ityPoint Users:<br>rour IRBManager issued login click here                                                                                                    |
|                    |                                                                                                    |

#### Logging in to IRBManager

- <u>New Users</u>: Email the IRB office at <u>IRBSubmissions@unitypoint.org</u> to find out your log in information (username and password). Please note that you will be prompted to change your password the first time you log in to the system.
- 2) <u>Existing Users</u>: Use the email address affiliated with your account and your chosen password.
- 3) If your username is an UPH email address, you can use the single sign on feature by selecting this login option:

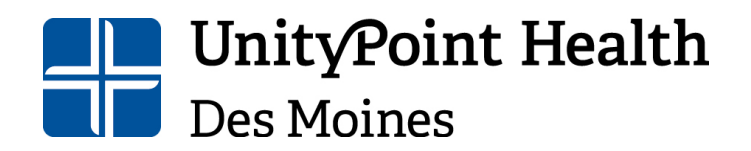

Physical Address: 1415 Woodland Avenue, Health Sciences Library Mailing Address: 1200 Pleasant Street Des Moines, IA 50309 515-241-8598 IRBSubmissions@unitypoint.org

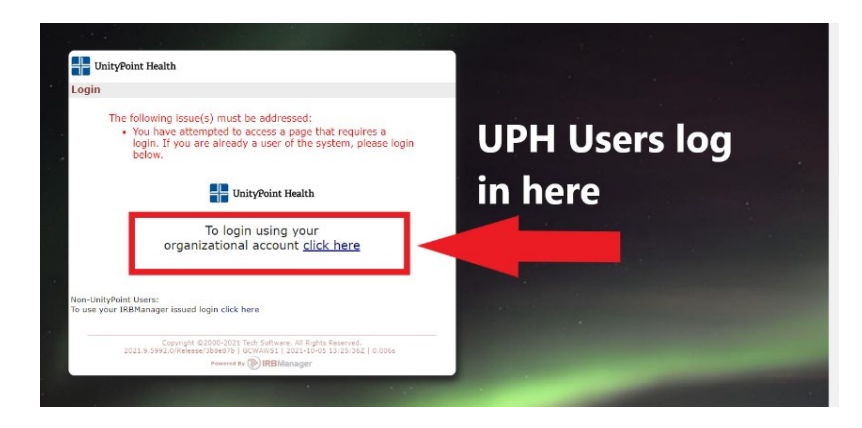

4) If your username is a non-UnityPoint Health email address, you will select this login option:

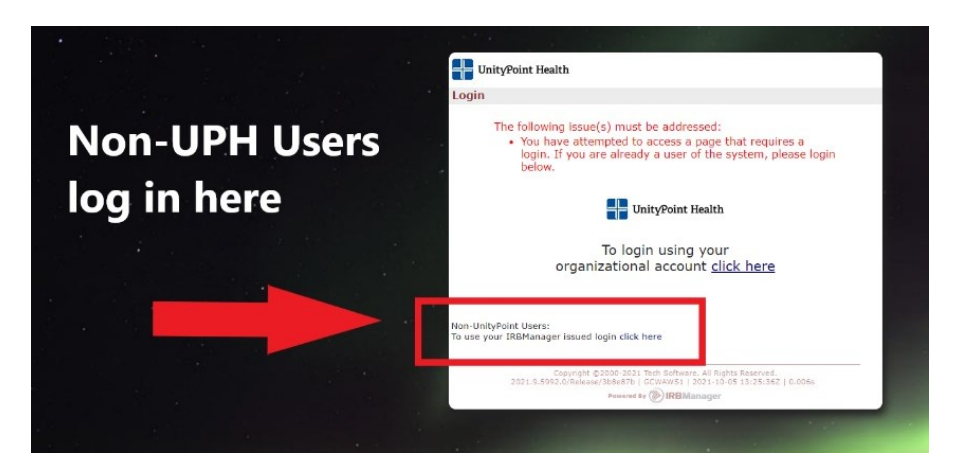

 If you have issues logging into your IRBManager account, please email <u>irbsubmissions@unitypoint.org</u> explaining the issue. Please allow 24-48 business hours for a response.

## IRBManager Dashboard

After logging into IRBManager, you will be taken to your IRBManager Dashboard. Your dashboard will provide you a snapshot of active studies in which you are either the primary investigator or a study team member.

The dashboard provides the status of current submissions, is the starting point for any new submissions, and returns you to a previously started xform. Hyperlinks can be used to quickly access active studies, xforms, and events.

**UnityPoint Health** Des Moines

## Institutional Review Board Human Research Protection Program

Physical Address: 1415 Woodland Avenue, Health Sciences Library Mailing Address: 1200 Pleasant Street Des Moines, IA 50309 515-241-8598 IRBSubmissions@unitypoint.org

| 🗖 🛛 🔤 UPH Intranet                                                                  | ×                                                                                                    | My Studies × +                                                                                                    |                       |                                |                               |                                |                           | - 0     | ×      |
|-------------------------------------------------------------------------------------|----------------------------------------------------------------------------------------------------|----------------------------------------------------------------------------------------------------|-----------------------|--------------------------------|-------------------------------|--------------------------------|---------------------------|---------|--------|
| $\leftrightarrow$ $\rightarrow$ C $\Leftrightarrow$                                 | https://up.n                                                                                                    | ny.irbmanager.com/Dashboard/PortalHe                                                                                                    | ome.aspx              |                                |                               | A" z                           | ja 2≦ (6                  |         |        |
| UnityPoint Health                                                                   | Home Meet<br>My Studies                                                                                                    | ings Create Study Reports                                                                                                    | Contacts Admir        | histration                     | ଛ (                           | Find Study (Ctrl+<br>Help Nico | Q)<br><b>le's Setting</b> | js Sigr | n off  |
| Actions<br>Reviewer                                                                 | Studies (3 Ad                                                                                                    | ctive)                                                                                                    |                       |                                |                               | Notices                        |                           |         |        |
| Reviewer Open<br>Events<br>Completed Reviews<br>Agendas & Minutes<br>Search Studies | <ul> <li>You are ass</li> <li>You are the</li> <li>Committee</li> <li>Committee</li> </ul>                                                                                                    | You are associated with <u>3 active</u> Studies and <u>4 total</u> Studies.     You are the PI for <u>3 active</u> and <u>4 total</u> Studies.     Committee IRB has <u>385 active</u> and <u>592 total</u> Studies.     Committee test committee has <u>0 active</u> and <u>0 total</u> Studies. |                       |                                |                               |                                |                           |         |        |
| xForms                                                                              | xForms (6 Ad                                                                                                    | ctive)                                                                                                    |                       |                                |                               |                                |                           |         |        |
| Start xForm<br>Show Sponsor Ids                                                     | <ul> <li>You have 0</li> <li>You have 6</li> </ul>                                                                                                    | unsubmitted xForms.<br>xForms being processed at a                                                                                                    | later stage.          |                                |                               |                                |                           |         |        |
| Dashboard                                                                           | Events (29 O                                                                                                    | pen)                                                                                                    |                       |                                |                               |                                |                           |         |        |
| Recent Items                                                                        | 'iew as Another User       Only show events where I am:         'iecent Items       You have <u>6 Closure</u> events.         You have <u>23 External IRB CR/Modification</u> events.         You have <u>29 Total Open</u> events |                                                                                                    |                       |                                |                               |                                |                           |         |        |
|                                                                                     | My Studies (3                                                                                                    | 3 Active)                                                                                                    |                       |                                |                               |                                |                           |         |        |
| My Docs & xForms                                                                    | Study                                                                                                    | Site                                                                                                    | ° PI                  | * Title                        | • Expires • Status            |                                | Reference<br>Doc(s)       | e       | ٠      |
| 155 xForms                                                                          | 2020-001-<br>IMMC                                                                                                    | Iowa Methodist Medical<br>Center                                                                                                    | Sample, Nicole<br>MPA | Testing IRB forms              | 10/03/2022 Open E             | nrolling New Participants      |                           |         |        |
|                                                                                     | 2020-003-<br>IMMC                                                                                                    | Iowa Methodist Medical<br>Center                                                                                                    | Sample, Nicole<br>MPA | Expedited Test Study           | 03/28/2023 Open N<br>Particip | lot Enrolling New<br>pants     |                           |         |        |
|                                                                                     | 2022-026-<br>IMMC                                                                                                    | Iowa Methodist Medical<br>Center                                                                                                    | Sample, Nicole<br>MPA | testing expedited<br>checklist | 03/28/2023 Open E             | nrolling New Participants      |                           |         |        |
| 🗉 🔎 🖬 🙍                                                                             | 📄 💼                                                                                                    | \$                                                                                                    |                       |                                |                               | ^                              | 💊 🚍 🔁 🕬                   | 1:07 PM | $\Box$ |

**Studies**- This section outlines approved studies, both active and closed. Click on the hyperlinks to view the studies. These studies will also be listed individually at the bottom of the dashboard page under "My Studies". Here you can click on the study number link to take you directly to the study information, forms and events pertaining to that study.

**xForms-** This section outlines studies that have not yet been completed. There are two sections, unsubmitted xForms and being processed at a later stage.

- Unsubmitted xForms are applications that have been started but have yet to be submitted to the IRB for review. Select the link in this section to open what forms have not been submitted.
- XForms that have been submitted but are still being processed or reviewed can be found in "being processed at a later stage". Click on the link in this section to find out what stage your application is in with the IRB.

**Events**- This section outlines all open events. Events such as new submissions, continuing reviews, amendments, closures, etc. are considered open until the full board is notified of the event at the next IRB meeting after approval.

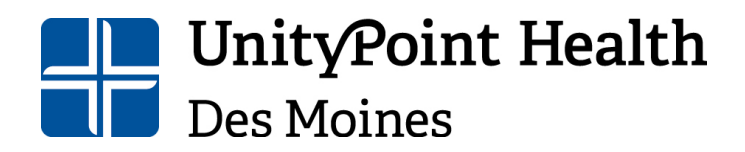

Physical Address: 1415 Woodland Avenue, Health Sciences Library Mailing Address: 1200 Pleasant Street Des Moines, IA 50309 515-241-8598 IRBSubmissions@unitypoint.org

Selecting the Home button on any page will return you to your dashboard.

| 🔲 📔 🔤 UPH Intranet                                                                              | × 🔊 My Studies                                                                                                    | × +          |                  |                |  |  |  |  |  |
|-------------------------------------------------------------------------------------------------|----------------------------------------------------------------------------------------------------|--------------|------------------|----------------|--|--|--|--|--|
| $\leftarrow$ $\rightarrow$ C Q                                                                  | Invis://up.my.irbmanager.com/Dashboard/l                                                                                                    | PortalHor    | me.aspx          |                |  |  |  |  |  |
| UnityPoint Health                                                                               | Home leetings Create Study R                                                                                                    | eports       | Contacts         | Administration |  |  |  |  |  |
| Actions                                                                                         | Studies (3 Active)                                                                                                    |              |                  |                |  |  |  |  |  |
| Reviewer<br>Reviewer Open<br>Events<br>Completed Reviews<br>Agendas & Minutes<br>Search Studies | <ul> <li>You are associated with <u>3 active</u> Studies and <u>4 total</u> Studies.</li> <li>You are the PI for <u>3 active</u> and <u>4 total</u> Studies.</li> <li>Committee IRB has <u>385 active</u> and <u>592 total</u> Studies.</li> <li>Committee test committee has <u>0 active</u> and <u>0 total</u> Studies.</li> </ul> |              |                  |                |  |  |  |  |  |
| xForms                                                                                          | xForms (6 Active)                                                                                                    |              |                  |                |  |  |  |  |  |
| Start xForm<br>Show Sponsor Ids                                                                 | <ul> <li>You have <u>0 unsubmitted</u> xForms.</li> <li>You have <u>6 xForms</u> being processed</li> </ul>                                                                                                    | l at a la    | ater stage.      |                |  |  |  |  |  |
| Dashboard                                                                                       | Events (29 Open)                                                                                                    |              |                  |                |  |  |  |  |  |
| View as Another User<br>Recent Items                                                            | Only show events where I am:<br>You have <u>6 Closure</u> events.<br>You have <u>23 External IRB CR/Modi</u><br>You have <u>29 Total Open</u> events                                                                                                    | ~<br>ficatio | <u>n</u> events. |                |  |  |  |  |  |

## **Dashboard & Profile Settings**

There are different setting options for your dashboard such as bubble dashboard and dark mode, as well as the ability to change your profile information and view your researcher document expiration information.

#### **Bubble Dashboard**

| 🔲 🛛 🔤 UPH Intranet                                                 | X 🛞 My                                                                                                    | Studies                                            | × +               |                     |                |  |
|--------------------------------------------------------------------|----------------------------------------------------------------------------------------------------|----------------------------------------------------|-------------------|---------------------|----------------|--|
| $\leftarrow$ $\rightarrow$ C a                                     | https://up.my.irb                                                                                                    | manager.com/Dashbo                                 | ard/PortalHon     | ne.aspx             |                |  |
| UnityPoint Health                                                  | Home Meetings<br>My Studies                                                                                                    | Create Study                                       | Reports           | Contacts            | Administration |  |
| Actions<br>Reviewer<br>Reviewer Open                               | Studies (3 Active<br>• You are associa                                                                                                    | e)<br>ted with <u>3 active</u>                     | Studies ar        | nd <u>4 total</u> S | tudies.        |  |
| Events<br>Completed Reviews<br>Agendas & Minutes<br>Search Studies | <ul> <li>You are the PI for <u>3 active</u> and <u>4 total</u> Studies.</li> <li>Committee IRB has <u>385 active</u> and <u>592 total</u> Studies.</li> <li>Committee test committee has <u>0 active</u> and <u>0 total</u> Studies.</li> </ul> |                                                    |                   |                     |                |  |
| xForms                                                             | xForms (6 Active                                                                                                    | e)                                                 |                   |                     |                |  |
| Start xForm<br>Show Sponsor Ids<br>Use Bubble<br>Dashboard         | <ul> <li>You have <u>0 uns</u></li> <li>You have <u>6 xFo</u></li> </ul>                                                                                                    | ubmitted xForms<br>orms being proces               | s.<br>sed at a la | iter stage.         |                |  |
| View as Another User                                               | Only show events                                                                                                    | where I am:                                        | ~                 |                     |                |  |
| Recent Items                                                       | You have <u>6 Clos</u><br>You have <u>23 Ex</u><br>You have <u>29 Tot</u>                                                                                                    | sure events.<br>ternal IRB CR/M<br>cal Open events | odificatio        | <u>n</u> events.    |                |  |
|                                                                    |                                                                                                    |                                                    |                   |                     |                |  |

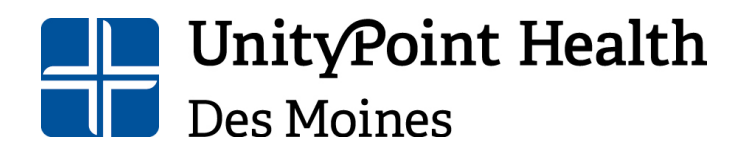

Physical Address: 1415 Woodland Avenue, Health Sciences Library Mailing Address: 1200 Pleasant Street Des Moines, IA 50309 515-241-8598 IRBSubmissions@unitypoint.org

#### D UPH intranet X 🔊 My Studies × + - o × https:// 668 C A -/up.my.irbmanager.com/Dashb Meetings Create Study Reports Contacts <u>II</u>11 3 29 6 È Notices IRB Search Studies Export to Excel Start xForm 2020-001-IMMC 2020-003-IMMC 2022-026-IMMC Open Enrolling New Participants Open Enrolling New Participants Exp 03/28/2023 Open Not Enrolling New Exp 10/03/2022 Participants Exp 03/28/2023 testing expedited checklist Testing IRB forms Expedited Test Study Inactive Studies PI 1 2 4 test committee Meetings IRB Meetings UnityPoint Health Des Moines Institutional Review Board Study Search Future Meetings 05/12/2022 MAY 06/09/2022 🛛 🖬 👩 🥫 .... •

Click on "Use Bubble Dashboard", and it will revert to this:

To revert to the original dashboard, click on the person in the upper right-hand corner and go to your settings:

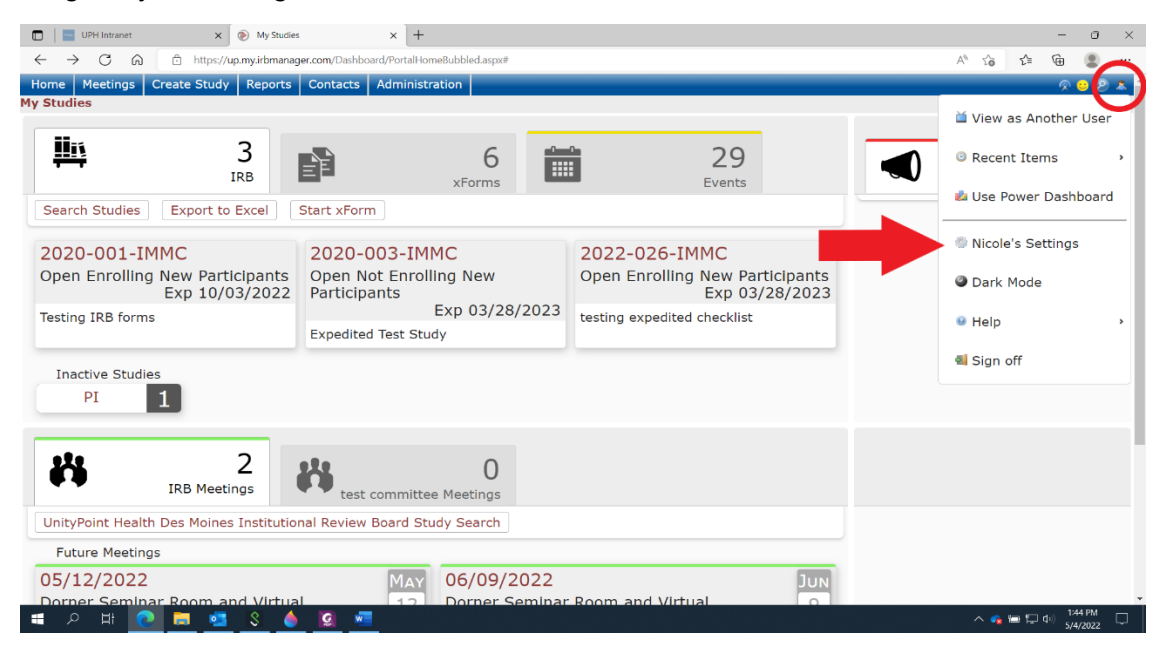

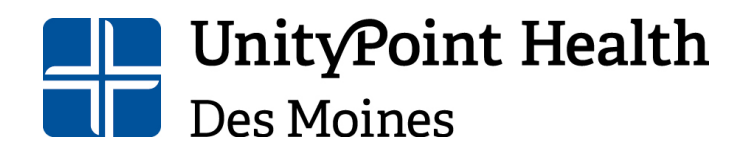

Physical Address: 1415 Woodland Avenue, Health Sciences Library Mailing Address: 1200 Pleasant Street Des Moines, IA 50309 515-241-8598 IRBSubmissions@unitypoint.org

Select "Reset Dashboard" and it will return to the original dashboard view:

| 🔲 🛛 🔤 UPH Intranet                           | ×                 | 🛞 My S                                               | ettings      | × +     |          |                |  |  |
|----------------------------------------------|-------------------|------------------------------------------------------|--------------|---------|----------|----------------|--|--|
| $\leftarrow$ $\rightarrow$ C $\bigcirc$      | https:/           | ttps://up.my.irbmanager.com/Settings/MySettings.aspx |              |         |          |                |  |  |
| UnityPoint Health                            | Home N            | leetings                                             | Create Study | Reports | Contacts | Administration |  |  |
|                                              | My Setting        | S                                                    |              |         |          |                |  |  |
| Actions                                      | Edit Setti        | ngs                                                  |              |         |          |                |  |  |
| Recent Items                                 | Change My         | Profile                                              |              |         |          |                |  |  |
|                                              | My Phone          | Number(s                                             | 5)           |         |          |                |  |  |
|                                              | My Addres         | s(es)                                                |              |         |          |                |  |  |
|                                              | My Expirat        | ions                                                 |              |         |          |                |  |  |
|                                              | My Attachi        | nents                                                |              |         |          |                |  |  |
|                                              | Last 25 Lo        | gins                                                 |              |         |          |                |  |  |
| <b>My Docs &amp; xForms</b><br>2 Attachments | EMail Sign        | ature                                                |              |         |          |                |  |  |
| 155 xForms                                   | Turn on Dark Mode |                                                      |              |         |          |                |  |  |
|                                              | Reset Dashboard   |                                                      |              |         |          |                |  |  |
|                                              | Switch Das        | shboard                                              |              |         |          |                |  |  |
|                                              |                   |                                                      |              |         |          |                |  |  |

To access your settings from the original dashboard, select "(Your Name) Settings" in the upper right-hand corner:

| D   E UPH Intranet                                                                                                    | × 📀                                                                                                    | My Studies ×                                                                                                    | +                                                                                                    |                                                                                                    |                                                                                                    |                                                                                                    | -                   | - 0                 | ×        |
|----------------------------------------------------------------------------------------------------|----------------------------------------------------------------------------------------------------|----------------------------------------------------------------------------------------------------|----------------------------------------------------------------------------------------------------|----------------------------------------------------------------------------------------------------|----------------------------------------------------------------------------------------------------|----------------------------------------------------------------------------------------------------|---------------------|---------------------|----------|
| $\leftarrow \rightarrow$ C A                                                                                                    | https://up.m                                                                                                    | y.irbmanager.com/Dashboard/Port                                                                                                    | alHome.aspx                                                                                                    |                                                                                                    |                                                                                                    | A <sup>a</sup> 5                                                                                                    | 6 S 6               | a 😩                 |          |
| UnityPoint Health                                                                                                    | Home Meeti<br>My Studies                                                                                                    | ngs Create Study Repo                                                                                                    | rts Contacts Adm                                                                                                    | inistration                                                                                                    |                                                                                                    |                                                                                                    | Q)<br>Ile's Setting | s Sign              | ₽<br>off |
| Actions<br>Reviewer<br>Reviewer Open<br>Events<br>Completed Reviews<br>Agendas & Minutes<br>Search Studies<br><i>xForms</i><br>Start <i>xForm</i><br>Show Sponsor Ids | Studies (3 Ac<br>• You are asso<br>• You are the<br>• Committee<br>xForms (6 Ac<br>• You have 0<br>• You have 6                                                                                                    | tive)<br>cicited with 3 active Studi<br>PI for 3 active and 4 total<br>RB has 385 active and 59<br>test committee has 0 active<br>tive)<br>unsubmitted xForms.<br>KForms being processed at | es and <u>4 total</u> Studies<br>Studies.<br>2 total Studies.<br>a and <u>0 total</u> Studies.<br>a later stage.                      |                                                                                                    |                                                                                                    | Notices                                                                                                    |                     |                     |          |
| Use Bubble<br>Dashboard<br>View as Another User<br>Recent Items                                                                                                    | ds • You have 6 <u>LForms</u> being processed at a later stage.  Events (29 Open)  User Only show events where I am:  You have 6 <u>Closure</u> events.  You have 23 <u>External IRB CR/Modification</u> events.  You have 29 <u>Total Open</u> events |                                                                                                    |                                                                                                    |                                                                                                    |                                                                                                    |                                                                                                    |                     |                     |          |
| Ay Docs & xForms<br>2 Attachments<br>155 xForms                                                                                                    | Study           2020-001-           IMMC           2020-003-           IMMC           2022-026-           IMMC                                                                                                    | Site<br>Iova Methodist Medical<br>Center<br>Iova Methodist Medical<br>Center<br>Iova Methodist Medical<br>Center                                                                            | <ul> <li>PI</li> <li>Sample, Nicole</li> <li>MPA</li> <li>Sample, Nicole</li> <li>MPA</li> <li>Sample, Nicole</li> <li>MPA</li> </ul> | <ul> <li>Title         Testing IRB forms         Expedited Test Study         testing expedited         checklist     </li> </ul> | <ul> <li>Expires</li> <li>Std</li> <li>10/03/2022</li> <li>03/28/2023</li> <li>03/28/2023</li> <li>03/28/2023</li> <li>05</li> </ul> | tatus<br>been Enrolling New Participants<br>been Not Enrolling New<br>prticipants<br>been Enrolling New Participants | Reference<br>Doc(s) | e                   | •        |
| 🔳 🖉 🖿 🧕                                                                                                    | 🗮 🥶                                                                                                    | \$                                                                                                    |                                                                                                    |                                                                                                    |                                                                                                    | ^                                                                                                    | 🔹 🚍 💭 də)           | 1:07 PM<br>5/4/2022 | $\Box$   |

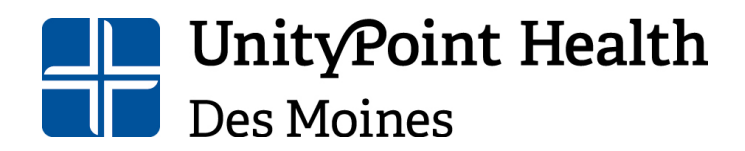

Mailing Address: 1210 Pleasant Street Des Moines, IA 50309 515-241-8598 IRBSubmissions@unitypoint.org

#### **Dark Mode**

Within the settings, you can change your dashboard to Dark Mode:

| UPH Intranet                            |                   | × 📎 My S                                             | ettings      | × +     |          |                |  |  |
|-----------------------------------------|-------------------|------------------------------------------------------|--------------|---------|----------|----------------|--|--|
| $\leftarrow$ $\rightarrow$ C $\bigcirc$ | 🖯 http            | ttps://up.my.irbmanager.com/Settings/MySettings.aspx |              |         |          |                |  |  |
| UnityPoint Health                       | Home              | Meetings                                             | Create Study | Reports | Contacts | Administration |  |  |
|                                         | My Settings       |                                                      |              |         |          |                |  |  |
| Actions                                 | Edit Set          | ttings                                               |              |         |          |                |  |  |
| Recent Items                            | Change            | My Profile                                           |              |         |          |                |  |  |
|                                         | My Phon           | e Number(s                                           | 5)           |         |          |                |  |  |
|                                         | My Addr           | ess(es)                                              |              |         |          |                |  |  |
|                                         | My Expirations    |                                                      |              |         |          |                |  |  |
|                                         | My Attachments    |                                                      |              |         |          |                |  |  |
|                                         | Last 25           | Logins                                               |              |         |          |                |  |  |
| My Docs & xForms<br>2 Attachments       | EMail Sig         | gnature                                              |              |         |          |                |  |  |
| 155 xForms                              | Turn on Dark Mode |                                                      |              |         |          |                |  |  |
|                                         | Reset Dashboard   |                                                      |              |         |          |                |  |  |
|                                         | Switch D          | ashboard                                             |              |         |          |                |  |  |
|                                         |                   |                                                      |              |         |          |                |  |  |

#### Your IRBManager screens will now look like this:

| 🔲 📔 🔤 UPH Intranet                      | × 🔊 My Settings × +                                        |  |  |  |  |  |  |  |
|-----------------------------------------|------------------------------------------------------------|--|--|--|--|--|--|--|
| $\leftarrow$ $\rightarrow$ C $\bigcirc$ | thtps://up.my.irbmanager.com/Settings/MySettings.aspx      |  |  |  |  |  |  |  |
| UnityPoint Health                       | Home Meetings Create Study Reports Contacts Administration |  |  |  |  |  |  |  |
|                                         | My Settings                                                |  |  |  |  |  |  |  |
| Actions                                 | Edit Settings                                              |  |  |  |  |  |  |  |
| Recent Items                            | Change My Profile                                          |  |  |  |  |  |  |  |
| _                                       | My Phone Number(s)                                         |  |  |  |  |  |  |  |
| _                                       | My Address(es)                                             |  |  |  |  |  |  |  |
| _                                       | My Expirations                                             |  |  |  |  |  |  |  |
| _                                       | My Attachments                                             |  |  |  |  |  |  |  |
|                                         | Last 25 Logins                                             |  |  |  |  |  |  |  |
| 2 Attachments                           | EMail Signature                                            |  |  |  |  |  |  |  |
| 155 xForms                              | Turn off Dark Mode                                         |  |  |  |  |  |  |  |
|                                         | Reset Dashboard                                            |  |  |  |  |  |  |  |
|                                         | Switch Dashboard                                           |  |  |  |  |  |  |  |
|                                         |                                                            |  |  |  |  |  |  |  |
|                                         |                                                            |  |  |  |  |  |  |  |

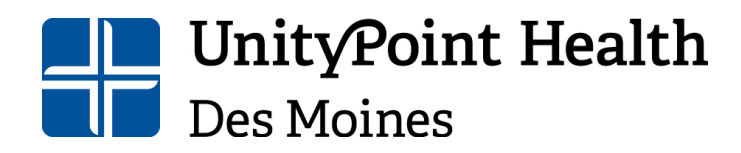

Physical Address: 1415 Woodland Avenue, Health Sciences Library Mailing Address: 1200 Pleasant Street Des Moines, IA 50309 515-241-8598 IRBSubmissions@unitypoint.org

## **Profile Settings**

To update your profile settings, go to settings and select the option you would like to update or view:

| 🔲 🛛 🔤 UPH Intranet                              | × 🔊 My Settings × +                                                                           |  |  |  |  |  |  |  |
|-------------------------------------------------|-----------------------------------------------------------------------------------------------|--|--|--|--|--|--|--|
| $\leftarrow$ $\rightarrow$ C a                  | https://up.my.irbmanager.com/Settings/MySettings.aspx                                         |  |  |  |  |  |  |  |
| UnityPoint Health                               | Home Meetings Create Study Reports Contacts Administration                                    |  |  |  |  |  |  |  |
| Actions                                         | Edit Settings                                                                                 |  |  |  |  |  |  |  |
| Recent Items                                    | Change My Profile<br>My Phone Number(s)<br>My Address(es)<br>My Expirations<br>My Attachments |  |  |  |  |  |  |  |
| My Docs & xForms<br>2 Attachments<br>155 xForms | EMail Signature<br>Turn on Dark Mode<br>Reset Dashboard<br>Switch Dashboard                   |  |  |  |  |  |  |  |

## **Starting a New Application**

From your IRBManager Dashboard, select "Start xform" on the left side under Actions:

| 🔲 📔 🔤 UPH Intranet                                                                  | × 📎                                                                                             | My Studies                                                                                                    | × +                                                       |                                                                            |                     |
|-------------------------------------------------------------------------------------|-------------------------------------------------------------------------------------------------|----------------------------------------------------------------------------------------------------|-----------------------------------------------------------|----------------------------------------------------------------------------|---------------------|
| $\leftarrow$ $\rightarrow$ C a                                                      | https://up.m                                                                                    | y.irbmanager.com/Dashboa                                                                                                    | rd/PortalHon                                              | ne.aspx                                                                    |                     |
| UnityPoint Health                                                                   | Home Meetin<br>My Studies                                                                       | ngs Create Study                                                                                                    | Reports                                                   | Contacts                                                                   | Administration      |
| Actions<br>Reviewer                                                                 | Studies (3 Act                                                                                  | tive)                                                                                                    |                                                           |                                                                            |                     |
| Reviewer Open<br>Events<br>Completed Reviews<br>Agendas & Minutes<br>Search Studies | <ul> <li>You are asso</li> <li>You are the</li> <li>Committee I</li> <li>Committee t</li> </ul> | ociated with <u>3 active</u><br>PI for <u>3 active</u> and <u>4</u><br>IRB has <u>385 active</u> a<br>cest committee has <u>0</u> | Studies ar<br>total Stud<br>nd <u>592 to</u><br>active an | nd <u>4 total</u> S<br>dies.<br><u>tal</u> Studies.<br>d <u>0 total</u> St | tudies.<br>udies.   |
| xForms                                                                              | xFerms (6 Act                                                                                   | tive)                                                                                                    |                                                           |                                                                            |                     |
| Start xForm<br>Show Sponsor Ids<br>Use Bubble<br>Dashboard<br>View as Another User  | Events (29 Op<br>Only show even                                                                 | submitted xForms<br>xForms being proces<br>pen)<br>hts where I am:                                                                | sed at a la                                               | ater stage.                                                                |                     |
| Recent Items                                                                        | You have 23<br>You have 29                                                                      | External IRB CR/M<br>Total Open events                                                                                            | odificatio                                                | <u>n</u> events.                                                           |                     |
|                                                                                     | My Studies (3                                                                                   | Active)                                                                                                    |                                                           |                                                                            |                     |
| My Docs & xForms                                                                    | Study                                                                                           | Site                                                                                                    | ¢                                                         | PI                                                                         | <sup>‡</sup> Title  |
| 155 xForms                                                                          | 2020-001-                                                                                       | Iowa Methodist Med                                                                                                    | dical                                                     | Sample, Ni                                                                 | cole Testing IRB fo |

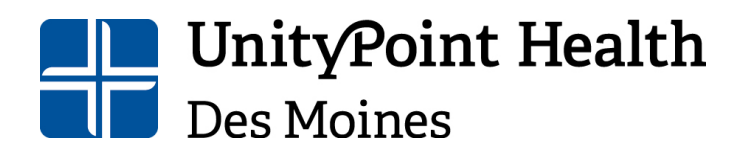

Physical Address: 1415 Woodland Avenue, Health Sciences Library Mailing Address: 1200 Pleasant Street Des Moines, IA 50309 515-241-8598 IRBSubmissions@unitypoint.org

#### The following menu options will appear:

|                | UPH Intranet          | × 📎 My Studies                      | ×           | Start xForm                                        | >                           | -        | +                                                                                                    |
|----------------|-----------------------|-------------------------------------|-------------|----------------------------------------------------|-----------------------------|----------|----------------------------------------------------------------------------------------------------|
| $\leftarrow$ - | ) C Q                 | https://up.my.irbmanager.com/xForms | /StartF     | orm.aspx?Dashboard=1                               |                             |          |                                                                                                    |
| Unit           | <b>y</b> Point Health |                                     |             |                                                    |                             |          |                                                                                                    |
| Start Fo       | rm on User            |                                     |             |                                                    |                             |          |                                                                                                    |
|                |                       |                                     |             |                                                    |                             |          |                                                                                                    |
| Select >       | Form to star          | t                                   |             |                                                    |                             |          |                                                                                                    |
| Action         | Form (Click           | to start)                           | • D         | escription                                         |                             |          |                                                                                                    |
|                | Application f         | or New Protocol                     | A           | pplication for New                                 | Research F                  | Pro      | stocol or Request to Review PHI Submission                                                                                                    |
| a              | Emergency l           | Jse Authorization                   | E<br>a<br>5 | mergency Use Auth<br>human subject in<br>6.102(d). | norization:<br>a life-threa | Tŀ<br>te | nis form must be used to notify the Institutional Review Board (IRB) of the em<br>ening situation in which no standard acceptable treatment is available, and in v |
|                | External IRB          | - New Submission (CIRB/WIRB/Oth     | er) S       | ubmit this report w                                | hen subm                    | itti     | ing a NEW external IRB application for local review.                                                                                                    |
|                |                       |                                     |             |                                                    |                             |          | Converselyt @ 2000_2022 Tech Coffware_All Display Deserved                                                                                                    |

#### Definitions

Initial submission definitions are as follows, please contact the IRB office if you have questions about which application to use for your study:

#### Application for New Protocol

This application is used for all new studies (full board, expedited, exempt and requests to review PHI) in which UnityPoint Health Des Moines IRB will be the IRB overseeing the study. Within the application, the "type" of study you select will guide the questions required for that application type. <u>Please note, if you are applying for an exempt</u> <u>study, you must select exempt as the study type.</u>

#### External IRB- New Submission

This application is used for all new studies in which another IRB (for example CIRB, WIRB, Advarra, etc.) is overseeing the study and UnityPoint Health Des Moines IRB is relying on that institutional IRB for oversight.

<u>Emergency Use Authorization-</u> The FDA defines this as, "the use of an investigational drug or biological product with a human subject in a life-threatening situation in which no standard acceptable treatment is available and in which there is not sufficient time to obtain IRB approval [21 CFR 56.102(d)]. The emergency use provision in the FDA regulations [21 CFR 56.104(c)] is an <u>exemption</u> from prior review and approval by the IRB." (Retrieved May 5, 2022 from <u>Emergency Use of an Investigational Drug or Biologic |</u> FDA)

#### Navigating pages

For new applications, the first page of the application is the administrative information page. This page must be completed before gaining access to the remaining application pages.

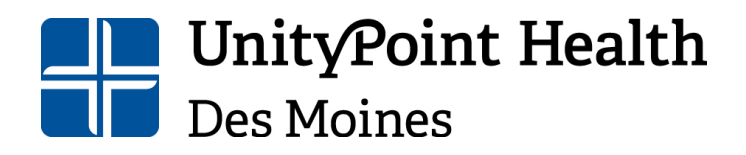

Physical Address: 1415 Woodland Avenue, Health Sciences Library Mailing Address: 1200 Pleasant Street Des Moines, IA 50309 515-241-8598 IRBSubmissions@unitypoint.org

Amendments and continuing reviews may have required questions on the initial pages; however, they can be navigated similarly as described throughout this section.

| all Collaborators                                                                          | Administrative Information                                                                                                    | Pag                                                    | e 1 of 11               |
|--------------------------------------------------------------------------------------------|----------------------------------------------------------------------------------------------------|--------------------------------------------------------|-------------------------|
| ormation                                                                                   |                                                                                                    |                                                        |                         |
| Submitting User                                                                            |                                                                                                    | Add Note                                               | View Audit              |
| Sample, Nicole MPA                                                                         |                                                                                                    |                                                        |                         |
| Email: nicole.samp                                                                         | le@unitypoint.org Phone:                                                                                                    |                                                        |                         |
| Which type of application is                                                               | being requested? (Required)                                                                                                    | Add Note                                               | View Audit              |
| The Request to Review Prot<br>preliminary data analysis (e<br>to submitting an application | tected Health Information (PHI) should <u>ONLY</u> be<br>e.g. chart review) to determine adequate sample<br>n for a research study. | e selected if you are con<br>e size to develop a prote | ducting a<br>ocol prior |
|                                                                                            |                                                                                                    |                                                        |                         |
| Initial study submission                                                                   |                                                                                                    |                                                        |                         |

Once this page is complete, the remaining application pages will become available. There are several pages to the application, and additional pages may be added based on your answers to individual questions. To skip to different application pages, use the drop-down box at the top of the page and select the page you want to skip to. Your changes will be automatically saved when you jump to a new page:

| 🍰 Collaborators                                                                                         | Administrative Information                 | Page 1 of 11                                                    |
|----------------------------------------------------------------------------------------------------|--------------------------------------------|-----------------------------------------------------------------|
| ormation                                                                                                | Administrative Information                 |                                                                 |
| Submitting User                                                                                         | Conflict of Interest                       | And Note View Audit                                             |
| Sample, Nicole MPA                                                                                      | Study Summary                              |                                                                 |
| Email: nicole.sample@u                                                                                  | Resources                                  |                                                                 |
|                                                                                                    | Study Participants                         |                                                                 |
| Which type of application is bein                                                                       | Vulnerable Populations                     | Add Note View Audit                                             |
| The Request to Review Protecte<br>preliminary data analysis (e.g. c<br>to submitting an application for | Financial Considerations                   | lected if you are conducting a<br>e to develop a protocol prior |
| Initial study submission                                                                                | Data Safety & Monitoring Plan              |                                                                 |
| ○ Request to Review PHI                                                                                 | Privacy/Confidentiality & Informed Consent |                                                                 |
| Study Title (Required)                                                                                  | PI Signature                               | Add Note View Audit                                             |
| User Manual Screenshot Test Subr                                                                        | Check & Submit Form                        | ASC                                                             |

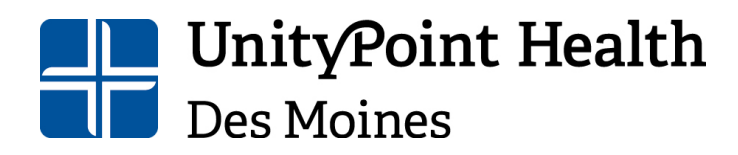

Des Moines, IA 50309 515-241-8598 IRBSubmissions@unitypoint.org

#### **Additional Navigation Options**

**Next:** After you complete a page, you can select the "Next" button located at the bottom of each page; additionally, there is a "Next" button located in the upper right-hand corner of each page.

**Previous:** You can utilize the "Previous" button located at the bottom of each page to go back to earlier pages of the application.

**Save for Later:** If you need to leave the application, but are not finished, select the "Save for Later" button located at the bottom of each page. This will save the information you have entered so you can return to the application later.

DO NOT use your browser back button as you may lose your application information.

| UPH Intranet                 | x 🔊 My Studies x 🔊 xForm - Application for New Pro                                                                                                    |     | -               | ٥          | × |
|------------------------------|----------------------------------------------------------------------------------------------------|-----|-----------------|------------|---|
| $\leftarrow \rightarrow$ C @ | 🕆 https://up.my.irbmanager.com/xForms/FormPage.aspx?FormInstanceGuid=ddd18be0-8ac9-449f-bfb3-2e201b9c11be&FormPageGUID=d7e5e4 🏠                                                                                                    | 5⁄≣ | œ               |            |   |
| UnityPoint Health            | Collaborators     Conflict of Interest     Page 2 of 11                                                                                                    |     | Next            |            | ^ |
| Application for Nev          | w Protocol Conflict of Interest<br>® NO<br>Do any investigators, research personnel, or their immediate family have any financial relationship with the<br>Sponsoring company, including the receipt of honoraria, income, or stock/stock options as payment?<br>(Required)<br>CYae           |     |                 |            |   |
|                              | No     Is any investigator(s) a member of an advisory board with the Sponsoring company? (Required)     Oyes     No     Do any investigators preside time of from the Sponsoring company? (Security)                                                                                          |     |                 |            | l |
|                              | Do any investigators receive girl funds from the sponsoring company? (Required)<br>OYes<br>®No<br>Do any investigators, research, essence, or their immediate family have an ownership or royalty interest in<br>omi intellectual property utilized by us protocol? (Required)<br>OYes<br>®No |     |                 |            |   |
|                              | Previous Next Save for Later More   Constit 02000-2021 Tech Software. All Rights Reserved. 2021.7.554 Heteserved. (027272   02744753   0221-08-23 35:58-482   0.1135 Preverse Treatmagner                                                                                                    |     |                 |            |   |
| ा २ म                        | e 💩 💽 😵 🚳 🛲 🗠                                                                                                    | 9 P | ¢× 10:5<br>8/13 | AM<br>2021 |   |

#### Notes

Each of the IRB forms have questions that have the "Add Note" feature which allows you to add a note for the IRB office and reviewers should you need to provide further explanation on a particular question. Click on the "Add Note" text within the question box:

| Participant Procedures: Please check all procedures which the participant must undergo in the research project: (Required) | Add Note | View Audit |
|----------------------------------------------------------------------------------------------------|----------|------------|
| Study Visits                                                                                                    |          |            |
| Lab Testing                                                                                                    |          |            |
| Cardiac Testing                                                                                                    |          |            |
| Drug Treatments                                                                                                    |          |            |
| Radiology Testing                                                                                                    |          |            |
| □ Other                                                                                                    |          |            |
| Not Applicable                                                                                                    |          |            |

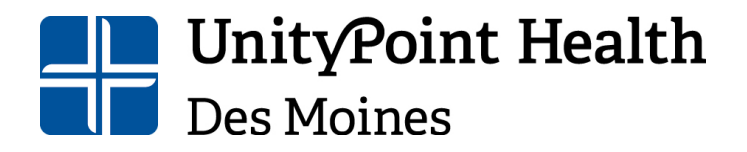

Physical Address: 1415 Woodland Avenue, Health Sciences Library Mailing Address: 1200 Pleasant Street Des Moines, IA 50309 515-241-8598 IRBSubmissions@unitypoint.org

Type in the text box and click "Save" when you are done:

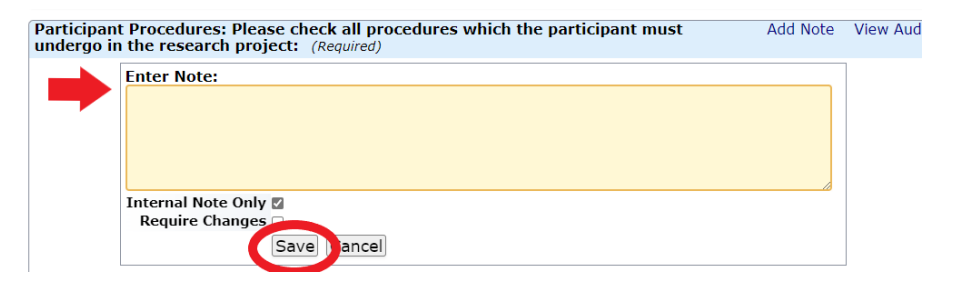

After entering a note, you can edit or delete the note. You can also include additional attachments if needed.

| Participant Procedures: Please check all procedures which the participant must undergo in the research project: (Required)       Add Note         Lab tests will only be run if patients meet criteria based on survey responses. 05/10/2022 • Sample, Nicole MPA • Internal       Image: Comparison of the comparison of the comparison of | View Audit  |  |
|----------------------------------------------------------------------------------------------------|-------------|--|
| Lab tests will only be run if patients meet criteria based on survey responses.<br>05/10/2022 • Sample, Nicole MPA • Internal                                                                                                    | ✓ 🗹 € I 🤍 🗙 |  |
| Study Visits                                                                                                    |             |  |
| Lab Testing                                                                                                    |             |  |
| Cardiac Testing                                                                                                    |             |  |
| Drug Treatments                                                                                                    |             |  |
| Radiology Testing                                                                                                    |             |  |
| □ Other                                                                                                    |             |  |
| Not Applicable                                                                                                    |             |  |

## Adding Collaborators

Adding collaborators to a new submission allows other individuals the ability to view & edit the application during the data entry process. To add collaborators, have the researcher who is completing the application click on "Collaborators" at the top of the submission screen:

|                  | 🍰 Collaborators                                  | Administrative In    | nformation           | •                 | Page 1 of 10        |            |
|------------------|--------------------------------------------------|----------------------|----------------------|-------------------|---------------------|------------|
| ocol Administ    | rative Information                               |                      |                      |                   |                     |            |
| Submitting       | User                                             |                      |                      |                   | Add Note            | View Audit |
| Sample, Nic<br>E | cole MPA<br>: <b>mail:</b> nicole.sample@unitypo | int.org              | Phone:               |                   |                     |            |
| Which type       | of application is being req                      | uested? (Required)   |                      |                   | Add Note            | View Audit |
| The Reques       | st to Review Protected Hea                       | alth Information (Pl | II) should <u>ON</u> | <u>LY</u> be sele | cted if you are con | ducting a  |

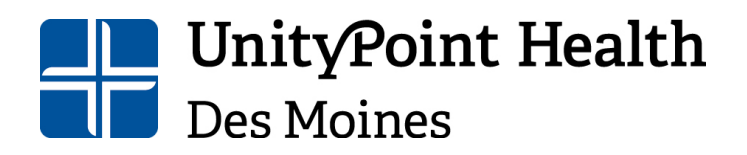

Institutional Review Board Human Research Protection Program Physical Address: 1415 Woodland Avenue, Health Sciences Library Mailing Address: 1200 Pleasant Street Des Moines, IA 50309 515-241-8598 IRBSubmissions@unitypoint.org

In the pop-up window, begin typing the name or email address of the person you would like to add as a collaborator (note the individual must already be a user in IRBManager). Next, select the access to be given (view only, edit, edit & manage, or edit, manage & submit). Finally, click add at the bottom of the screen. Continuing adding collaborators as needed, then click the X to close out the window when you are finished.

| Collaborat | cors                                                    |                                | Ċ     |   | × |
|------------|---------------------------------------------------------|--------------------------------|-------|---|---|
| Add        |                                                         |                                |       |   |   |
| EI         | Mail Karpowicz, Kathryn RN, MA (kat                     | hy.karpowicz@unitypoint.org)   |       | 0 |   |
| Acc        | ess Edit 🗸 😣                                            |                                |       |   |   |
| Note       | for View Only                                           |                                |       |   |   |
| Collabora  | Edit Edit<br>Edit and manage<br>Edit, manage and submit |                                |       |   |   |
|            | □CC Me                                                  |                                | h     |   |   |
|            | Add                                                     |                                |       |   |   |
| Current    | Collaborators                                           |                                |       |   |   |
| Action     | Collaborator                                            | <ul> <li>Permission</li> </ul> | * BGR | 4 | ÷ |
| ۹,         | Sample, Nicole MPA                                      | Author                         |       |   |   |

The individuals added to the application as collaborators will receive an email with a link to the application so they can begin utilizing the application based on the access permissions given.

#### Adding attachments

Throughout the various IRB forms, you may be asked to attach documents such as consents, protocols, study team member documents, other miscellaneous study documents, etc. To add an attachment, click on the "Add Attachment" button:

**UnityPoint Health** Des Moines

### Institutional Review Board Human Research Protection Program

Physical Address: 1415 Woodland Avenue, Health Sciences Library Mailing Address: 1200 Pleasant Street Des Moines, IA 50309 515-241-8598 IRBSubmissions@unitypoint.org

|                                                                                                    | C Contaborators                                                                                                    |                                                               |                    |           |  |  |
|----------------------------------------------------------------------------------------------------|----------------------------------------------------------------------------------------------------|---------------------------------------------------------------|--------------------|-----------|--|--|
| I Privacy                                                                                                    | //Confidentiality & Info                                                                                                    | rmed Consent                                                  |                    |           |  |  |
| Comple                                                                                                    | ete protocol (required-a de                                                                                                    | escription of who, what, why, when, where of the study)       |                    |           |  |  |
| Inform                                                                                                    | ed Consent/Assent Docum                                                                                                    | nents or Waiver of Consent form                               |                    |           |  |  |
| 🗆 Investi                                                                                                    | igator Brochure or Instruct                                                                                                    | ions for Use (if one exists)                                  |                    |           |  |  |
| Final C<br>approv                                                                                                    | Final Contract with Sponsor (if not available at time of submission, please submit an "all but signed", verbally approved, version of the contract) |                                                               |                    |           |  |  |
| All recipient of a second second s | ruitment materials, includi                                                                                                    | ng advertisements intended to be seen or heard by poter       | ntial participants |           |  |  |
| Approv                                                                                                    | ed DHHS sample informed                                                                                                    | d consent documents (if one exists)                           |                    |           |  |  |
| Comple                                                                                                    | eted DHHS approved prote                                                                                                    | ocol (if one exists)                                          |                    |           |  |  |
| Docum<br>(requir                                                                                                    | nentation of Human Subjec<br>red)                                                                                                    | t's Protection (NIH or CITI) & COI training, if not already   | on file in the IRI | B office  |  |  |
| Docum                                                                                                    | entation of Conflict of Inte                                                                                                    | erest form, if not already on file in the IRB office (require | d)                 |           |  |  |
| Attach pr                                                                                                    | otocol here: (Required)                                                                                                    |                                                               | Add Note           | View Audi |  |  |
| Add Atta                                                                                                    | chment                                                                                                    |                                                               |                    |           |  |  |
| Please at<br>(Required)                                                                                                    | tach all Informed Conse                                                                                                    | ent, Assent, and Waiver of Consent Documents:                 | Add Note           | View Audi |  |  |
| Add Atta                                                                                                    | chment                                                                                                    |                                                               |                    |           |  |  |
|                                                                                                    | opt Materials (Required)                                                                                                    |                                                               | Add Note           | View Audi |  |  |
| Recruitm                                                                                                    | ent Materials (Required)                                                                                                    |                                                               |                    |           |  |  |

Once you have clicked the button, a window will pop-up allowing you to select the file type and choose your file destination for upload.

| dd Attac                                                                                                    | hment                                                                                                    |    |   |  |
|----------------------------------------------------------------------------------------------------|----------------------------------------------------------------------------------------------------|----|---|--|
| d Attachment C I X<br>d Attachment<br>Name: [leave blank to use name of uploaded file)<br>Type:<br>ille(s):<br>My computer Downow box xForm Owner My Profile Global<br>Select files (or drop files here to upload)<br>estrict<br>to:<br>Tage:<br>Attach Cancel |                                                                                                    |    |   |  |
| dd Attachment   Name:   [leave blank to use name of uploaded file)   Type:   File(s):   (Limit:   10)   Select files   (or drop files here to upload)     Restrict   to:   Tags:     Attach     Cancel                                                         |                                                                                                    |    |   |  |
| ile(s):<br>(Limit:                                                                                                    | My computer Compose box xForm Owner My Profile Glob                                                                                                    | al |   |  |
| Type:                                                                                                    |                                                                                                    |    |   |  |
| dd Attach<br>Name:  <br>Type: [<br>File(s):<br>(Limit:<br>10)<br>Restrict<br>to:<br>Tags: [                                                                                                    | *Unrestricted                                                                                                    |    | • |  |
| Tags:                                                                                                    | hment C =  chment [leave blank to use name of uploaded file)  My computer to use name of uploaded file)  Select files (or drop files here to upload)  *Unrestricted  Attach Cancel |    |   |  |
| ſ                                                                                                    | Attach Cancel                                                                                                    |    |   |  |
|                                                                                                    | Cancel                                                                                                    |    |   |  |

Use the drop-down box to select the type of attachment, noting the options available are dependent upon the type of attachment. For example, below shows the attachment types for consent documents.

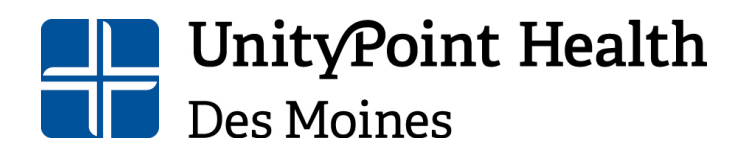

Physical Address: 1415 Woodland Avenue, Health Sciences Library Mailing Address: 1200 Pleasant Street Des Moines, IA 50309 515-241-8598 IRBSubmissions@unitypoint.org

| Add Attacl          | iment                                                        | Ç |   | × |
|---------------------|--------------------------------------------------------------|---|---|---|
| Add Atta            | chment                                                       |   |   | ^ |
| Name:               | (leave blank to use name of uploaded file)                   |   |   |   |
| Type:               |                                                              |   |   |   |
| File(s):<br>(Limit: |                                                              |   |   |   |
| 10)                 | Informed Consent Form                                        |   |   |   |
|                     | Informed Consent Short Form- Englishop files here to upload) |   |   |   |
| Restrict            | Informed Consent Short Form- Foreign Language                |   |   |   |
| to:                 | Waiver of Consent                                            |   |   |   |
| Tags:               |                                                              |   | 1 |   |
|                     | Attach Cancel                                                |   |   |   |

After selecting the attachment type, go to my computer to browse for your document and select the file you would like to upload and attach.

|                                                                                                    |                                                   |   | Ŭ. |  |
|----------------------------------------------------------------------------------------------------|---------------------------------------------------|---|----|--|
| dd Attac                                                                                                    | hment                                             |   |    |  |
| Add Attachment C C K X<br>Add Attachment<br>Name: [leave blank to use name of uploaded file)<br>Type:<br>Type:<br>Type:<br>Select files<br>(or drop files here to upload)<br>Restrict<br>Tags:<br>Attach<br>Cancel    |                                                   |   |    |  |
| dd Attachment  Add Attachment  Aame: [leave blank to use name of uploaded file)  Type:  File(s)  My computer Downer My Profile Global  Select files (or drop files here to upload)  Restrict to: Tags:  Attach Cancel | *                                                 |   |    |  |
| ile(s<br>(Limt:<br>:))                                                                                                    | My computer work box xForm Owner My Profile Globa | 1 |    |  |
|                                                                                                    | Select files (or drop files here to upload)       |   |    |  |
| d Attachm<br>Id Attach<br>Name: [1]<br>Type:<br>(Lim::<br>1))<br>eestrict<br>to:<br>Tags:<br>A                                                                                                    | - investrict                                      |   | *  |  |
| d Attach<br>Name:<br>Type:<br>"ile(s<br>(Limt:<br>;))<br>estrict<br>to:<br>Tags:                                                                                                    |                                                   |   |    |  |
|                                                                                                    | Attach Cancel                                     |   |    |  |

After selecting your document, click "Attach" at the bottom of the pop-up screen:

| d Attac             | hment             |            |          |                         |            |        |   | _ |  |
|---------------------|-------------------|------------|----------|-------------------------|------------|--------|---|---|--|
| Name:               | (leave blank to u | se name of | f upload | ed file)                |            |        |   |   |  |
| Type:               |                   |            |          |                         |            |        | Ŧ |   |  |
| File(s):<br>(Limit: | My computer       | Cropbox 0  | Бак      | xForm Owner             | My Profile | Global |   |   |  |
| 10)                 | Select files      |            | (0       | r drop files here to up | load)      |        |   |   |  |
| strict<br>to:       | *Unrestricted     |            |          |                         |            |        | Ŧ |   |  |
| Tags:               |                   |            |          |                         |            |        |   |   |  |

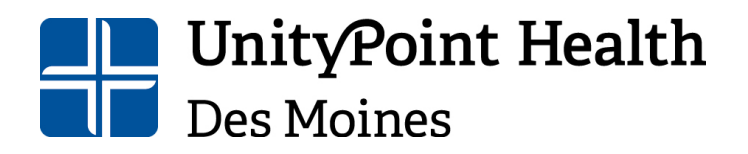

Institutional Review Board Human Research Protection Program Physical Address: 1415 Woodland Avenue, Health Sciences Library Mailing Address: 1200 Pleasant Street Des Moines, IA 50309 515-241-8598 IRBSubmissions@unitypoint.org

After clicking "Attach", you will see a link to the attachment populate within the question.

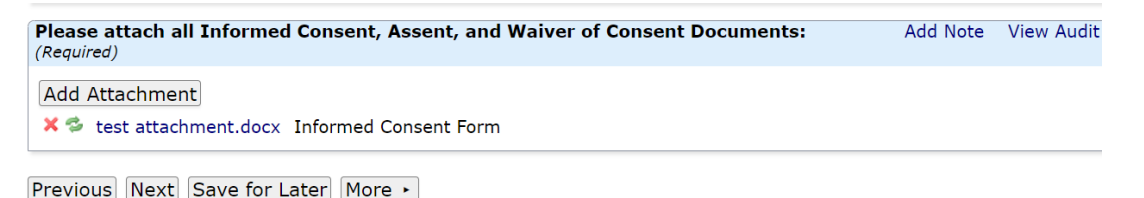

You can delete an attachment by clicking on the **X** or replace an attachment by clicking on the **double green arrows**.

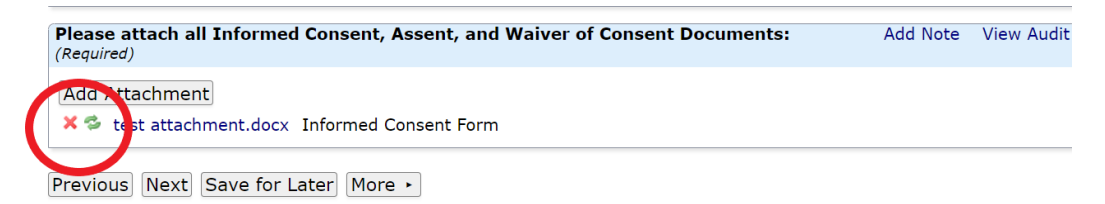

During revisions, please replace the previous file with the updated version so that only the updated version is attached to the application.

#### Signing & Submitting Forms

Once the form is completed, the PI must electronically sign the form before submitting. <u>Please</u> <u>make sure to read and understand the entire section of Investigator responsibilities before</u> <u>signing. Researchers and research personnel will be held accountable for these items</u>.

## **UnityPoint Health** Des Moines

#### Institutional Review Board Human Research Protection Program

Physical Address: 1415 Woodland Avenue, Health Sciences Library Mailing Address: 1200 Pleasant Street Des Moines, IA 50309 515-241-8598 IRBSubmissions@unitypoint.org

|             | a Collaborators                                                                                                    | PI Signature                                                                   | Ŧ                                           | Page 11 of 11                      |  |  |
|-------------|----------------------------------------------------------------------------------------------------|--------------------------------------------------------------------------------|---------------------------------------------|------------------------------------|--|--|
| ire         |                                                                                                    |                                                                                |                                             |                                    |  |  |
| /<br>r      | As principal investigator of the s<br>responsibility for:                                                                                                    | study being submitted for review, I a                                          | ccept                                       | Add Note View Audit                |  |  |
| •           | • Committing to upholding the P<br>with every application of resear                                                                                                    | rinciples stated in the Belmont Repo<br>ch.                                    | ort and to follow the                       | HRPP Procedures                    |  |  |
| Ē           | • Protecting the rights and welfare of human research participants and for complying with all applicable provisions of the Federal Wide Assurance between UnityPoint Health-Des Moines and the Federal Office of Human Research Protection.               |                                                                                |                                             |                                    |  |  |
| ۹<br>t<br>I | • Providing a copy of the IRB approved and signed informed consent document to each participant at the time of consent, unless the IRB has specifically waived this requirement or the study is determined by the IRB to be exempt.                       |                                                                                |                                             |                                    |  |  |
| •<br>2      | • Unless otherwise authorized by the IRB, obtaining and documenting informed consent in accord with applicable federal regulations at 45CFR46.111; 45CFR46.116; 45CFR46.117; 21CFR50.20; 21CFR50.23: 21CFR50.25; 21CFR50.27; 21CFR56.111.                 |                                                                                |                                             |                                    |  |  |
|             | • Promptly reporting proposed changes in previously approved research activities to the IRB. My proposed changes may not be initiated without IRB review and approval, except where necessary to eliminate apparent immediate hazards to my participants. |                                                                                |                                             |                                    |  |  |
| f           | <ul> <li>Reporting to the IRB any prob<br/>irst discovering it. Serious Adve<br/>liscovering it.</li> </ul>                                                                                                    | lems that require prompt reporting t<br>erse Events require reporting to the 1 | o the IRB within 7 c<br>IRB within 24 hours | calendar days of my<br>of my first |  |  |
| •           | • Reporting to the IRB about the                                                                                                    | e progress of the proposed research.                                           |                                             |                                    |  |  |
| •           | • Reporting to the IRB when all                                                                                                    | study-related activities have ceased                                           | and the study can b                         | oe closed.                         |  |  |
| (           | Required)                                                                                                    |                                                                                |                                             |                                    |  |  |
| (           | Sign                                                                                                    |                                                                                |                                             |                                    |  |  |
| P           | revious Next Save for Later                                                                                                    | More ►                                                                         |                                             |                                    |  |  |

To sign the form, enter your IRBManager password (same as your login credentials) in the provided box.

| As principal investigator of the study being submitted for review, I accept<br>responsibility for:                                                                                                    | Add Note                                                                                                    | View Audit                                                                                         |
|----------------------------------------------------------------------------------------------------|----------------------------------------------------------------------------------------------------|----------------------------------------------------------------------------------------------------|
| <ul> <li>Committing to upholding the Principles stated in the Belmont Report and to follow t with every application of research.</li> <li>Protecting the rights and welfare of human research participants and for complying provisions of the Federal Wide Assurance between UnityPoint Health-Des Moines and Human Research Protection.</li> <li>Providing a copy of the IRB approved and signed informed consent document to ead time of consent, unless the IRB has specifically waived this requirement or the study IRB to be exempt.</li> <li>Unless otherwise authorized by the IRB, obtaining and documenting informed consea applicable federal regulations at 45CFR46.111; 45CFR46.116; 45CFR46.117; 21CFR50.27; 21CFR50.27; 21CFR56.111.</li> <li>Promptly reporting proposed changes in previously approved research activities to the changes may not be initiated without IRB review and approval, except where necessa apparent immediate hazards to my participants.</li> <li>Reporting to the IRB any problems that require reporting to the IRB within 24 how discovering it.</li> <li>Reporting to the IRB when all study-related activities have ceased and the study ca (<i>Required</i>)</li> </ul> | the HRPP Procession with all applic<br>the Federal C<br>ch participant<br>is determined<br>ent in accord 10<br>0.20; 21CFR50<br>the IRB. My p<br>my to eliminal<br>7 calendar da<br>urs of my first<br>n be closed. | redures<br>icable<br>office of<br>at the<br>I by the<br>with<br>0.23:<br>roposed<br>te<br>ys of my |
| To sign, enter password for jnsampler waboo com                                                                                                    |                                                                                                    |                                                                                                    |
| Previous Next Save for Later More                                                                                                    |                                                                                                    |                                                                                                    |

After entering your password, select Next to get to the submission page. From this screen, you can go back into the form to make changes, save it for later if you are not ready to submit the

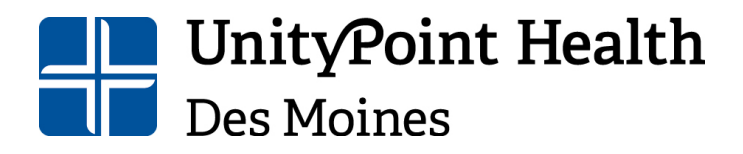

Mailing Address: 1200 Pleasant Street Des Moines, IA 50309 515-241-8598 IRBSubmissions@unitypoint.org

form, print, or submit the form. Once you select submit, the IRB office will be notified of your completed submission, and you will be able to track the status of the form within IRBManager from your dashboard.

| xForms      |                   | ×        | Form Complet    | e           | x +                                                                                                    |
|-------------|-------------------|----------|-----------------|-------------|----------------------------------------------------------------------------------------------------|
| p.my.irbmar | nager.com/xForms/ | FormCom  | plete.aspx?Form | InstanceGUI | D=4972497b-8463-4a70-a62a-4f9117b00ba4&InstanceStageGuid=f8beacd2-eed7-43fd-8395-3                                                 |
|             |                   |          |                 |             |                                                                                                    |
|             |                   |          |                 |             |                                                                                                    |
|             |                   |          |                 |             |                                                                                                    |
|             | Form Comp         | leted    |                 |             |                                                                                                    |
|             | You've com        | pleted t | he form. You    | can now     | either save the form for later revision, or submit it.                                                                             |
|             | Go Back           | Save     | for Later       | Print       | Submit                                                                                                    |
|             |                   |          |                 |             | Copyright ©2000-2022 Tech Software. All Rights Reserved.<br>/2022.5.6618.0/Release/0b3af4f GCWAWS1   2022-05-24 14:57:57Z   0.102s |
|             |                   |          |                 |             |                                                                                                    |

#### **Non-PI Submissions**

If the submitter is not the PI or CO-PI, they will click "Submit" on the final page of the form. There is no signature page for form submitters who are not the PI or CO-PI. Once the application has been submitted, it will be sent to the PI for approval and signature. The PI will receive an email from IRBManager with a link to the submitted form:

| Dear PI Testing,                                                                                                    |
|----------------------------------------------------------------------------------------------------|
| Nicole Sample, MPA has completed an application for study title irbmanager user manual test study.<br>Your review and electronic signature are now required for submission to the IRB for processing. Please<br>use the following link to access the submission materials <u>Application for New Protocol</u> . |
| Thank you,                                                                                                    |
| Office of the IRB                                                                                                    |
|                                                                                                    |

The PI will then be able to review the submitted form. Click next on the last form of the application, the PI will then be asked if the form is ready for submission.

| 🖨 Collaborators              | PI Review & Signature        | • | Page 1 of 1         |
|------------------------------|------------------------------|---|---------------------|
| gnature                      |                              |   |                     |
| Is this form ready for submi | ssion to the IRB? (Required) |   | Add Note View Audit |
| ○ Yes                        |                              |   |                     |
| O No                         |                              |   |                     |

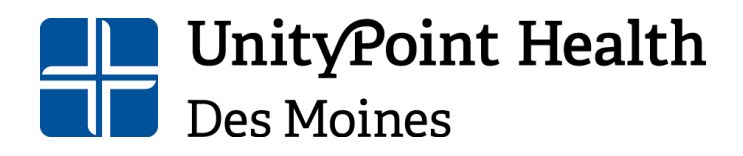

Mailing Address: 1200 Pleasant Street Des Moines, IA 50309 515-241-8598 IRBSubmissions@unitypoint.org

Select Yes if it is ready for submission, the prompts will be the same as outlined above in the PI submission information. If revisions need to be made to the application, select No then explain what revisions are needed.

| ins form | ready for submission                 | to the IRB?                                                                    | (Required)                                                                                             |                                                                                                    | Add Note                                                                                                    | View Audit                                                                                                    |
|----------|--------------------------------------|--------------------------------------------------------------------------------|----------------------------------------------------------------------------------------------------|----------------------------------------------------------------------------------------------------|----------------------------------------------------------------------------------------------------|----------------------------------------------------------------------------------------------------|
| Yes      |                                      |                                                                                |                                                                                                    |                                                                                                    |                                                                                                    |                                                                                                    |
| No       |                                      |                                                                                |                                                                                                    |                                                                                                    |                                                                                                    |                                                                                                    |
|          |                                      |                                                                                |                                                                                                    |                                                                                                    |                                                                                                    | A85-                                                                                                    |
|          |                                      |                                                                                |                                                                                                    |                                                                                                    |                                                                                                    | ~                                                                                                    |
|          |                                      |                                                                                |                                                                                                    |                                                                                                    |                                                                                                    | *                                                                                                    |
|          |                                      |                                                                                |                                                                                                    |                                                                                                    |                                                                                                    | N\$5                                                                                                    |
|          |                                      |                                                                                |                                                                                                    |                                                                                                    |                                                                                                    | 165-<br>1                                                                                                    |
|          | Yes<br>No<br>ase detai<br>ailed to t | Yes<br>No<br>ase detail what changes are ne<br>ailed to the individual who com | Yes<br>No<br>ase detail what changes are needed to the<br>ailed to the individual who completed this f | Yes<br>No<br>ase detail what changes are needed to the application. Your resp<br>ailed to the individual who completed this form. <i>(Required)</i> | Yes<br>No<br>ase detail what changes are needed to the application. Your response will be<br>ailed to the individual who completed this form. <i>(Required)</i> | Yes<br>No<br>ase detail what changes are needed to the application. Your response will be<br>ailed to the individual who completed this form. <i>(Required)</i> |

Choose Next, then click submit to return the form back to the submitting user to make the requested revisions.

#### **Revisions to Applications**

There may be occasions where the application is returned for revisions by the IRB office, a reviewer, or the PI (if PI was not the original submitter of the xForm). If you are asked to make revisions, you will receive an email like the one below. (This email will go to the individual who submitted the form and the PI if the original submitter is not the PI.)

| Notification of incomplete non-compliance report                                                                                                 |  |  |  |  |  |
|----------------------------------------------------------------------------------------------------|--|--|--|--|--|
| IRBManager on behalf of IRB Office <no-reply@up.my.irbmanager.com><br/>To Nicole Sample, MPA; Nicole Sample, MPA</no-reply@up.my.irbmanager.com> |  |  |  |  |  |
| Dear Nicole Sample, MPA,                                                                                                    |  |  |  |  |  |
| The Non-compliance Report form for study title Expedited Test Study is being returned to you for the following reasons:                          |  |  |  |  |  |
| Update sponsor notification date.                                                                                                    |  |  |  |  |  |
| Please click here to go directly to the form to make the necessary corrections and resubmit the form Non-compliance Report form.                 |  |  |  |  |  |
|                                                                                                    |  |  |  |  |  |

Click on the link in the email and you will be taken directly to your application (after logging in) to make the requested changes. You can edit and navigate the application just as you did on the initial submission. Navigate through the pages and make the necessary revisions.

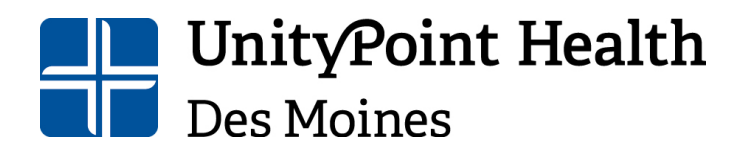

IRBSubmissions@unitypoint.org

If you are attaching new versions of files, please use the replace feature (**double green arrows**). This will make it easier for your reviewer, so they do not have to figure out which file is the new file to be reviewed.

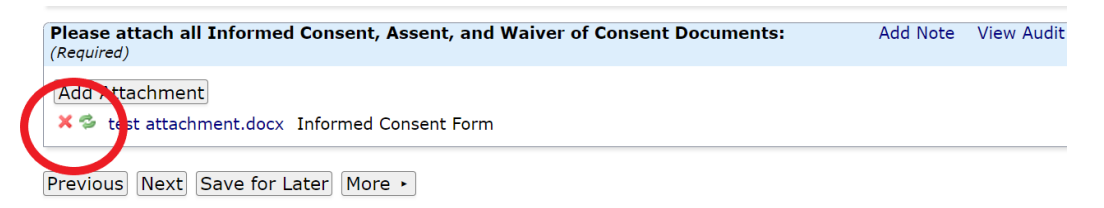

Once all revisions are complete, resubmit the form. If you are the PI, you will be asked to sign the form again. If you are a non-PI submitter, you will simply click "Submit". The application will then be routed as it was previously for signatures and review (see <u>Signing & Submitting Forms</u>)

### **Approvals**

Once a submission is approved, you will receive an email notification from IRBManager, and if applicable, an approval letter and/or stamped documents will be included. (Please note some submissions only require an acknowledgement rather than an approval letter.)

| Notification of new protocol for final approval for 2022-026                                                                                            |
|----------------------------------------------------------------------------------------------------|
| IRBManager on behalf of IRB Office <no-reply@up.my.irbmanager.com><br/>To Nicole Sample, MPA; Nicole Sample, MPA</no-reply@up.my.irbmanager.com>        |
| Image: New Study Expedited Approval Letter.docx.pdfPor241 KB                                                                                            |
| Dear Nicole Sample, MPA,                                                                                                    |
| Your recent submission for IRB # 2022-026, testing expedited checklist has received final approval. The approval documents for this event are attached. |
| Please contact the IRB Office at IRBSubmissions@unitypoint.org if you need further assistance or have questions.                                        |
|                                                                                                    |

You can also access approved studies, their accompanying documents, and any email correspondence through your dashboard (see <u>IRBManager Dashboard</u>).

#### **Continuing Review/Administrative Update Application**

A continuing review or an administrative update is a required annual review for all non-exempt studies approved by the IRB. The PI and study coordinator (if applicable) will receive a 60-day and a 30-day email reminder notification that the continuing review/administrative update is coming due.

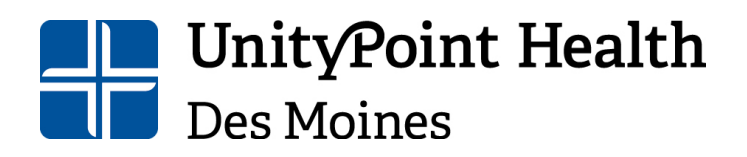

Physical Address: 1415 Woodland Avenue, Health Sciences Library Mailing Address: 1200 Pleasant Street Des Moines, IA 50309 515-241-8598 IRBSubmissions@unitypoint.org

| Dear Dr. Research,                                                                                                    |
|----------------------------------------------------------------------------------------------------|
| Study Title: Research Study<br>Principal Investigator: Dr. Research, MD<br>Protocol IRB #: 2022-001<br>Expiration Date: 6/30/2022                                                                                                    |
| Except for studies determined to be exempt from IRB oversight, all human subject's studies are required to undergo continuing review based on the level of risk as assessed by the IRB. This review takes place no less than annually and may require more frequent review or reports as determined by the IRB.    |
| On 7/1/2021 the IRB approved the protocol referenced above.                                                                                                    |
| Options:                                                                                                    |
| 1. Submit the Continuing Review of Research Form to continue your research, collecting data, and analyzing data, click the link <u>Continuing Review</u>                                                                                                    |
| <ol> <li>Submit the Study Closure Final report to close your protocol (subject recruitment, subject visits, data collection and<br/>analysis are complete), click the link <u>Final Closure</u></li> </ol>                                                                                                    |
| Note: To ensure adequate time for the UnityPoint Health Des Moines IRB to process the Continuing Review and to avoid study expiration, the information should be submitted as soon as possible.                                                                                                    |
| If continuing review approval is not granted before the approval expires, all research activities must stop. This includes recruitment, advertisement, screening, enrollment, consent, interventions, interactions, and collection or analysis of private identifiable information. Advertisements must be pulled. |
| If you have any questions or concerns, please contact the IRB office at <u>irbsubmission@unitypoint.org</u> .                                                                                                    |
| Sincerely,                                                                                                    |
| Office of the IRB                                                                                                    |
|                                                                                                    |

**Starting a continuing review submission-** There are several ways to navigate to the continuing review form within IRBManager.

1) Use the link provided in the email reminder notifications labeled "Continuing Review":

| Options:                                                                                                    |
|----------------------------------------------------------------------------------------------------|
| 1. Submit the Continuing Review of Research Form to continue your research, collecting data, and analyzing data,<br>click the link <u>Continuing Review</u> |

2) OR Log into IRBManager, type in the study number into the "Find a Study" field in the upper right of the screen:

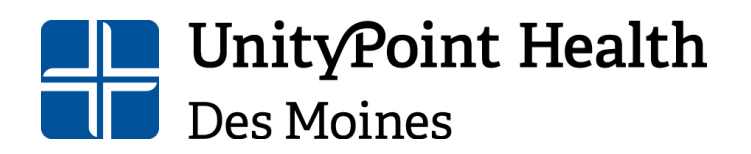

## **Institutional Review Board**

Human Research Protection Program Physical Address: 1415 Woodland Avenue, Health Sciences Library Mailing Address: 1200 Pleasant Street Des Moines, IA 50309 515-241-8598 IRBSubmissions@unitypoint.org

| 🗖 🛛 🔤 UPH Intranet                                                                                                    | × 📎 Study 2020-001-IMMC                               | (RS) x CITI - Collaborative Institutional x +                                                                                                    |                                    | - 0 X                                                                                                    |
|----------------------------------------------------------------------------------------------------|-------------------------------------------------------|----------------------------------------------------------------------------------------------------|------------------------------------|----------------------------------------------------------------------------------------------------|
| $\leftarrow \rightarrow$ C $\bigcirc$                                                                                                    | https://up.my.irbmanager.com/Pr                       | ojects/b07ceb28-d89a-4db4-a348-622e0b600d2f?retUrl=%2FDashboard%2FPortalHome.aspx                                                                                                    |                                    | A* 编 章                                                                                                    |
| UnityPoint Health                                                                                                    | Home Meetings Create Sti<br>Study 2020-001-IMMC (IRB) | udy Reports Contacts Administration                                                                                                    |                                    |                                                                                                    |
| Actions                                                                                                    | <ul> <li>Study</li> </ul>                             |                                                                                                    |                                    | collapse                                                                                                    |
| Study                                                                                                    | Study:                                                | 2020-001                                                                                                    | Sponsor(s):                        |                                                                                                    |
| Update                                                                                                    | Committee                                             | IRB                                                                                                    | Sponsor Id                         |                                                                                                    |
| Add Contact                                                                                                    | Cottoner                                              | 10                                                                                                    | Sponsor Idi                        |                                                                                                    |
| Add Study-Site                                                                                                    | Category:                                             |                                                                                                    | Grants:                            |                                                                                                    |
| Study-Site                                                                                                    | Department:                                           |                                                                                                    | 000                                |                                                                                                    |
| Update                                                                                                    | Agent Types:                                          | Drug                                                                                                    | CRO:                               |                                                                                                    |
| Add Attachment                                                                                                    | Title:                                                | Testing IRB forms                                                                                                    | Year:                              | 2020                                                                                                    |
| Add Contact                                                                                                    | Exempt Category(s):                                   | Category 2: Research that only includes interactions involving                                                                                                    | Expedited Categories:              | (2) Collection of blood samples by finger stick, heel stick, ear stick, or                                                                                                    |
| Add Event<br>Add Note<br>Add Animal<br>Expirations<br>Generate Doc<br>Send EMail<br>Start xForm<br>XForms (1)<br>Misc<br>Contact History<br>Doc Templates<br>Notifications<br>Run Study Report<br>Run Study-Site |                                                       | educational tests (cognitive, diagnostic, aptitude, achievement), survey<br>procedures, interview procedures, or observation of public behavior<br>(including visual or auditory recording) if at least one of the following<br>criteria are met: (1) the information obtained is recorded by the<br>investigator in such a manner that the identity of human subjects cannot<br>be readily ascertained, directly or through identifiers linked to the<br>subjects (ii) any disclosure of the human subject's exponses outside the<br>research would reasonably place the subjects at risk of criminal or civil<br>liability or be damaging to the subjects' financial standing, employability,<br>educational advancement, or reputation(iii) the information obtained is<br>recorded by the investigator in such a manner that the identity of the<br>human subjects; an an IR8 conducts a limited IRB review to make<br>the determination by 45CFR46.111(a)(7). |                                    | venipurcture as follows: (a) from healthy, non-pregnant adults who<br>weigh at least 110 pounds. For these subjects, the amounts drawn may<br>not exceed 550 ml m an 8 week period and collection may not occur<br>more frequently than 2 times per week; or (b) from other adults and<br>children, considering the age, weight, and health of the subjects, the<br>collection procedure, the amount of blood to be collected, and the<br>frequency with which k will be collected. For these subjects, the amount<br>drawn may not exceed the lesser of 50 ml or 3 ml per kg in an 8 week<br>period and collection may not occur more frequently than 2 times per<br>week. |
| Report<br>Study Audit                                                                                                    | Informed Consent<br>Documents:                        | Waiver of documentation of informed consent                                                                                                    | Initial Submission Review<br>Type: |                                                                                                    |
| Study Sub Screen                                                                                                    | Risk Category:                                        | (45CFR46.404) Research not involving greater than minimal risk                                                                                                    | Vulnerable Populations:            | Elderly (65+)                                                                                                    |
| Study-Site Audit                                                                                                    | Ctudu-Cita                                            |                                                                                                    |                                    |                                                                                                    |

3) OR from your dashboard, go the "My Studies" located at the bottom of your screen and select the study you would like to begin the continuing review on:

| 🔲 📔 UPH Intranet                                                   | ×                                                                     | My Studies × +                                                                                                    |                                                         |                                |             |                                        |                     | - 0                 | $\times$ |
|--------------------------------------------------------------------|-----------------------------------------------------------------------|----------------------------------------------------------------------------------------------------|---------------------------------------------------------|--------------------------------|-------------|----------------------------------------|---------------------|---------------------|----------|
| $\leftarrow \rightarrow$ C $\ominus$                               | 🗄 https://up.r                                                        | ny.irbmanager.com/Dashboard/PortalH                                                                                                | ome.aspx                                                |                                |             | A <sup>%</sup> 5                       | S 5'= €             | è 😩                 |          |
| UnityPoint Health                                                  | Home Meet<br>My Studies                                               | ings Create Study Reports                                                                                                    | s Contacts Admi                                         | nistration                     |             | 🔗 🥝 🎕 🤨 Find Study (Ctrl+<br>Help Nice | ·Q)<br>ole's Settin | gs Sign             | off      |
| Actions<br>Reviewer                                                | Studies (3 Ad                                                         | ctive)                                                                                                    | and distant Chudles                                     |                                |             | Notices                                |                     |                     |          |
| Events<br>Completed Reviews<br>Agendas & Minutes<br>Search Studies | <ul> <li>You are the</li> <li>Committee</li> <li>Committee</li> </ul> | PI for <u>3 active</u> and <u>4 total</u> St<br>IRB has <u>385 active</u> and <u>592 1</u><br>test committee has <u>0 active</u> a | udies.<br>total Studies.<br>and <u>0 total</u> Studies. |                                |             |                                        |                     |                     |          |
| xForms                                                             | xForms (6 Ad                                                          | ctive)                                                                                                    |                                                         |                                |             |                                        |                     |                     |          |
| Start xForm<br>Show Sponsor Ids                                    | <ul> <li>You have 0</li> <li>You have 6</li> </ul>                    | unsubmitted xForms.<br>xForms being processed at a                                                                                 | later stage.                                            |                                |             |                                        |                     |                     |          |
| Dashboard                                                          | Events (29 O                                                          | pen)                                                                                                    |                                                         |                                |             |                                        |                     |                     |          |
| View as Another User                                               | Only show eve                                                         | nts where I am: 💙                                                                                                    |                                                         |                                |             |                                        |                     |                     |          |
| Recent Items                                                       | You have 6<br>You have 2<br>You have 29                               | <u>Closure</u> events.<br>3 External IRB CR/Modificati<br><u>Total Open</u> events                                                 | on events.                                              |                                |             |                                        |                     |                     |          |
|                                                                    | My Studies (                                                          | 3 Active)                                                                                                    |                                                         |                                |             |                                        | Peferen             |                     | -1       |
| Attachments                                                        | Study                                                                 | Site                                                                                                    | * PI                                                    | * Title                        | * Expires * | Status                                 | * Doc(s)            |                     | •        |
| 155 xForms                                                         | 2020-001-<br>IMMC                                                     | Iowa Methodist Medical<br>Center                                                                                                   | Sample, Nicole<br>MPA                                   | Testing IRB forms              | 10/03/2022  | Open Enrolling New Participants        |                     |                     |          |
|                                                                    | 2020-003-<br>IMMC                                                     | Iowa Methodist Medical<br>Center                                                                                                   | Sample, Nicole<br>MPA                                   | Expedited Test Study           | 03/28/2023  | Open Not Enrolling New<br>Participants |                     |                     |          |
|                                                                    | 2022-026-<br>IMMC                                                     | Iowa Methodist Medical<br>Center                                                                                                   | Sample, Nicole<br>MPA                                   | testing expedited<br>checklist | 03/28/2023  | Open Enrolling New Participants        |                     |                     |          |
| 🔳 🔎 Hi 💽                                                           | 🚍 💶                                                                   | 8                                                                                                    |                                                         |                                |             | ^                                      | 🔹 🚍 💭 də)           | 1:07 PM<br>5/4/2022 | Q        |

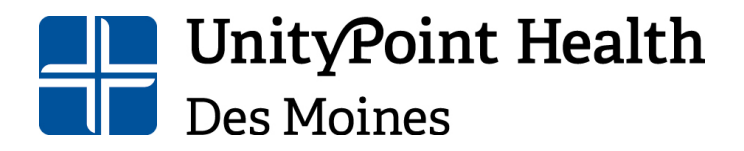

Physical Address: 1415 Woodland Avenue, Health Sciences Library Mailing Address: 1200 Pleasant Street Des Moines, IA 50309 515-241-8598 IRBSubmissions@unitypoint.org

Once you are in the study, navigate to the "Actions" panel on the left of the screen and select "Start xForm".

| UPH Intranet                            | × 🛞 Study 2021-02         | 8-IMMC (IRB) × +                |                    |                |                       |                  |          |         |        | -    | ٥     | $\times$ |
|-----------------------------------------|---------------------------|---------------------------------|--------------------|----------------|-----------------------|------------------|----------|---------|--------|------|-------|----------|
| $\leftarrow$ $\rightarrow$ C $\bigcirc$ | https://up.my.irbman      | ager.com/Projects/0c5daac5-6ecb | -4a52-991c-d397f9e | e086a4?retUrl= | %2FEvents%2F22dcf67c- | 0dbc-42c8-ace7-d | f762aeed | 5 tô    | £≡     | Ē    | ۲     |          |
|                                         | Home Meetings             | Create Study Reports            | Contacts Adr       | ministration   | 9                     | 🔍 🥙 雅 🙂 Fin      | d Study  | (Ctrl+0 | 2)     |      |       | P ^      |
| UnityPoint Health                       | Study 2021-028-IM         | MC (IRB)                        |                    |                |                       |                  | Help     | Nicole' | s Sett | ings | Sign  | off      |
|                                         | <ul> <li>Study</li> </ul> |                                 |                    |                |                       |                  |          |         |        |      | colla | 25e      |
|                                         | Study:                    | 2021-028                        |                    |                | Sponsor(s):           | PI Initiated (F  | Primary  | )       |        |      |       |          |
| Actions                                 | Committee:                | IRB                             |                    |                | Sponsor Id:           |                  |          |         |        |      |       | - 1      |
| Study                                   | Category:                 |                                 |                    |                | Grants:               |                  |          |         |        |      |       |          |
| Update                                  | Department:               |                                 |                    |                |                       |                  |          |         |        |      |       |          |
| Add Contact                             | Agent Types:              | Biologic                        |                    |                | CRO:                  |                  |          |         |        |      |       |          |
| Add Study-Site                          | Title:                    | FB test to CR                   |                    |                | Year:                 | 2021             |          |         |        |      |       |          |
| Study-Site                              | Informed Consent          | Informed Consent will be        | obtained from a    | all            | Initial Submission    | Full Board       |          |         |        |      |       | - 1      |
| Add Attachment                          | Documents:                | participants and document       | ted with a signe   | ed,            | Review Type:          |                  |          |         |        |      |       | - 1      |
| Add Contact                             | Bick Catogomy             | (AECER46 404) Research          | not involving a    | contor         | Vulnorable            | NI/A             |          |         |        |      |       | - 1      |
| Add Event                               | KISK Category:            | than minimal risk               | not involving gi   | eater          | Populations:          | N/A              |          |         |        |      |       |          |
| Add Note<br>Expirations                 | Comments:                 |                                 |                    |                |                       |                  |          |         |        |      |       |          |
| Generate Doc                            | Study-Site 🖄              |                                 |                    |                |                       |                  |          |         |        |      |       |          |
| Send EMail                              | Site(s):                  | IMMC - Iowa Methodist           | Medical Cent       | er             | PI:                   | Sample, Nice     | ole BA   |         |        |      |       |          |
| Start xForm                             | Status:                   | Open Enrolling New Partic       | ipants             |                | Additional:           | N                |          |         |        |      |       |          |
| xForms (0)                              | Approval:                 | July 23, 2021 for 12 mont       | hs                 |                | Expiration:           | July 22, 202     | 2        |         |        |      |       |          |
| Misc                                    | Initial Approval:         | July 23, 2021                   |                    |                | Other Expirations:    |                  |          |         |        |      |       |          |
| Contact History                         | C                         |                                 |                    |                |                       |                  |          |         |        |      |       |          |

#### Next, select "Continuing Review" from the menu options:

| Start For | m on Study IM2020-005-test-IMMC (IRB)               |                                                                                                    |
|-----------|-----------------------------------------------------|----------------------------------------------------------------------------------------------------|
|           |                                                     | Filter:                                                                                                    |
| Select x  | Form to start                                       |                                                                                                    |
| Action    | Form (Click to start) -                             | Description +                                                                                                    |
|           | 24 Hour SAE Notification Form                       | 24 Hour SAE Notification Form                                                                                                    |
|           | Amendment                                           | Amendment                                                                                                    |
|           | Continuing Review                                   | This is the annual continuing review form to be used for all study types.                                                                                            |
|           | Enrollment Closure                                  | Submit this report when all subjects have been enrolled and there is continued follow up.<br>Enrollment closure means that no additional subjects will be enrolled.  |
|           | External IRB- CR/Amendment/Events (CIRB/WIRB/Other) | External IRB Continuing Reviews, Amendments, Adverse Events/Unanticipated Problems and other documentation                                                           |
|           | Final Closure                                       | Submit this report when the study is going to be completed and no further study activities will occur.                                                               |
|           | Non-compliance Report form                          | Non-compliance/Adverse Event formal submission report to the IRB: Reports should be submitted to the IRB within 7 days of event notification/discovery of the event. |

Finally, complete the continuing review xform using the same navigation processes outlined previously (see <u>Navigating pages</u>). For additional instructions on adding or removing study team members, see <u>Adding/Removing Study Team Personnel</u>.

\*Continuing Reviews for external IRB/CIRB/WIRB studies have a different submission process, please see the separate instructions for these studies below (Continuing Reviews/Amendments for External IRB Studies).

#### **Amendment Application**

If you need to make a revision to your approved study, please submit an amendment request. Starting an amendment request is like that of starting a continuing review, you have similar options to navigate to the amendment form:

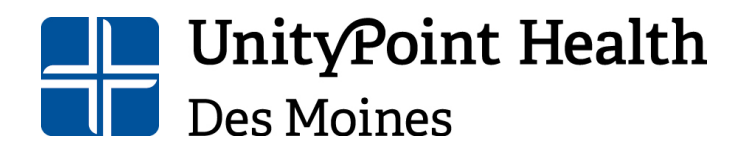

Physical Address: 1415 Woodland Avenue, Health Sciences Library Mailing Address: 1200 Pleasant Street Des Moines, IA 50309 515-241-8598 IRBSubmissions@unitypoint.org

1) Log into IRBManager, type the study number into the "Find a Study" field in the upper right of the screen:

| 🗖 📔 UPH Intranet                                                                                                    | * 📀 Study 2020-001-IMMC         | (IRS) x CITI - Collaborative Institutional x +                                                                                                    |                                    | - 0 ×                                                                                                    |
|----------------------------------------------------------------------------------------------------|---------------------------------|----------------------------------------------------------------------------------------------------|------------------------------------|----------------------------------------------------------------------------------------------------|
| $\leftarrow \rightarrow \ {\tt C} \ {\tt \widehat{n}}$                                                                                                    | https://up.my.irbmanager.com/Pr | ojects/b07ceb28-d89a-4db4-a348-622e0b600d2f?retUrl=%2FDashboard%2FPortalHome.aspx                                                                                                    |                                    | A* 😘 🎓 🛈 📚 …                                                                                                    |
| InityPoint Health                                                                                                    | Home Meetings Create St         | udy Reports Contacts Administration                                                                                                    |                                    | 🔊 🕐 😨 Find Study (Ctrl+Q)                                                                                                    |
| <b>Chityrome neura</b>                                                                                                    | Study 2020-001-IMMC (IRB)       |                                                                                                    |                                    | Help Nicole's Settings Sign off                                                                                                    |
| Actions                                                                                                    | <ul> <li>Study</li> </ul>       |                                                                                                    |                                    | collapse                                                                                                    |
| Study                                                                                                    | Study:                          | 2020-001                                                                                                    | Sponsor(s):                        |                                                                                                    |
| Add Contact                                                                                                    | Committee:                      | IRB                                                                                                    | Sponsor Id:                        |                                                                                                    |
| Add Study-Site                                                                                                    | Category:                       |                                                                                                    | Grants:                            |                                                                                                    |
| Study-Site                                                                                                    | Department:                     |                                                                                                    |                                    |                                                                                                    |
| Update                                                                                                    | Agent Types:                    | Drug                                                                                                    | CRO:                               |                                                                                                    |
| Add Attachment                                                                                                    | Title:                          | Testing IRB forms                                                                                                    | Year:                              | 2020                                                                                                    |
| Add Contact<br>Add Event<br>Add Animal<br>Expirations<br>Generate Doc<br>Send EMail<br>Start xForm<br>xForms (1)<br>Misc<br>Contact History<br>Doc Templates<br>Notifications<br>Run Study Report<br>Run Study-Site | Exempt Category(s):             | Category 2: Research that only includes interactions involving<br>deucational tests (complitue, diapostic, aptitude, achievement), survey<br>procedures, interview procedures, or observation of public behavior<br>(including visual or auditory recording) if at least one of the following<br>criteria are met: (1) the information obtained is recorded by the<br>investigator in such a manner that the identify of human subjects cannot<br>be readily ascertained, directly or through identifiers linked to the<br>subjects (ii) any disclosure of the human subjects responses outside the<br>research would reasonably place the subjects at risk of criminal or civil<br>liability or be damaging to the subjects financial standing, employability,<br>unman subjects, can readily be accentained, directly or through identifiers<br>linked to the subjects, and an IRB conducts a limited IRB review to make<br>the determination by 45CR#6.11(a)(7). | Expedited Categories:              | (2) Collection of blood samples by finger stick, heel stick, ear stick, or venjourcture as follows: (a) from healthy, non-regenant adults who weigh at least 110 pounds. For these subjects, the amounts drawn may not exceed 550 mills and sweeks or (b) from other adults and children, considering the age, weight, and health for the subjects, the collection procedure, the amount of blood to be collected, and the frequency with which it will be collected. For these subjects, the amount drawn may not eace the lease of 50 mill of 3 mills weigh period and collection may not occur more frequently than 2 times per week. |
| Report<br>Study Audit                                                                                                    | Informed Consent<br>Documents:  | Waiver of documentation of informed consent                                                                                                    | Initial Submission Review<br>Type: |                                                                                                    |
| Study Sub Screen                                                                                                    | Risk Category:                  | (45CFR46.404) Research not involving greater than minimal risk                                                                                                    | Vulnerable Populations:            | Elderly (65+)                                                                                                    |
| Study-Site Audit                                                                                                    | Ctudu_Cita 🕅                    |                                                                                                    |                                    |                                                                                                    |

2) OR from your dashboard, go to the "My Studies" located at the bottom of your screen and select the study you would like to begin the amendment on:

| 🗖 📔 UPH Intranet                                                                                                    | ×                                                                                                    | My Studies × H                                                                                                    | F                                                                                                    |                                |               |                                        |                                             | - 0                 | ×     |
|----------------------------------------------------------------------------------------------------|----------------------------------------------------------------------------------------------------|----------------------------------------------------------------------------------------------------|----------------------------------------------------------------------------------------------------|--------------------------------|---------------|----------------------------------------|---------------------------------------------|---------------------|-------|
| $\leftarrow \rightarrow$ C $\bigcirc$                                                                                                    | https://up.r                                                                                                    | ny.irbmanager.com/Dashboard/Portali                                                                                                    | lome.aspx                                                                                                    |                                |               | Ap.                                    | 6 ¢ 1                                       | ъ 😩                 |       |
| UnityPoint Health                                                                                                    | Home Meet<br>My Studies                                                                                                    | ings Create Study Report                                                                                                    | s Contacts Adr                                                                                                    | ministration                   |               | 🔗 🥝 🖀 🙂 Find Study (Ctrl-<br>Help Nic  | +Q)<br>ole's Settin                         | ıgs Sig             | n off |
| Actions<br>Reviewer<br>Reviewer<br>Composed<br>Actions<br>Search Studies<br>Search Studies<br>Skart xform<br>Shaw Sponsor Ids<br>Shaw Sponsor Ids<br>Shaw S | Studies (3 Ad<br>• You are the<br>• Committee<br>• Committee<br>• Committee<br>• Committee<br>• You have 0<br>• You have 2<br>You have 29<br>• You have 29 | trive)<br>colated with 3 active Studies<br>PI for 3 active and 4 total S<br>IRB has 385 active and 592.<br>IRB has 385 active and 592.<br>test committee has 0 active<br>trive)<br>unsubmitted xForms.<br>xForms being processed at a<br>pen)<br>nts where I am: v<br>Closure events.<br>5 External IRB CR/Modificat<br>Total Open events | and <u>4 total</u> Studies.<br>total Studies.<br>and <u>9 total</u> Studies<br>and <u>9 total</u> Studies<br>and <u>9 total</u> Studies<br>later stage. | s.                             |               | Notices                                |                                             |                     |       |
| <                                                                                                    | My Studies (                                                                                                    | 3 Active)                                                                                                    |                                                                                                    |                                |               |                                        |                                             |                     |       |
| My Docs & xForms                                                                                                    | Study                                                                                                    | Site                                                                                                    | * PI                                                                                                    | * Title                        | * Expires *   | Status                                 | <ul> <li>Referen</li> <li>Doc(s)</li> </ul> | ce                  | •     |
| 155 xForms                                                                                                    | 2020-001-<br>IMMC                                                                                                    | Iowa Methodist Medical<br>Center                                                                                                    | Sample, Nicole<br>MPA                                                                                                    | Testing IRB forms              | 10/03/2022    | Open Enrolling New Participants        |                                             |                     |       |
|                                                                                                    | 2020-003-<br>IMMC                                                                                                    | Iowa Methodist Medical<br>Center                                                                                                    | Sample, Nicole<br>MPA                                                                                                    | Expedited Test Stud            | dy 03/28/2023 | Open Not Enrolling New<br>Participants |                                             |                     |       |
|                                                                                                    | 2022-026-<br>IMMC                                                                                                    | Iowa Methodist Medical<br>Center                                                                                                    | Sample, Nicole<br>MPA                                                                                                    | testing expedited<br>checklist | 03/28/2023    | Open Enrolling New Participants        |                                             |                     |       |
| = २ मः 💽                                                                                                    | 🗖 🖬 🚮                                                                                                    | \$                                                                                                    |                                                                                                    |                                |               | ^                                      | 💊 🚍 💭 də                                    | 1:07 PM<br>5/4/2022 | Q     |

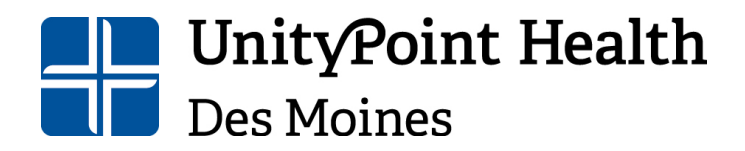

Mailing Address: 1200 Pleasant Street Des Moines, IA 50309 515-241-8598 IRBSubmissions@unitypoint.org

Once you are in the study, navigate to the "Actions" panel on the left of the screen and select "Start xForm".

| UPH Intranet                   | ×                         | Study 2021-02        | 8-IMMC           | IRB) × +                                |        |                       |                                |         |                         |           |         | -                       | ٥              | ×     |
|--------------------------------|---------------------------|----------------------|------------------|-----------------------------------------|--------|-----------------------|--------------------------------|---------|-------------------------|-----------|---------|-------------------------|----------------|-------|
| $\leftarrow$ $\rightarrow$ C a | 🖻 https                   | ://up.my.irbmar      | nager.co         | m/Projects/0c5daac5-6ecb-4a52           | 2-991c | -d397f9e086a4?retUrl= | %2FEvents%2F22dcf67c-          | 0dbc-42 | c8-ace7-df762aeec       | 16 to     | 5⁄≡     | Ē                       |                |       |
|                                | Home                      | Meetings             | Creat            | e Study Reports Cor                     | ntacts | Administration        | 9                              | . 🕘 🕷   | 🙂 Find Stud             | ly (Ctrl+ | Q)      |                         |                | 2     |
| UnityPoint Health              | Study 20                  | 21-028-IM            | мс (І            | RB)                                     |        |                       |                                |         | Help                    | Nicole'   | s Setti | ngs                     | Sign           | off   |
|                                | <ul> <li>Study</li> </ul> |                      |                  |                                         |        |                       |                                |         |                         |           |         |                         | collar         | ose   |
|                                |                           | Study:               | 2021             | -028                                    |        |                       | Sponsor(s):                    | PI Ini  | tiated (Primary         | ()        |         |                         |                |       |
| Actions                        | (                         | Committee:           | IRB              |                                         |        |                       | Sponsor Id:                    |         |                         |           |         |                         |                | - 1   |
| Study                          | •                         | Category:            |                  |                                         |        |                       | Grants:                        |         |                         |           |         |                         |                | - 1   |
| Update                         | D                         | epartment:           |                  |                                         |        |                       |                                |         |                         |           |         |                         |                | - 1   |
| Add Contact                    | Ag                        | gent Types:          | Biolog           | jic                                     |        |                       | CRO:                           |         |                         |           |         |                         |                | - 1   |
| Add Study-Site                 |                           | Title:               | FB tes           | st to CR                                |        |                       | Year:                          | 2021    |                         |           |         |                         |                | - 1   |
| Study-Site                     | Inform                    | ed Consent           | Inform           | ned Consent will be obta                | ained  | from all              | Initial Submission             | Full B  | oard                    |           |         |                         |                | - 1   |
| Add Attachment                 | E                         | Documents:           | partic<br>writte | ipants and documented<br>n consent form | with   | a signed,             | Review Type:                   |         |                         |           |         |                         |                | - 1   |
| Add Contact                    | Ris                       | k Category:          | (45CF            | R46.404) Research not                   | invol  | ving greater          | Vulnerable                     | N/A     |                         |           |         |                         |                | - 1   |
| Add Note                       |                           |                      | than i           | ninimal risk                            |        |                       | Populations:                   |         |                         |           |         |                         |                | - 1   |
| Expirations                    |                           | Comments:            |                  |                                         |        |                       |                                |         |                         |           |         |                         |                |       |
| Generate Doc                   | Study-S                   | ite 🖄                |                  |                                         |        |                       |                                |         |                         |           |         |                         |                |       |
| Send EMail                     |                           | Site(s):             | IMMO             | C - Iowa Methodist Me                   | dica   | Center                | PI:                            | Samp    | ole, Nicole BA          |           |         |                         |                |       |
| Start xForm                    |                           | Status:              | Open             | Enrolling New Participan                | nts    |                       | Additional:                    | N       |                         |           |         |                         |                |       |
| xForms (0)                     |                           | Approval:            | July 2           | 3, 2021 for 12 months                   |        |                       | Expiration:                    | July 3  | 22, 2022                |           |         |                         |                |       |
| Misc                           | Initia                    | Approval:            | July 2           | 3, 2021                                 |        |                       | Other Expirations:             |         |                         |           |         |                         |                |       |
| Contact History                |                           | Comments:            |                  |                                         |        |                       |                                |         |                         |           |         |                         |                |       |
| Notifications                  | 🔻 Revie                   | ws on Ope            | n Eve            | nts (1)                                 |        |                       |                                |         |                         |           |         |                         | colla          | ose   |
| Run Study Report               | Action                    | Event                | ۰                | Туре                                    |        | Reviewer +            | Review Item                    | \$      | Outcome                 | Φ         | Due -   | Com                     | plete          | •     |
| Run Study-Site<br>Report       | <b>1</b>                  | Initial<br>Submissio | n                | FB Reviewer<br>Recommendations          |        | Sample, Nicole<br>BA  | Application for Ne<br>Protocol | w       | Recommend<br>Approval 🔊 |           |         | 07/2                    | 2/202          | 21    |
| Study Audit                    | - Event                   | s (1)                |                  |                                         |        |                       |                                |         |                         |           |         |                         | collar         | ise 1 |
| 🖶 🔎 🖽 📒                        | e <u>e</u>                | 2 💽                  | \$ (             | <u> </u>                                |        |                       |                                |         |                         |           | 99 F.   | 4 <sup>2:0</sup><br>8/1 | 0 PM<br>1/2021 |       |

#### Next, select "Amendment" from the menu options:

Start Form on Study IM2020-005-test-IMMC (IRB) Filter: Select xForm to start Action Form (Click to start) Description 24 Hour SAE Notification Form 24 Hour SAE Notification Form Amendment Amendment This is the annual continuing review form to be used for all study types. Continuing Review Enrollment Closure Submit this report when all subjects have been enrolled and there is continued follow up. Enrollment closure means that no additional subjects will be enrolled. External IRB- CR/Amendment/Events (CIRB/WIRB/Other) External IRB Continuing Reviews, Amendments, Adverse Events/Unanticipated Problems and other documentation Submit this report when the study is going to be completed and no further study activities will Final Closure occur. Non-compliance Report form Non-compliance/Adverse Event formal submission report to the IRB: Reports should be submitted to the IRB within 7 days of event notification/discovery of the event.

Finally, complete the amendment xform using the same navigation processes outlined previously (see <u>Navigating pages</u>). For additional instructions on adding or removing study team members, see <u>Adding/Removing Study Team Personnel</u>.

\*Amendments for external IRB/CIRB/WIRB studies have a different submission process, please see the separate instructions for these studies below (Adding/Removing Study Team Personnel).

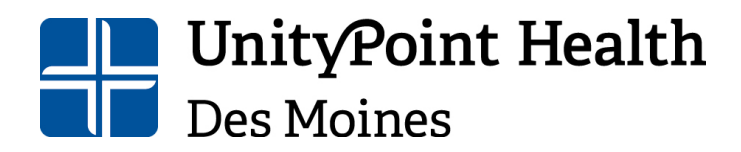

Institutional Review Board Human Research Protection Program Physical Address: 1415 Woodland Avenue, Health Sciences Library Mailing Address: 1200 Pleasant Street Des Moines, IA 50309 515-241-8598 IRBSubmissions@unitypoint.org

#### **Continuing Reviews/Amendments for External IRB Studies**

Navigating to the External IRB- CR/Amendment xForm is like that of the regular continuing review and amendment:

1) Log into IRBManager, type the study number into the "Find a Study" field in the upper right of the screen:

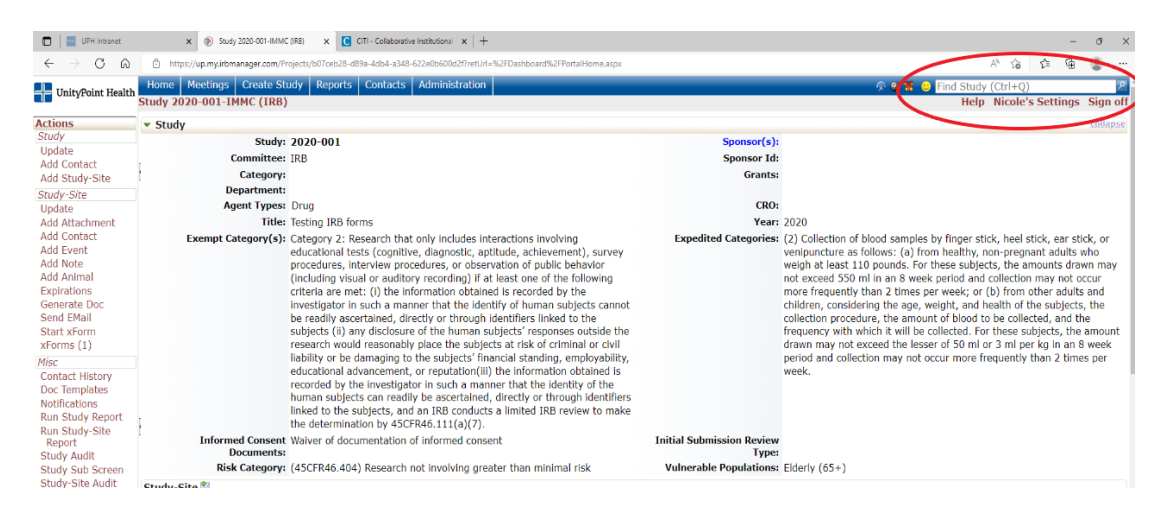

2) OR from your dashboard, go the "My Studies" located at the bottom of your screen and select the study you would like to begin the xform on:

| 🔲 📔 UPH Intranet                                                                    | × 📀                                                                                         | ) My Studies × +                                                                                                    |                                                                                            |                              |                    |                                        | -                                             | o ×      |
|-------------------------------------------------------------------------------------|---------------------------------------------------------------------------------------------|----------------------------------------------------------------------------------------------------|--------------------------------------------------------------------------------------------|------------------------------|--------------------|----------------------------------------|-----------------------------------------------|----------|
| $\leftarrow \rightarrow$ C $\ominus$                                                | 🖻 https://up.m                                                                              | ny.irbmanager.com/Dashboard/PortalHo                                                                                                    | me.aspx                                                                                    |                              |                    | A* ·                                   | °a ¢= €⊕                                      |          |
| UnityPoint Health                                                                   | Home Meeti                                                                                  | ings Create Study Reports                                                                                                    | Contacts A                                                                                 | dministration                |                    | 🔊 🥝 🎘 🙂 Find Study (Ctrl-              | +Q)                                           | 2 *      |
|                                                                                     | My Studies                                                                                  |                                                                                                    |                                                                                            |                              |                    | Help Nice                              | ole's Settings                                | Sign off |
| Actions<br>Reviewer                                                                 | Studies (3 Ac                                                                               | tive)                                                                                                    |                                                                                            |                              |                    | Notices                                |                                               |          |
| Reviewer Open<br>Events<br>Completed Reviews<br>Agendas & Minutes<br>Search Studies | <ul> <li>You are asso</li> <li>You are the</li> <li>Committee</li> <li>Committee</li> </ul> | ociated with <u>3 active</u> Studies a<br>PI for <u>3 active</u> and <u>4 total</u> Stu<br>IRB has <u>385 active</u> and <u>592 to</u><br>test committee has <u>0 active</u> ar | nd <u>4 total</u> Stud<br>idies.<br>Ind <u>9 total</u> Studies.<br>Ind <u>9 total</u> Stud | lies.<br>es.                 |                    |                                        |                                               |          |
| xForms                                                                              | xForms (6 Ac                                                                                | tive)                                                                                                    |                                                                                            |                              |                    |                                        |                                               |          |
| Start xForm<br>Show Sponsor Ids                                                     | <ul> <li>You have 0</li> <li>You have 6</li> </ul>                                          | unsubmitted xForms.<br>xForms being processed at a l                                                                                                    | ater stage.                                                                                |                              |                    |                                        |                                               |          |
| Dashboard                                                                           | Events (29 O                                                                                | pen)                                                                                                    |                                                                                            |                              |                    |                                        |                                               |          |
| View as Another User                                                                | Only show ever                                                                              | nts where I am: 🔍 👻                                                                                                    |                                                                                            |                              |                    |                                        |                                               |          |
| Recent Items                                                                        | You have 6<br>You have 23<br>You have 29                                                    | Closure events.<br>8 External IRB CR/Modificatio<br><u>Total Open</u> events                                                                                                    | n events.                                                                                  |                              |                    |                                        |                                               |          |
| <                                                                                   | My Studies (3                                                                               | Active)                                                                                                    |                                                                                            |                              |                    |                                        |                                               |          |
| My Docs & xForms<br>2 Attachments                                                   | Study                                                                                       | Site                                                                                                    | PI                                                                                         | * Title                      | * Expires *        | Status                                 | <ul> <li>Reference</li> <li>Doc(s)</li> </ul> | •        |
| 155 xForms                                                                          | 2020-001-<br>IMMC                                                                           | Iowa Methodist Medical<br>Center                                                                                                    | Sample, Nico<br>MPA                                                                        | le Testing IRB fo            | rms 10/03/2022     | Open Enrolling New Participants        |                                               |          |
|                                                                                     | 2020-003-<br>IMMC                                                                           | Iowa Methodist Medical<br>Center                                                                                                    | Sample, Nico<br>MPA                                                                        | e Expedited Tes              | t Study 03/28/2023 | Open Not Enrolling New<br>Participants |                                               |          |
|                                                                                     | 2022-026-<br>IMMC                                                                           | Iowa Methodist Medical<br>Center                                                                                                    | Sample, Nico<br>MPA                                                                        | e testing exped<br>checklist | ted 03/28/2023     | Open Enrolling New Participants        |                                               |          |
| 🔳 🔎 HI 💽                                                                            | 🚍 🥶                                                                                         | \$                                                                                                    |                                                                                            |                              |                    | ·                                      | 🔹 📾 💭 📣 👌                                     | 1:07 PM  |

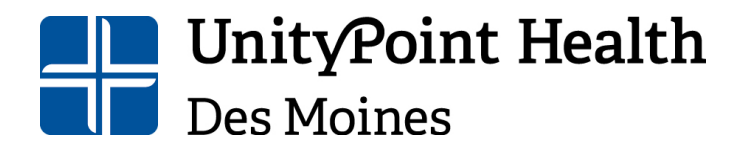

Physical Address: 1415 Woodland Avenue, Health Sciences Library Mailing Address: 1200 Pleasant Street Des Moines, IA 50309 515-241-8598 IRBSubmissions@unitypoint.org

Once you are in the study, navigate to the "Actions" panel on the left of the screen and select "Start xForm".

| UPH Intranet                 | ×                         | Study 2021-028                                | 8-IMMC (IRB)                | × +                          |                       |                       |                                    |         |                         |          |          | -      | 0     |
|------------------------------|---------------------------|-----------------------------------------------|-----------------------------|------------------------------|-----------------------|-----------------------|------------------------------------|---------|-------------------------|----------|----------|--------|-------|
| $\rightarrow$ C $\heartsuit$ | 🗇 https                   | s://up.my.irbman                              | ager.com/Projec             | ts/0c5daac5-6ecb             | -4a52-991c            | d397f9e086a4?retUrl=  | %2FEvents%2F22dcf67c-              | 0dbc-42 | c8-ace7-df762aeec       | 16 to    | £≡       | œ      |       |
|                              | Home                      | Meetings                                      | Create Stud                 | y Reports                    | Contacts              | Administration        | í 🤅                                | ۵ 🕷     | 🙂 Find Stud             | y (Ctrl+ | Q)       |        |       |
| UnityPoint Health            | Study 20                  | 21-028-IM                                     | MC (IRB)                    |                              |                       |                       |                                    |         | Help                    | Nicole   | 's Setti | ings S | Sign  |
|                              | <ul> <li>Study</li> </ul> | ,                                             |                             |                              |                       |                       |                                    |         |                         |          |          | 3      | colla |
|                              |                           | Study:                                        | 2021-028                    |                              |                       |                       | Sponsor(s):                        | PI Ini  | tiated (Primary         | ()       |          |        |       |
| ns                           |                           | Committee:                                    | IRB                         |                              |                       |                       | Sponsor Id:                        |         |                         |          |          |        |       |
| (                            | 1                         | Category:                                     |                             |                              |                       |                       | Grants:                            |         |                         |          |          |        |       |
| ite                          | D                         | epartment:                                    |                             |                              |                       |                       |                                    |         |                         |          |          |        |       |
| Contact<br>Study Site        | A                         | gent Types:                                   | Biologic                    |                              |                       |                       | CRO:                               |         |                         |          |          |        |       |
| study-site                   |                           | Title:                                        | FB test to C                | R                            |                       |                       | Year:                              | 2021    |                         |          |          |        |       |
| /-Site                       | Inform                    | ed Consent<br>Documents:                      | Informed Co<br>participants | nsent will be<br>and documen | obtained<br>ited with | from all<br>a signed, | Initial Submission<br>Review Type: | Full B  | pard                    |          |          |        |       |
| Attachment<br>Contact        | Die                       | k Category                                    | written cons                | ent form                     | not involu            | ing groator           | Vulnerable                         |         |                         |          |          |        |       |
| Event<br>Note                | NI3                       | Commenter                                     | than minima                 | al risk                      | not invol             | ing greater           | Populations:                       | N/A     |                         |          |          |        |       |
| rations                      | Study-S                   | ite 🖄                                         |                             |                              |                       |                       |                                    |         |                         |          |          |        |       |
| EMail                        | otaay o                   | Site(s):                                      | TMMC - Toy                  | va Methodist                 | t Medical             | Center                | PI:                                | Samr    | le. Nicole BA           |          |          |        |       |
| xForm                        |                           | Status:                                       | Open Enrolli                | ng New Partic                | ipants                |                       | Additional:                        | N       |                         |          |          |        |       |
| ms (0)                       |                           | Approval:                                     | July 23, 202                | 1 for 12 mont                | ths                   |                       | Expiration:                        | July 2  | 22. 2022                |          |          |        |       |
|                              | Initia                    | al Approval:                                  | July 23, 202                | 1                            |                       |                       | Other Expirations:                 | ,       | ,                       |          |          |        |       |
| act History                  |                           | Comments:                                     | ,,                          |                              |                       |                       |                                    |         |                         |          |          |        |       |
| lemplates<br>ications        | 🔻 Revie                   | ws on Oper                                    | n Events (1                 | )                            |                       |                       |                                    |         |                         |          |          |        | colla |
| Study Report                 | Action                    | Event                                         | + Type                      |                              | ¢                     | Reviewer +            | Review Item                        | ¢       | Outcome                 | ¢        | Due -    | Com    | plet  |
| Study-Site<br>ort            | <b>*</b>                  | Initial<br>Submissior                         | FB Re<br>Recor              | viewer<br>nmendations        |                       | Sample, Nicole<br>BA  | Application for Ne<br>Protocol     | w       | Recommend<br>Approval 🔊 |          |          | 07/22  | 2/20  |
| / Audit                      | - Event                   | s (1)                                         |                             |                              |                       |                       |                                    |         |                         |          |          |        | colla |
|                              |                           | • <b>•</b> •••••••••••••••••••••••••••••••••• | S 👩 🕯                       |                              |                       |                       |                                    |         |                         | ~        | - 10 T   | 2:00   | PM    |

#### Next, select "External IRB-CR/Amendment/Events" from the menu options:

| Start For | m on Study IM2020-005-test-IMMC (IRB)               |                                                                                                    |
|-----------|-----------------------------------------------------|----------------------------------------------------------------------------------------------------|
|           |                                                     | Filter:                                                                                                    |
| Select x  | Form to start                                       |                                                                                                    |
| Action    | Form (Click to start) -                             | Description +                                                                                                    |
|           | 24 Hour SAE Notification Form                       | 24 Hour SAE Notification Form                                                                                                    |
|           | Amendment                                           | Amendment                                                                                                    |
|           | Continuing Review                                   | This is the annual continuing review form to be used for all study types.                                                                                            |
|           | Enrollment Closure                                  | Submit this report when all subjects have been enrolled and there is continued follow up.<br>Enrollment closure means that no additional subjects will be enrolled.  |
|           | External IRB- CR/Amendment/Events (CIRB/WIRB/Other) | Example 1 tinuing Reviews, Amendments, Adverse Events/Unanticipated Problems and other accumentation                                                                 |
|           | Final Closure                                       | Submit this report when the study is going to be completed and no further study activities will occur.                                                               |
|           | Non-compliance Report form                          | Non-compliance/Adverse Event formal submission report to the IRB: Reports should be submitted to the IRB within 7 days of event notification/discovery of the event. |

Finally, complete the External IRB CR/Amendment xform using the same navigation processes outline previously (see <u>Navigating pages</u>). External IRB CR and Amendment submissions do not receive approval letters, but rather you will receive an email notification of review and the stamped external IRB letter for your records.

#### Adding/Removing Study Team Personnel

#### **New Applications**

Please see the <u>Starting a New Application</u> section on how to navigate and start the xform for this type of submission. Begin typing the last name of the individual you would like to add as a

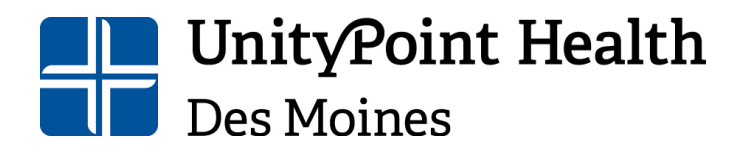

Physical Address: 1415 Woodland Avenue, Health Sciences Library Mailing Address: 1200 Pleasant Street Des Moines, IA 50309 515-241-8598 IRBSubmissions@unitypoint.org

study team member until their name comes up, then click on their name. Next, select their role on the study team. Finally, select "Save" after each entry or the information will not be added to the application:

| a conaborators                                                                                                    | Administrative Information                                                                                                    | <ul> <li>Page 1 of 11</li> </ul>          |
|----------------------------------------------------------------------------------------------------|----------------------------------------------------------------------------------------------------|-------------------------------------------|
| mation                                                                                                    |                                                                                                    |                                           |
|                                                                                                    |                                                                                                    |                                           |
| tudy Personnel Table                                                                                                    |                                                                                                    | Add Note View Audit                       |
| lease click "save" when addir                                                                                                    | g each study member.                                                                                                    |                                           |
|                                                                                                    |                                                                                                    |                                           |
|                                                                                                    |                                                                                                    |                                           |
|                                                                                                    | Sa                                                                                                    | ive                                       |
|                                                                                                    | Sa                                                                                                    | ive                                       |
| Study Member Name<br>(If COI or any CITI training column                                                                                                    | Sa<br>s Missing or Expired, attach current document/certificate at the en                                                                                | d                                         |
| Study Member Name<br>(If COI or any CITI training column<br>of the application.)                                                                                               | Sa<br>s Missing or Expired, attach current document/certificate at the en                                                                                | d                                         |
| Study Member Name<br>(If COI or any CTTI training column<br>of the application.)<br>Type Name here                                                                             | Sa<br>s Missing or Expired, attach current document/certificate at the en                                                                                | d                                         |
| Study Member Name<br>(If COI or any CITI training column<br>of the application.)<br>Type Name here                                                                             | Sa<br>s Missing or Expired, attach current document/certificate at the en                                                                                | d                                         |
| Study Member Name<br>(If Col or any CTIT training column<br>of the application.)<br>Type Name here<br>Role on Study Team                                                       | Sa<br>s Missing or Expired, attach current document/certificate at the en                                                                                | d                                         |
| Study Member Name<br>(If COI or any CTIT training columns<br>of the application.)<br>Type Name here<br>Role on Study Team                                                      | Sa<br>s Missing or Expired, attach current document/certificate at the en                                                                                | d d                                       |
| Study Member Name<br>(If COI or any CTI training column<br>of the application.)<br>Type Name here<br>Role on Study Team                                                        | Sa                                                                                                    | d                                         |
| Study Member Name<br>(If COI or any CTI training column<br>of the application.) Type Name here Role on Study Team the study member's name                                      | Sa s Missing or Expired, attach current document/certificate at the en  e does not appear, they are not yet in the sys sonnel to IRBManager.             | a<br>stem. Please click on the link below |
| Study Member Name<br>(If COI or any CTIT training column,<br>of the application.)<br>Type Name here<br>Role on Study Team<br>the study member's name<br>add new study team per | Sa<br>Missing or Expired, attach current document/certificate at the en<br>v<br>v<br>e does not appear, they are not yet in the syssonnel to IRBManager. | a<br>stem. Please click on the link below |

Once it is saved, it will appear like this which gives you the ability to edit, duplicate, or delete the information if needed:

| r.com/xFo | orms/FormPage.aspx?FormInstanceGuid=c53235ab-87d8-40ac-8163-69c2b81431d                                                                                                    | 15&FormPageGUID=5921c5a2-1d22-4186-84   | lce-91e7 |
|-----------|----------------------------------------------------------------------------------------------------|-----------------------------------------|----------|
|           | Administrative                                                                                                    | e Information                           |          |
| tive Inf  | iformation                                                                                                    |                                         |          |
|           | Study Darconnal Tabla                                                                                                    |                                         | ٨        |
|           | Please click "save" when adding each study member. Study Member Name (If COI or any CITI training column is Missing or Expired, attach current docu end of the application.) | ument/certificate at the                |          |
|           | Karpowicz, Kathryn RN, MA<br>Expirations: CITI Training- Conflict of Interes<br>CITI Training- Researcher - 01/0<br>Conflict of Interest (COI) - 06/10                       | t - 08/12/2025 •<br>11/2021 •<br>0/2022 |          |

Continue adding additional study team members as needed. If an individual is not currently listed in IRBManager you will need to create a new contact first (see red circle in picture below).

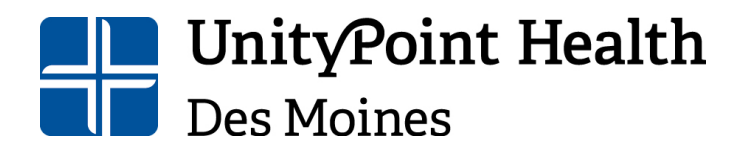

Physical Address: 1415 Woodland Avenue, Health Sciences Library Mailing Address: 1200 Pleasant Street Des Moines, IA 50309 515-241-8598 IRBSubmissions@unitypoint.org

Once this is done, you can go back into your amendment, refresh the page, and add the individual as explained above.

| click "save" when adding each study member.  Yy Member Name Yo or any CITI training column is Missing or Expired, attach current document/certificate at the end application.)  ype Name here  e on Study Team  study member's name does not appear, they are not yet in the system. Please click mean study team personnel to IRBManager. |              |           |
|----------------------------------------------------------------------------------------------------|--------------|-----------|
| Save by Member Name it or any CITI training column is Missing or Expired, attach current document/certificate at the end application.) ype Name here e on Study Team study member's name does not appear, they are not yet in the system. Please click mew study team personnel to IRBManager.                                             |              |           |
| dy Member Name<br>Of or any CTTI training column is Missing or Expired, attach current document/certificate at the end<br>application.)<br>ype Name here<br>e on Study Team<br>study member's name does not appear, they are not yet in the system. Please click<br>mean study team personnel to IRBManager.                               |              |           |
| ype Name here                                                                                                    |              |           |
| e on Study Team v<br>study member's name does not appear, they are not yet in the system. Please click<br>new study team personnel to IRBManager.                                                                                                    |              |           |
| study member's name does not appear, they are not yet in the system. Please click<br>new study team personnel to IRBManager.                                                                                                    |              |           |
| study member's name does not appear, they are not yet in the system. Please click new study team personnel to IRBManager.                                                                                                    |              |           |
| new some team personner to instranuger                                                                                                    | c on the lii | nk below  |
| new contact                                                                                                    |              |           |
|                                                                                                    |              |           |
|                                                                                                    | lding the ir | ndividual |

#### Amendments

If you need to change the primary investigator on a study or add/remove study team personnel, this can be done through an amendment. Please see the <u>Amendment Application</u> section on how to navigate and start the xform for this type of submission. Once in the amendment form, go to the "Revision Description" section and select the option(s) you would like to do:

| A Collaborators                                                                                                    | Amendment Information 🔹                           | Pag                   | ge 2 of 3  |
|----------------------------------------------------------------------------------------------------|---------------------------------------------------|-----------------------|------------|
| Is this study currently enrolling subje                                                                                       | cts? (Required)                                   | Add Note              | View Audit |
| <ul> <li>Yes</li> <li>No</li> <li>Study does not enroll subjects</li> </ul>                                                   |                                                   |                       |            |
| Type of Review Requested (Required)                                                                                           |                                                   | Add Note              | View Audit |
| <ul><li>Expedited Review</li><li>Full Board Review</li></ul>                                                                  |                                                   |                       |            |
| Revision Description (Required)                                                                                               |                                                   | Add Note              | View Audit |
| Revision to currently approved protoco     Revision to an amendment     Revision to currently approved informed               | ol<br>ed consent/waiver of informed consent       |                       |            |
| <ul> <li>Revision to principal investigator</li> <li>Add study team personnel</li> <li>Remove study team personnel</li> </ul> |                                                   |                       |            |
| 🗆 Other (e.g. recruitment, advertising, s                                                                                     | cripts, investigator brochure, survey/data collec | tion tools, etc.)     |            |
| Please summarize what revisions are                                                                                           | being made and explain the reason for the         | erevisions. (Required | )<br>ASS   |

#### Amendment Change to Principal Investigator

Select "Revision to principal investigator", explain the change the in PI then go to the drop-down box and type in the name of the PI. The researcher documents they have on file will auto populate. If there are any missing or are listed in red, you can attach them

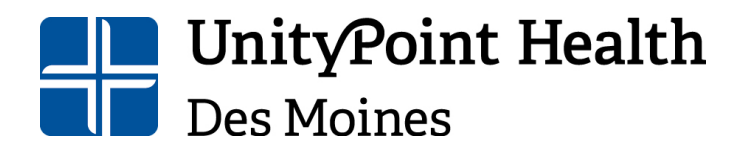

Physical Address: 1415 Woodland Avenue, Health Sciences Library Mailing Address: 1200 Pleasant Street Des Moines, IA 50309 515-241-8598 IRBSubmissions@unitypoint.org

here. Any outdated or missing documents must be attached to make the amendment request.

| Revision Description (R                                                            | eauired)                                                            |                                                         |                 | Add Note                     | View Audi |
|------------------------------------------------------------------------------------|---------------------------------------------------------------------|---------------------------------------------------------|-----------------|------------------------------|-----------|
| Revision to currently a                                                            | pproved protocol                                                    |                                                         |                 |                              |           |
| Revision to an amenda                                                              | nent                                                                |                                                         |                 |                              |           |
| Revision to currently a                                                            | pproved informed cons                                               | ent/waiver of informed co                               | nsent           |                              |           |
| Revision to principal in                                                           | vestigator                                                          |                                                         |                 |                              |           |
| <ul> <li>Add study team person</li> </ul>                                          | nel                                                                 |                                                         |                 |                              |           |
| Remove study team period                                                           | rsonnel                                                             |                                                         |                 |                              |           |
| Other (e.g. recruitment                                                            | t, advertising, scripts,                                            | investigator brochure, sur                              | vey/data collec | tion tools, etc.)            |           |
|                                                                                    |                                                                     |                                                         | eason for the   | revisions. (Required         | ABC       |
|                                                                                    |                                                                     |                                                         | eason for the   | revisions. (kequired         | ~         |
| New Principal Investiga                                                            | tor (Required)                                                      |                                                         | eason for the   | Tevisions, ( <i>kequired</i> |           |
| New Principal Investiga                                                            | itor (Required)                                                     | *                                                       | eason for the   | Tevisions, ( <i>kequire</i>  |           |
| New Principal Investiga                                                            | tor (Required)                                                      | v<br>ot currently on file).                             | eason for the   | revisions. (Required         |           |
| New Principal Investiga<br>Please attach conflict o<br>The current conflict of int | tor (Required)<br>f interest (if one is n<br>erest form can be four | •<br>ot currently on file).<br>d at http://www.unitypoi | eason for the   | es/irb                       | A         |

#### Adding Study Team Members for an Amendment

Select "Add study team personnel", explain the addition of the study team member then go to the drop-down box and add the new study team member. The researcher documents they have on file will auto populate. If there are any missing or are listed in red, you can attach them here. Any outdated or missing documents must be attached to make the amendment request. Finally, select "Save" after each entry or the information will not be added to the amendment form.

If an individual is not currently listed in IRBManager you will need to create a new contact first (see red circle in picture below). Once this is done, you can go back into your amendment, refresh the page, and add the individual as explained above.

**UnityPoint Health** Des Moines

#### Institutional Review Board Human Research Protection Program

Physical Address: 1415 Woodland Avenue, Health Sciences Library Mailing Address: 1200 Pleasant Street Des Moines, IA 50309 515-241-8598 IRBSubmissions@unitypoint.org

| Informat                                                                | tion                                                                                                    |                                                                                                    |                                |            |                              |     |
|-------------------------------------------------------------------------|----------------------------------------------------------------------------------------------------|----------------------------------------------------------------------------------------------------|--------------------------------|------------|------------------------------|-----|
| Informat                                                                |                                                                                                    |                                                                                                    |                                |            |                              |     |
| 🖾 Add                                                                   | study team personnel                                                                                                    |                                                                                                    |                                |            |                              |     |
| Rem                                                                     | ove study team personnel                                                                                                    |                                                                                                    |                                |            |                              |     |
| Othe                                                                    | er (e.g. recruitment, advertisin                                                                                                    | g, scripts, inves                                                                                                   | tigator brochure, sur          | vey/data o | collection tools, etc.)      |     |
| Please                                                                  | summarize what revisions                                                                                                    | are being mad                                                                                                    | e and explain the r            | eason fo   | or the revisions. (Required) |     |
|                                                                         |                                                                                                    |                                                                                                    |                                |            |                              | ~   |
|                                                                         |                                                                                                    |                                                                                                    |                                |            |                              |     |
|                                                                         |                                                                                                    |                                                                                                    |                                |            |                              |     |
|                                                                         |                                                                                                    |                                                                                                    |                                |            |                              |     |
|                                                                         |                                                                                                    |                                                                                                    |                                |            |                              | 11  |
|                                                                         |                                                                                                    |                                                                                                    |                                |            |                              |     |
| Add stu                                                                 | idy team members (Required                                                                                                    |                                                                                                    |                                |            |                              |     |
|                                                                         |                                                                                                    |                                                                                                    |                                |            |                              |     |
| After fi                                                                | illing in all applicable informati                                                                                                    | )<br>on make sure to                                                                                                | click SAVE on the I            | right hand | d side of the row.           |     |
| After fi                                                                | illing in all applicable informati                                                                                                    | )<br>on make sure to                                                                                                | click SAVE on the              | right hand | d side of the row.           |     |
| After fi                                                                | illing in all applicable informati                                                                                                    | )<br>on make sure to                                                                                                | click SAVE on the o            | right hand | d side of the row.           |     |
| After f                                                                 | illing in all applicable informati                                                                                                    | )<br>ion make sure to                                                                                               | Save                           | right hand | d side of the row.           |     |
| After for Stud                                                          | illing in all applicable informati<br>dy Team Member Name*<br>dy Team Member Role*                                                                                                    | )<br>on make sure to                                                                                                | Save                           | right hand | d side of the row.           |     |
| After fr                                                                | illing in all applicable informati<br>dy Team Member Name*<br>dy Team Member Role*                                                                                                    | on make sure to                                                                                                    | Save                           | right hand | d side of the row.           |     |
| After fr<br>Stud<br>Stud<br>CITI                                        | illing in all applicable informati<br>dy Team Member Name*<br>dy Team Member Role*<br>I Conflict of Interest certificate                                                                                                    | )<br>on make sure to<br>. Add Attachi                                                                               | Save                           | right hand | d side of the row.           |     |
| After fr<br>Stud<br>Stud<br>CITI                                        | dy Team Member Name*<br>dy Team Member Name*<br>dy Team Member Role*<br>I Conflict of Interest certificate<br>I (researcher) training certifica                                                                                        | )<br>on make sure to<br>. Add Attach<br>ite. Add Attach                                                             | Save<br>Save<br>ment<br>thment | right hand | d side of the row.           |     |
| After fr<br>Stud<br>Stud<br>CITI<br>CITI                                | dy Team Member Name*<br>dy Team Member Nole*<br>I Conflict of Interest certificate<br>I (researcher) training certifica<br>flict of Interest Add Attachr                                                                               | )<br>on make sure to<br>. Add Attachi<br>ite. Add Attac                                                             | save                           | right hand | d side of the row.           |     |
| After fr<br>Stud<br>Stud<br>CITI<br>CON                                 | dy Team Member Name*<br>dy Team Member Name*<br>I Conflict of Interest certificate<br>I (researcher) training certifica<br>flict of Interest Add Attachr                                                                               | , Add Attachi<br>an Madd Attachi<br>te. Add Attac                                                                   | e click SAVE on the r          | right hand | d side of the row.           |     |
| After fr<br>Stud<br>Stud<br>CITI<br>Con                                 | dy Team Member Name*                                                                                                    | , Add Attachi<br>te. Add Attachi<br>ment                                                                            | sodick SAVE on the I           | right hand | d side of the row.           |     |
| After fi<br>Stud<br>Stud<br>CITI<br>CON                                 | dy Team Member Name*<br>dy Team Member Role*<br>I Conflict of Interest certificate<br>I (researcher) training certifica<br>flict of Interest Add Attachr                                                                               | <ul> <li>Add Attachi</li> <li>Add Attachi</li> <li>Add Attachi</li> <li>Add Attachi</li> <li>add Attachi</li> </ul> | e dick SAVE on the r           | right hand | d side of the row.           | low |
| After fr<br>Stud<br>Stud<br>CITI<br>Con<br>If the<br>To add             | dy Team Member Name*<br>dy Team Member Nole*<br>dy Team Member Role*<br>I Conflict of Interest certificate<br>I (researcher) training certifica<br>flict of Interest Add Attachr<br>her somber's name does<br>new study toom personnel | , Add Attachi<br>, Add Attachi<br>te. Add Attachi<br>ment<br>not appear, th                                         | e dick SAVE on the r           | right hand | d side of the row.           | low |
| After fr<br>Stud<br>Stud<br>CITI<br>Con<br>If the<br>to add<br>Create f | dy Team Member Name*<br>dy Team Member Name*<br>dy Team Member Role*<br>I Conflict of Interest certificate<br>I (researcher) training certifica<br>filict of Interest Add Attachr<br>new study to m personnel<br>new contact           | on make sure to<br>on make sure to<br>. Add Attach<br>te. Add Attach<br>ment<br>not appear, th<br>to IRBManage      | e dick SAVE on the r           | right hand | d side of the row.           | low |

#### Removing Study Team Members for an Amendment

Select "Remove study team personnel", explain the removal of the study team member then go to the drop-down box and type in the study team member you would like to remove along with their role. Finally, select "Save" after each entry or the information will not be added to the amendment form.

|                   | 💣 Collaborators                                                                             | Amendment Information 🔹                                                                                   | Page 2 of 3               |
|-------------------|---------------------------------------------------------------------------------------------|----------------------------------------------------------------------------------------------------|---------------------------|
| nformat           | tion                                                                                        |                                                                                                    |                           |
| 🗆 Revi            | sion to currently approved proto                                                            | col                                                                                                    |                           |
| Revi              | sion to an amendment                                                                        |                                                                                                    |                           |
| Revi              | sion to currently approved inform                                                           | ned consent/waiver of informed consent                                                                    |                           |
| Revi              | sion to principal investigator                                                              |                                                                                                    |                           |
| Add               | study team personnel                                                                        |                                                                                                    |                           |
| 🛛 Rem             | ove study team personnel                                                                    |                                                                                                    |                           |
| Othe              | er (e.g. recruitment, advertising,                                                          | scripts, investigator brochure, survey/data co                                                            | llection tools, etc.)     |
| Flease            | summarize what revisions ar                                                                 | e being made and explain the reason for                                                                   | the revisions. (Requirea) |
| Flease            | summarize what revisions ar                                                                 | e being made and explain the reason for                                                                   | the revisions. (kequired) |
| Remov<br>After fi | e study team members (Requi                                                                 | re being made and explain the reason for<br>red)<br>make sure to <b>click SAVE</b> on the right hand s    | the revisions. (kequired) |
| Remov<br>After fi | e study team members (Requil                                                                | re being made and explain the reason for<br>red)<br>n make sure to click SAVE on the right hand s<br>Save | the revisions. (kequired) |
| Remov<br>After fi | e study team members (Requi<br>illing in all applicable information<br>dy Team Member Name* | re being made and explain the reason for<br>red)<br>n make sure to click SAVE on the right hand s<br>Save | ide of the row.           |
| Remov<br>After fi | e study team members (Requi<br>illing in all applicable information<br>dy Team Member Name* | re being made and explain the reason for<br>red)<br>n make sure to click SAVE on the right hand s<br>Save | ide of the row.           |

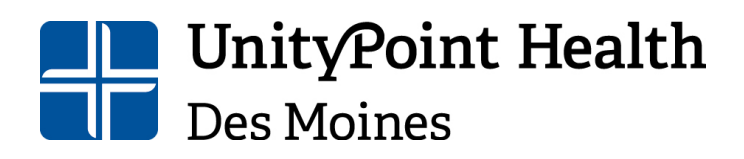

515-241-8598 IRBSubmissions@unitypoint.org

#### **Continuing Reviews**

If you need to update study team members at the time of continuing review, this can be completed within the continuing review submission. However, please note that new study team members cannot participate on the study until approval of the continuing review. Please see the <u>Continuing Review/Administrative Update Application</u> section on how to navigate and start the xform for this type of submission.

If you need to make changes to the study team, answer "No" to the question whether the current list of study team members is correct, then select add or remove (or both) study team personnel.

|                                  | Collaborators           | Report of Activity                      | Page 2 of 5 |            |
|----------------------------------|-------------------------|-----------------------------------------|-------------|------------|
| of Activity                      |                         | rn                                      |             |            |
| <ul><li>Ies</li><li>No</li></ul> |                         | aft FOI                                 |             |            |
| Current Stu                      | dy Team Members         | Dic                                     | Add Note    | View Audit |
| Name                             |                         | ✓ Role                                  |             | \$         |
| Sample, Nic                      | ole MPA                 | Principal Investigator                  |             |            |
| Is the list o<br>○ Yes<br>● No   | f study team members    | above accurate? (Required)              |             |            |
| Please selec                     | ct the changes to the s | tudy team that need to occur. (Required | d) Add Note | View Audit |
| Add study                        | y team members          | (Select all that ap                     | oly)        |            |
|                                  |                         |                                         |             |            |

#### Adding Study Team Members during Continuing Review

Select "Add study team members", then go to the drop-down box and add the new study team member. The researcher documents they have on file will auto populate. If there are any missing or are listed in red, you can attach them here. Any outdated or missing documents must be attached to add them to the study. Finally, select "Save" after each entry or the information will not be added to the continuing review form.

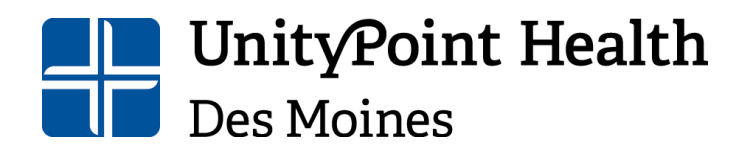

Physical Address: 1415 Woodland Avenue, Health Sciences Library Mailing Address: 1200 Pleasant Street Des Moines, IA 50309 515-241-8598 IRBSubmissions@unitypoint.org

|                                    | 🖨 Collaborators        |          | Rej          | port of Activity | ,                    | •             | Page 2 of 5           |                       |
|------------------------------------|------------------------|----------|--------------|------------------|----------------------|---------------|-----------------------|-----------------------|
| t of Activity                      |                        |          |              | inn              |                      |               |                       |                       |
| ICS                                |                        |          | CX           | F0,              |                      |               |                       |                       |
| IND IND                            |                        |          | araru        |                  |                      |               |                       |                       |
| Current Stu                        | dy Team Members        |          | D'           |                  |                      |               | Add Note              | View Audit            |
| Name                               |                        |          |              | - Role           |                      |               |                       | ۰                     |
| Sample, Nic                        | ole MPA                |          |              | Principal        | Investigato          | r             |                       |                       |
| Is the list o<br>○ Yes<br>◎ No     | f study team memb      | ers abo  | ve accurate? | (Required)       |                      |               |                       |                       |
| Please selec                       | t the changes to th    | e study  | team that n  | eed to occu      | I <b>r.</b> (Require | ed)           | Add Note              | View Audit            |
| Add study                          | team members           |          |              | (Selec           | t all that ap        | oply)         |                       |                       |
| Remove s                           | tudy team members      |          |              |                  |                      |               |                       |                       |
| Add study t                        | eam members (Requ      | uired)   |              |                  |                      |               |                       |                       |
|                                    |                        |          |              | Sava             | After to click       | filling in al | I applicable informat | ion make<br>f the row |
| Study Te                           | am Member Name*        |          |              | Save             | to chek              | SAVE ON       | ane right hand side o | r the row.            |
|                                    |                        |          |              | •                |                      |               | _                     |                       |
| Study Te                           | am Member Role*        |          |              | ~                |                      |               |                       |                       |
|                                    | Training Certificate   | Add Att  | achment      |                  |                      |               |                       |                       |
| CITI COI                           |                        |          |              |                  |                      |               |                       |                       |
| CITI COI                           | earcher Training Certi | ficate / | Add Attachm  | ent              |                      |               |                       |                       |
| CITI COI<br>CITI Res<br>Conflict o | earcher Training Certi | ficate / | ment         | ent              |                      |               |                       |                       |

#### Removing Study Team Members during Continuing Review

Select "Remove study team personnel", then go to the drop-down box and type in the study team member you would like to remove along with their role. Finally, select "Save" after each entry or the information will not be added to the continuing review form.

|             | all Collaborators         | Report of Activity 🔹                    | Page 2 of 5 |            |
|-------------|---------------------------|-----------------------------------------|-------------|------------|
| of Activity |                           | FORM                                    |             |            |
| Current St  | udy Team Members          | aft                                     | Add Note    | View Audit |
| Name        |                           | Role                                    |             | ٥          |
| Sample, Ni  | icole MPA                 | Principal Investigator                  |             |            |
| No          | ect the changes to the st | udy team that need to occur. (Required) | Add Note    | View Audi  |
| Add stud    | dy team members           | (Select all that apply)                 | Add Note    | view Audi  |
| Remove      | study team members        |                                         |             |            |
| Remove S    | tudy Team Members (Req    | uired)                                  |             |            |
|             |                           | Save                                    |             |            |
| Study T     | Feam Member Name          |                                         |             |            |
| Study T     | Feam Member Role          | ~                                       |             |            |
|             |                           |                                         |             |            |

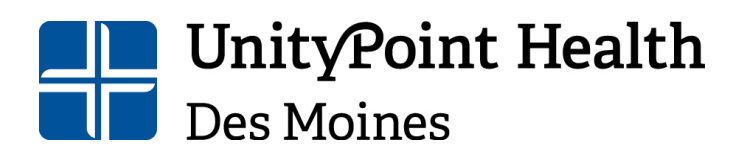

Des Moines, IA 50309 515-241-8598 IRBSubmissions@unitypoint.org

### **Enrollment/Final Closures**

If your study is closing its enrollment or if you need to close the study entirely, please complete the appropriate form. Navigating to the forms are like that of the continuing review and amendments; however, when you get to the select xForm to start screen, select the "Enrollment Closure" if you are only closing enrollment to your study but keeping it active for follow up and data analysis. Select "Final Closure" if you are closing out the study to make it inactive.

| Start For | m on Study IM2020-005-test-IMMC (IRB)     |                                                                                                    |   |  |  |  |
|-----------|-------------------------------------------|----------------------------------------------------------------------------------------------------|---|--|--|--|
|           |                                           | Filter:                                                                                                    |   |  |  |  |
| Select x  | Form to start                             |                                                                                                    |   |  |  |  |
| Action    | Form (Click to start)                     | Description                                                                                                    | ф |  |  |  |
|           | 24 Hour SAE Notification Form             | 24 Hour SAE Notification Form                                                                                                    |   |  |  |  |
|           | Amendment                                 | Amendment                                                                                                    |   |  |  |  |
|           | Continuing Review                         | This is the annual continuing review form to be used for all study types.                                                                                               |   |  |  |  |
|           | Enrollment Closure                        | Submit this report when all subjects have been enrolled and there is continued follow up.<br>Enrollment closure means that no additional subjects will be enrolled.     |   |  |  |  |
|           | External IRB- CR/Amendment/Events (CIR OR | External IRB Continuing Reviews, Amendments, Adverse Events/Unanticipated Problems and other documentation                                                              |   |  |  |  |
|           | Final Closure                             | Submit this report when the study is going to be completed and no further study activities will occur.                                                                  |   |  |  |  |
|           | Non-compliance Report form                | Non-compliance/Adverse Event formal submission report to the IRB: Reports should be<br>submitted to the IRB within 7 days of event notification/discovery of the event. |   |  |  |  |

Complete the xform using the same navigation processes outline previously (see <u>Navigating</u> <u>pages</u>). Please note that enrollment closures do not receive a formal letter but rather an email acknowledging the enrollment closure. Final Closures must be reported to the full board, so any final closure submissions will be finalized after the next IRB meeting following the submission date. The PI will receive a formal closure letter for the study at that time.

## Unanticipated Events and Deviations

#### 24-Hour Serious Adverse Event (SAE) Reporting

The 24-Hour Serious Adverse Event Notification is to be used to notify the IRB of any Serious Adverse Event that occurs that is unexpected, related to research and poses risk to subject or others. This form is also used to report the death of a subject.

#### **Non-compliance Reporting**

The Non-Compliance Form is to be used to report all internal unanticipated problems and protocol deviations and violations with the protocol, board requirements or regulations. This form also serves as a follow up report to the 24-Hour SAE Reporting form.

To access these forms:

1) Log into IRBManager, type the study number into the "Find a Study" field in the upper right of the screen:

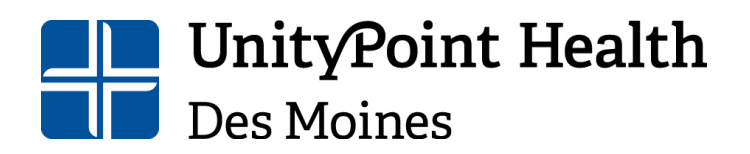

Physical Address: 1415 Woodland Avenue, Health Sciences Library Mailing Address: 1200 Pleasant Street Des Moines, IA 50309 515-241-8598 IRBSubmissions@unitypoint.org

| 🔲 📔 UPH Intranet                          | × 🛞 Study 2020-001-IMMC                        | (IR8) x CITI - Collaborative Institutional x +                                    |                                  | -                                                                          |
|-------------------------------------------|------------------------------------------------|-----------------------------------------------------------------------------------|----------------------------------|----------------------------------------------------------------------------|
| $\leftrightarrow \rightarrow$ C $\otimes$ | https://up.my.irbmanager.com/Pr                | ojects/b07ceb28-d89a-4db4-a348-622e0b600d2f?retUrl=%2FDashboard%2FPortalHome.aspx |                                  | A G 🖨 🐨                                                                    |
| UnityPoint Health                         | Home Meetings Create Study 2020-001-IMMC (TPB) | udy Reports Contacts Administration                                               |                                  | P      Find Study (Ctrl+Q)     P     Help Nicole's Settings Sign off       |
|                                           | Study 2020 001 11111C (1RD)                    |                                                                                   |                                  | help medic a settinga olgi on                                              |
| Actions                                   | <ul> <li>Study</li> </ul>                      |                                                                                   |                                  | collapse                                                                   |
| Jodato                                    | Study:                                         | 2020-001                                                                          | Sponsor(s):                      |                                                                            |
| Add Contact                               | Committee:                                     | IRB                                                                               | Sponsor Id:                      |                                                                            |
| Add Study-Site                            | Category:                                      |                                                                                   | Grants:                          |                                                                            |
| Study-Site                                | Department:                                    |                                                                                   |                                  |                                                                            |
| Undate                                    | Agent Types:                                   | Drug                                                                              | CRO:                             |                                                                            |
| Add Attachment                            | Title:                                         | Testing IRB forms                                                                 | Year:                            | 2020                                                                       |
| Add Contact                               | Exempt Category(s):                            | Category 2: Research that only includes interactions involving                    | Expedited Categories:            | (2) Collection of blood samples by finger stick, heel stick, ear stick, or |
| Add Event                                 |                                                | educational tests (cognitive, diagnostic, aptitude, achievement), survey          |                                  | venipuncture as follows: (a) from healthy, non-pregnant adults who         |
| Add Note                                  |                                                | procedures, interview procedures, or observation of public behavior               |                                  | weigh at least 110 pounds. For these subjects, the amounts drawn may       |
| Add Animal                                |                                                | (including visual or auditory recording) if at least one of the following         |                                  | not exceed 550 ml in an 8 week period and collection may not occur         |
| Expirations                               |                                                | criteria are met: (i) the information obtained is recorded by the                 |                                  | more frequently than 2 times per week; or (b) from other adults and        |
| Generate Doc                              |                                                | investigator in such a manner that the identify of human subjects cannot          |                                  | children, considering the age, weight, and health of the subjects, the     |
| Send Email                                |                                                | be readily ascertained, directly or through identifiers linked to the             |                                  | collection procedure, the amount of blood to be collected, and the         |
| Start XForm                               |                                                | subjects (ii) any disclosure of the numan subjects responses outside the          |                                  | drawn may not exceed the lesser of 50 ml or 3 ml per kg in an 9 week       |
| Mina (1)                                  |                                                | liability or be damaging to the subjects' financial standing, employability.      |                                  | period and collection may not occur more frequently than 2 times per       |
| Contact History                           |                                                | educational advancement, or reputation(iii) the information obtained is           |                                  | week.                                                                      |
| Dor Templates                             |                                                | recorded by the investigator in such a manner that the identity of the            |                                  |                                                                            |
| Notifications                             |                                                | human subjects can readily be ascertained, directly or through identifiers        |                                  |                                                                            |
| Run Study Report                          |                                                | linked to the subjects, and an IRB conducts a limited IRB review to make          |                                  |                                                                            |
| Run Study-Site                            |                                                | the determination by 45CFR46.111(a)(7).                                           |                                  |                                                                            |
| Report                                    | Informed Consent                               | Waiver of documentation of informed consent                                       | Initial Submission Review        |                                                                            |
| Study Audit                               | Documents:                                     | (AECED46 404) Received not involving greates than minimal side                    | Type:<br>Vulnerable Deputationer | Elderly (EE)                                                               |
| Study Sub Screen                          | Risk Category:                                 | (45CFK46.404) Research not involving greater than minimal risk                    | vumerable Populations:           | Elderly (65+)                                                              |
| Study-Site Audit                          | Ctudu_Cita                                     |                                                                                   |                                  |                                                                            |

2) OR from your dashboard, go the "My Studies" located at the bottom of your screen and select the study you would like to begin the xform on:

| 🗖 🛛 🔛 UPH Intranet                                                                  | ×                                                                                          | My Studies × -                                                                                                    | F                        |                                |            |                                        | -                     | o ×      |  |  |  |  |
|-------------------------------------------------------------------------------------|--------------------------------------------------------------------------------------------|----------------------------------------------------------------------------------------------------|--------------------------|--------------------------------|------------|----------------------------------------|-----------------------|----------|--|--|--|--|
| $\leftarrow \rightarrow \ \bigcirc \ \bigcirc \ $                                   | Attps://up.                                                                                | my.irbmanager.com/Dashboard/Portali                                                                                                    | Home.aspx                |                                |            | A <sup>N</sup>                         | ° € @                 |          |  |  |  |  |
| UnityPoint Health                                                                   | Home Meet<br>My Studies                                                                    | ings Create Study Report                                                                                                    | s Contacts Admir         | histration                     |            | 🔊 🤗 🖉 🙂 Find Study (Ctrl-<br>Help Nice | •Q)<br>ole's Settings | Sign off |  |  |  |  |
| Actions<br>Reviewer                                                                 | Studies (3 A                                                                               | ctive)                                                                                                    |                          |                                |            | Notices                                |                       |          |  |  |  |  |
| Reviewer Open<br>Events<br>Completed Reviews<br>Agendas & Minutes<br>Search Studies | <ul> <li>You are ass</li> <li>You are the</li> <li>Committee</li> <li>Committee</li> </ul> | I are associated with <u>2 active</u> Studies and <u>4 total</u> Studies.<br>I are the PI for <u>2 active</u> and <u>4 total</u> Studies.<br>mmittee IRS has <u>385 active</u> and <u>59 total</u> Studies.<br>mmittee test committee has <u>0 active</u> and <u>0 total</u> Studies. |                          |                                |            |                                        |                       |          |  |  |  |  |
| xForms                                                                              | xForms (6 A                                                                                | ctive)                                                                                                    |                          |                                |            |                                        |                       |          |  |  |  |  |
| Start xForm<br>Show Sponsor Ids                                                     | <ul> <li>You have 0</li> <li>You have 6</li> </ul>                                         |                                                                                                    |                          |                                |            |                                        |                       |          |  |  |  |  |
| Dashboard                                                                           | Events (29 C                                                                               | (pen)                                                                                                    |                          |                                |            |                                        |                       |          |  |  |  |  |
| View as Another User                                                                | Only show eve                                                                              | ents where I am: 💙                                                                                                    |                          |                                |            |                                        |                       |          |  |  |  |  |
| Recent Items                                                                        | You have 2<br>You have 2                                                                   | 3 External IRB CR/Modificat                                                                                                    | <mark>lon</mark> events. |                                |            |                                        |                       |          |  |  |  |  |
| My Docs & xForms                                                                    | My studies (                                                                               | ' Active)                                                                                                    | •                        | •                              | • •        |                                        | Reference             |          |  |  |  |  |
| 2 Attachments                                                                       | Study                                                                                      | Site                                                                                                    | PI                       | Title                          | Expires    | Status                                 | Doc(s)                |          |  |  |  |  |
| 155 xForms                                                                          | 2020-001-<br>IMMC                                                                          | Iowa Methodist Medical<br>Center                                                                                                    | MPA                      | Testing IRB forms              | 10/03/2022 | Open Enrolling New Participants        |                       |          |  |  |  |  |
|                                                                                     | 2020-003-<br>IMMC                                                                          | Iowa Methodist Medical<br>Center                                                                                                    | Sample, Nicole<br>MPA    | Expedited Test Study           | 03/28/2023 | Open Not Enrolling New<br>Participants |                       |          |  |  |  |  |
|                                                                                     | 2022-026-<br>IMMC                                                                          | Iowa Methodist Medical<br>Center                                                                                                    | Sample, Nicole<br>MPA    | testing expedited<br>checklist | 03/28/2023 | Open Enrolling New Participants        |                       |          |  |  |  |  |
| = २ म 💽                                                                             | 📄 💼                                                                                        | \$                                                                                                    |                          |                                |            | ^                                      | 🔹 📾 💭 📣 🔓             | 107 PM   |  |  |  |  |

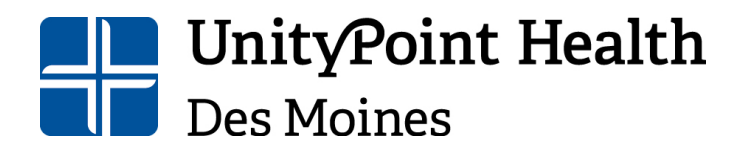

Des Moines, IA 50309 515-241-8598 IRBSubmissions@unitypoint.org

Once you are in the study, navigate to the "Actions" panel on the left of the screen and select "Start xForm".

| UPH Intranet                         | ×           | Study 2021-02            | 8-IMMC (II                                                                                        | (B) × +                        |      |                                 |                      |                               |         |                         |           |               | -         | ٥              | ×   |
|--------------------------------------|-------------|--------------------------|---------------------------------------------------------------------------------------------------|--------------------------------|------|---------------------------------|----------------------|-------------------------------|---------|-------------------------|-----------|---------------|-----------|----------------|-----|
| $\leftarrow \rightarrow$ C $\square$ | 🗇 https:    | ://up.my.irbman          | ager.com                                                                                          | /Projects/0c5daac5-6ecb-4a52-9 | 91c- | d397f9e086a4?retUrl=            | =%2F                 | Events%2F22dcf67c-0           | dbc-42  | c8-ace7-df762aeec       | 16 To     | £≡            | Ð         |                |     |
|                                      | Home        | Meetings                 | Create                                                                                            | Study Reports Conta            | cts  | Administration                  | ١                    | 2                             | 2 **    | 🙂 Find Stud             | ly (Ctrl+ | Q)            |           |                | 2   |
| UnityPoint Health                    | Study 20    | 21-028-IM                | MC (IF                                                                                            | RB)                            |      |                                 |                      |                               |         | Help                    | Nicole    | 's Setti      | ings      | Sign           | off |
|                                      | ▼ Study     |                          |                                                                                                   |                                |      |                                 |                      |                               |         |                         |           | colla         | ose       |                |     |
|                                      |             | Study:                   | 2021-                                                                                             | 028                            |      |                                 |                      | Sponsor(s):                   | PI Init | tiated (Primary         | ()        |               |           |                | _   |
| ttions                               |             | Committee:               | IRB                                                                                               |                                |      |                                 |                      | Sponsor Id:                   |         |                         |           |               |           |                | - 1 |
| Study                                | 1           | Category:                |                                                                                                   |                                |      |                                 |                      | Grants:                       |         |                         |           |               |           |                |     |
| Update<br>Add Contact                | D           | epartment:               |                                                                                                   |                                |      |                                 |                      |                               |         |                         |           |               |           |                |     |
| Add Contact                          | Ag          | Agent Types: Biologic    |                                                                                                   |                                |      |                                 | CRO:                 |                               |         |                         |           |               |           |                |     |
| Aud Study-Site                       |             | Title:                   | FB tes                                                                                            | t to CR                        |      |                                 |                      | Year:                         | 2021    |                         |           |               |           |                | - 1 |
| Update                               | Inform<br>E | ed Consent<br>Documents: | Informed Consent will be obtained from all participants and documented with a signed, Review Type |                                |      | tial Submission<br>Review Type: | on Full Board<br>pe: |                               |         |                         |           |               |           |                |     |
| Add Attachment                       |             |                          | writter                                                                                           | n consent form                 |      |                                 |                      |                               |         |                         |           |               |           |                |     |
| Add Event                            | Risk        | k Category:              | (45CFI                                                                                            | R46.404) Research not inv      | /olv | ing greater                     | Vulnerable N/A       |                               |         |                         |           |               |           |                |     |
| Add Note                             |             | C                        | than n                                                                                            | ninimal risk                   |      |                                 |                      | Populations:                  |         |                         |           |               |           |                |     |
| Expirations                          |             | Comments:                |                                                                                                   |                                |      |                                 |                      |                               |         |                         |           |               |           |                |     |
| Generate Doc                         | Study-Si    | ite 🖾                    |                                                                                                   |                                |      |                                 |                      |                               |         |                         |           |               |           |                |     |
| Send EMail                           |             | Site(s):                 | ІММС                                                                                              | - Iowa Methodist Medi          | cal  | Center                          |                      | PI:                           | Samp    | ole, Nicole BA          |           |               |           |                |     |
| Start XForm                          |             | Status:                  | Open I                                                                                            | Enrolling New Participants     |      |                                 |                      | Additional:                   | N       |                         |           |               |           |                |     |
| Aforms (0)                           |             | Approval:                | July 23                                                                                           | 3, 2021 for 12 months          |      |                                 |                      | Expiration:                   | July 2  | 22, 2022                |           |               |           |                |     |
| Contact History                      | Initia      | l Approval:<br>Comments: | July 23                                                                                           | 3, 2021                        |      |                                 | Oth                  | ner Expirations:              |         |                         |           |               |           |                |     |
| Doc Templates                        | - Revie     | ws on Oper               | n Even                                                                                            | ts (1)                         |      |                                 |                      |                               |         |                         |           |               |           | colla          | ose |
| Run Study Report                     | Action      | Event                    | •                                                                                                 | Туре                           | ۰    | Reviewer +                      | R                    | eview Item                    |         | Outcome                 | •         | Due -         | Con       | plete          | • • |
| Run Study-Site<br>Report             | <b>_</b>    | Initial<br>Submission    | n                                                                                                 | FB Reviewer<br>Recommendations |      | Sample, Nicole<br>BA            | Aj<br>Pr             | pplication for New<br>rotocol | N       | Recommend<br>Approval 🕫 |           |               | 07/2      | 2/202          | 21  |
| Study Audit                          | - Event     | s (1)                    |                                                                                                   |                                |      |                                 |                      |                               |         |                         |           |               |           | collar         | ase |
| 🖷 오 🖽 🧮                              | <i>e</i> •  | 2 💽                      | \$ 🔇                                                                                              |                                |      |                                 |                      |                               |         |                         |           | , <b>99 1</b> | 小)<br>8/1 | 0 PM<br>1/2021 |     |

Next, select either "24 Hour SAE Notification" or "Non-compliance Report" from the menu options:

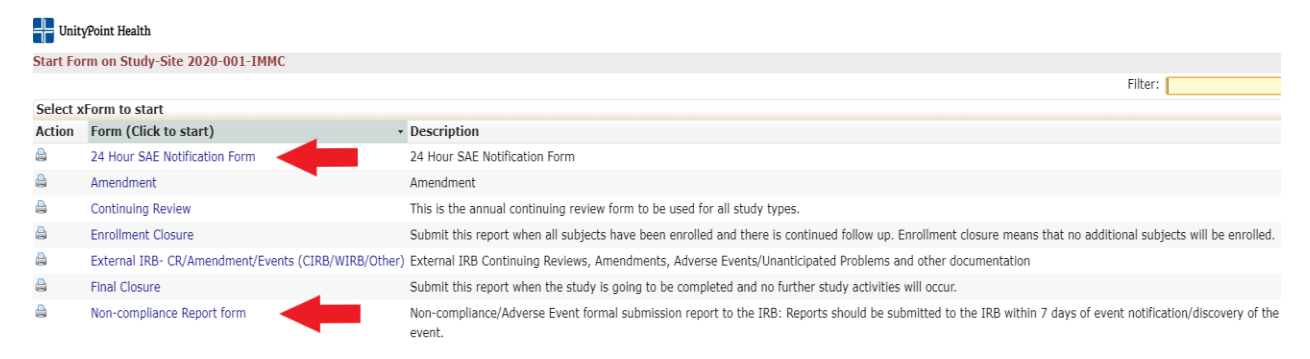

Finally, complete the xform(s) using the same navigation processes outlined previously (see <u>Navigating pages</u>).

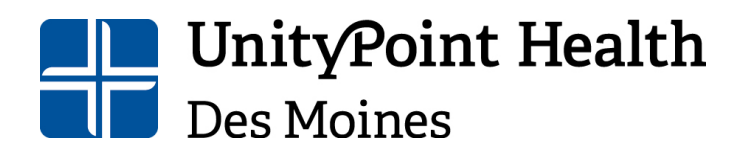

Des Moines, IA 50309 515-241-8598 IRBSubmissions@unitypoint.org

### Event Pages

Any time you submit an xform to the IRB (new application, continuing review, amendment, etc.) it creates an event for that submission. It is within the event page(s) that you can obtain more detail for each submission such as attachments to the xform/event, viewing the approved xform, approval letters and emails sent.

To access the events for an approved study:

1) Log into IRBManager, type the study number into the "Find a Study" field in the upper right corner of the screen:

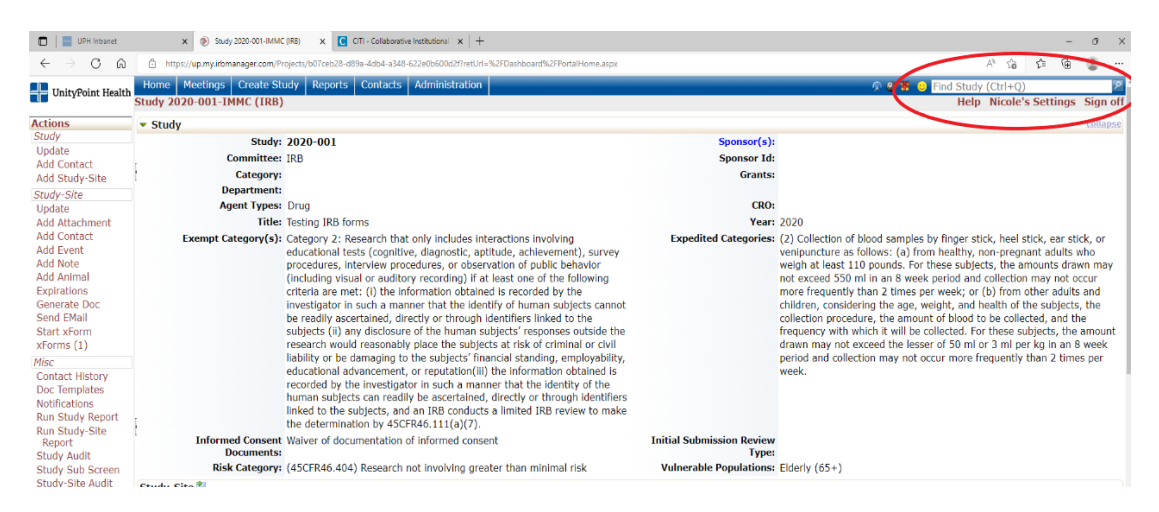

2) OR from your dashboard, go the "My Studies" located at the bottom of your screen and select the study you would like to view:

| UPH Intranet                                                                        | ×                                                                                                    | My Studies ×                                                                                                    | +                     |                             |             |                                        | -                   | o ×      | 4 |  |  |
|-------------------------------------------------------------------------------------|----------------------------------------------------------------------------------------------------|----------------------------------------------------------------------------------------------------|-----------------------|-----------------------------|-------------|----------------------------------------|---------------------|----------|---|--|--|
| $\leftarrow \rightarrow \bigcirc \square$                                           | https://up.                                                                                                    | my.irbmanager.com/Dashboard/Port                                                                                                    | alHome.aspx           |                             |             | An -                                   | 6 t G               |          |   |  |  |
| UnityPoint Health                                                                   | Home Mee                                                                                                    | tings Create Study Repo                                                                                                    | orts Contacts Adm     | inistration                 |             | 🔊 🥝 🖉 🙂 Find Study (Ctrl-              | +Q)                 | 2        | ľ |  |  |
|                                                                                     | My Studies                                                                                                    |                                                                                                    |                       |                             |             | Help Nice                              | ole's Settings      | Sign off | 2 |  |  |
| Actions<br>Reviewer                                                                 | Studies (3 A                                                                                                    | ctive)                                                                                                    |                       |                             |             | Notices                                |                     |          | 1 |  |  |
| Reviewer Open<br>Events<br>Completed Reviews<br>Agendas & Minutes<br>Search Studies | <ul> <li>You are as</li> <li>You are the</li> <li>Committee</li> <li>Committee</li> </ul>                                      | J are associated with <u>2 active</u> Studies and <u>4 total</u> Studies.<br>J are the PI for <u>2 active</u> and <u>4 total</u> Studies.<br>mmittee IRS has <u>285 active</u> and <u>592 total</u> Studies.<br>mmittee test committee has <u>0 active</u> and <u>0 total</u> Studies. |                       |                             |             |                                        |                     |          |   |  |  |
| xForms                                                                              | xForms (6 A                                                                                                    | ctive)                                                                                                    |                       |                             |             |                                        |                     |          |   |  |  |
| Start xForm<br>Show Sponsor Ids                                                     | <ul> <li>You have </li> <li>You have </li> </ul>                                                                               | ) unsubmitted xForms.<br>5 xForms being processed at                                                                                                    | t a later stage.      |                             |             |                                        |                     |          |   |  |  |
| Dashboard                                                                           | Events (29 C                                                                                                    | Open)                                                                                                    |                       |                             |             |                                        |                     |          |   |  |  |
| View as Another User                                                                | Only show ev                                                                                                    | ents where I am:                                                                                                    | ~                     |                             |             |                                        |                     |          |   |  |  |
| Recent Items                                                                        | Ana Jas Only snow events where I am: o<br>as Vou have 23 External IRB CR/Modification events.<br>You have 29 Total Open events |                                                                                                    |                       |                             |             |                                        |                     |          |   |  |  |
|                                                                                     | My Studies (                                                                                                    | 3 Active)                                                                                                    |                       |                             |             |                                        |                     |          |   |  |  |
| My Docs & xForms                                                                    | Study                                                                                                    | Site                                                                                                    | * PI                  | * Title                     | * Expires * | Status                                 | Reference<br>Doc(s) | •        | 1 |  |  |
| 155 xForms                                                                          | 2020-001-<br>IMMC                                                                                                    | Iowa Methodist Medical<br>Center                                                                                                    | Sample, Nicole<br>MPA | Testing IRB forms           | 10/03/2022  | Open Enrolling New Participants        |                     |          | I |  |  |
|                                                                                     | 2020-003-<br>IMMC                                                                                                    | Iowa Methodist Medical<br>Center                                                                                                    | Sample, Nicole<br>MPA | Expedited Test Study        | 03/28/2023  | Open Not Enrolling New<br>Participants |                     |          | ł |  |  |
|                                                                                     | 2022-026-<br>IMMC                                                                                                    | Iowa Methodist Medical<br>Center                                                                                                    | Sample, Nicole<br>MPA | testing expedited checklist | 03/28/2023  | Open Enrolling New Participants        |                     |          |   |  |  |
| 🔳 🔎 🗏 💽                                                                             | 🗖 🗮 🚮                                                                                                    | \$                                                                                                    |                       |                             |             | ·                                      | 🔹 📾 💭 🕼 🛔           | 107 PM   |   |  |  |

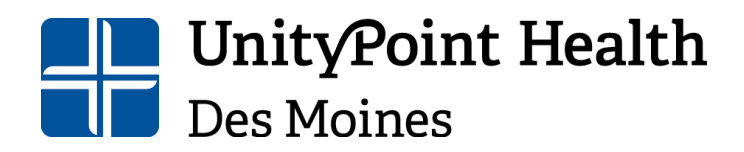

Physical Address: 1415 Woodland Avenue, Health Sciences Library Mailing Address: 1200 Pleasant Street Des Moines, IA 50309 515-241-8598 IRBSubmissions@unitypoint.org

#### Once you are in the study, scroll to the bottom of the page to "Events":

| Update                                                                | ▼ Events (13) |                                        |     |              |          |               |  |  |  |  |  |
|-----------------------------------------------------------------------|---------------|----------------------------------------|-----|--------------|----------|---------------|--|--|--|--|--|
| Add Attachment<br>Add Contact<br>Add Event                            | Action        | Event +                                | Att | Instance/UDF | Start    | Complete      |  |  |  |  |  |
|                                                                       | 🖅 🖓 🗙         | Continuing Review                      | 2   |              | 06/03/20 | 22            |  |  |  |  |  |
| Add Animal                                                            | 🛃 🖓 🗙         | SAE/Non-compliance related to Research | 0   |              | 05/24/20 | 22            |  |  |  |  |  |
| Expirations                                                           | 🛃 🖓 🗙         | SAE/Non-compliance related to Research | 1   |              | 05/18/20 | 22 06/09/2022 |  |  |  |  |  |
| Send EMail                                                            | 🛃 🖓 🗙         | Amendment                              | 2   |              | 10/28/20 | 21 10/29/2021 |  |  |  |  |  |
| Start xForm                                                           | 🛃 🖓 🗙         | Amendment                              | 2   |              | 12/03/20 | 20 12/10/2020 |  |  |  |  |  |
| Misc                                                                  | 🛃 🖓 🗙         | Amendment                              | 2   |              | 12/03/20 | 20 12/03/2020 |  |  |  |  |  |
| Contact History                                                       | 🛃 🖓 🗙         | Amendment                              | 2   |              | 12/03/20 | 20 01/07/2021 |  |  |  |  |  |
| Doc Templates<br>Notifications                                        | 🛃 🖓 🗙         | Amendment                              | 2   |              | 12/01/20 | 20 12/10/2020 |  |  |  |  |  |
| Run Study Report                                                      | ピ 🖓 🗙         | Amendment                              | 2   |              | 11/19/20 | 20 07/16/2021 |  |  |  |  |  |
| Run Study-Site<br>Report                                              | ピ 🖓 🗙         | Continuing Review                      | 4   |              | 10/22/20 | 20 10/12/2021 |  |  |  |  |  |
| Study Audit<br>Study Sub Screen<br>Study-Site Audit<br>Study-Site Sub | 🛃 🖓 🗙         | Continuing Review                      | 11  |              | 10/13/20 | 20 07/16/2021 |  |  |  |  |  |
|                                                                       | ピ 🖓 🗙         | Continuing Review                      | 3   |              | 09/21/20 | 20 10/12/2021 |  |  |  |  |  |
|                                                                       | 🖅 🖓 🗙         | Initial Submission                     | 13  |              | 06/04/20 | 20 01/18/2022 |  |  |  |  |  |
| Deleted Events                                                        | 🔻 Study       | /-Site Emails (17)                     |     |              |          |               |  |  |  |  |  |

#### From here, you can select the event you want:

| Update                                                                                                    | • Events (13)             |                                        |     |              |          |               |  |  |  |  |
|----------------------------------------------------------------------------------------------------|---------------------------|----------------------------------------|-----|--------------|----------|---------------|--|--|--|--|
| Add Attachment<br>Add Contact<br>Add Event<br>Add Note<br>Add Animal                                                            | Action                    | Event                                  | Att | Instance/UDF | Start    | Complete      |  |  |  |  |
|                                                                                                    | <sup>I</sup> 🖓 🔀          | Continuing Review                      | 2   |              | 06/03/20 | 22            |  |  |  |  |
|                                                                                                    | 🖻 🏷 🗙                     | SAE/Non-compliance related to Research | h 0 |              | 05/24/20 | 22            |  |  |  |  |
| Expirations                                                                                                    | 🚰 🏷 🗙                     | SAE/Non-compliance related to Research | h 1 |              | 05/18/20 | 22 06/09/2022 |  |  |  |  |
| Send EMail                                                                                                    | 🚰 🖓 🗙                     | Amendment                              | 2   |              | 10/28/20 | 21 10/29/2021 |  |  |  |  |
| Start xForm                                                                                                    | 🖻 🏷 🗙                     | Amendment                              | 2   |              | 12/03/20 | 20 12/10/2020 |  |  |  |  |
| Misc                                                                                                    | 🚰 🖓 🗙                     | Amendment                              | 2   |              | 12/03/20 | 20 12/03/2020 |  |  |  |  |
| Contact History                                                                                                    | 🚰 🖓 🗙                     | Amendment                              | 2   |              | 12/03/20 | 20 01/07/2021 |  |  |  |  |
| Doc Templates<br>Notifications                                                                                                  | 🛃 🖓 🗙                     | Amendment                              | 2   |              | 12/01/20 | 20 12/10/2020 |  |  |  |  |
| Run Study Report<br>Run Study-Site<br>Report<br>Study Audit<br>Study Sub Screen<br>Study-Site Audit<br>Study-Site Sub<br>Scroon | 🛃 🖓 🗙                     | Amendment                              | 2   |              | 11/19/20 | 20 07/16/2021 |  |  |  |  |
|                                                                                                    | 🛃 🖓 🗙                     | Continuing Review                      | 4   |              | 10/22/20 | 20 10/12/2021 |  |  |  |  |
|                                                                                                    | 🚰 🏷 🗙                     | Continuing Review                      | 11  |              | 10/13/20 | 20 07/16/2021 |  |  |  |  |
|                                                                                                    | 🛃 🖓 🗙                     | Continuing Review                      | 3   |              | 09/21/20 | 20 10/12/2021 |  |  |  |  |
|                                                                                                    | 🛃 🖓 🗙                     | Initial Submission                     | 13  |              | 06/04/20 | 20 01/18/2022 |  |  |  |  |
| Deleted Events                                                                                                    | <ul> <li>Study</li> </ul> | -Site Emails (17)                      |     |              |          |               |  |  |  |  |

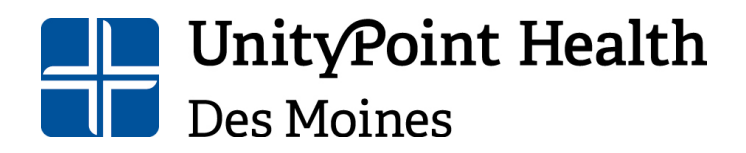

Physical Address: 1415 Woodland Avenue, Health Sciences Library Mailing Address: 1200 Pleasant Street Des Moines, IA 50309 515-241-8598 IRBSubmissions@unitypoint.org

Once you have clicked on the event, it will open the event details page:

| UnityPoint Health      | Home                      | Meetings Create Study                | Reports Contacts Ac        | Iministration                           |                                   |                              |         | 🔊 🥝 🏋 🙂 Find Study (C          | trl+Q)            | 2         |
|------------------------|---------------------------|--------------------------------------|----------------------------|-----------------------------------------|-----------------------------------|------------------------------|---------|--------------------------------|-------------------|-----------|
|                        | Event De                  | etails: Continuing Review            | on 2020-001-IMMC           |                                         |                                   |                              |         | Help N                         | licole's Settings | s Sign o  |
| ctions                 | Study-9                   | ite                                  |                            |                                         |                                   |                              |         |                                |                   |           |
| pdate Event<br>dd Note |                           | Study: 2020                          | 0-001-IMMC                 |                                         | Sit                               | IMMC                         | - Iowa  | Methodist Medical Center       |                   |           |
| /iew Sub Screen        | 1                         | Title: Test                          | ng IRB forms               |                                         | Committe                          | IRB                          |         |                                |                   |           |
| ttachments (4)         |                           | PI: Sam                              | ple, Nicole MPA            |                                         | Sponsor                           | d                            |         |                                |                   |           |
| lew Step Audit         | Event                     | Tumas Card                           | inuine Deview              |                                         | Charde                            | h 10/22                      | (2020   |                                |                   |           |
| enerate Doc            |                           | Instance:                            | inuing Review              |                                         | Complete                          | 1: 10/22                     | /2020   |                                |                   |           |
| Send EMail             |                           | Committee: IRB                       |                            |                                         | Assigne                           | 1:                           | 2021    |                                |                   |           |
| Forms (1)              |                           | Primary Reviewer: Sam                | ple, Nicole MPA            |                                         | Secondary Reviewe                 | : Sampl                      | e, Nico | le MPA                         |                   |           |
| show Deleted           |                           | Review Type: Adm                     | inistrative Office Review  |                                         |                                   |                              |         |                                |                   |           |
| lana                   |                           | Action Date: 10/2                    | 6/2020                     |                                         | Changes Requeste                  | I: Update                    | e proto | col                            |                   |           |
| locent Items           | Origi                     | nal Full Board Meeting 10/2<br>Date: | 3/2020                     |                                         |                                   |                              |         |                                |                   |           |
| 2020-001-IMMC          | 💌 Revie                   | ews (1)                              |                            |                                         |                                   |                              |         |                                |                   | collaps   |
| dills. Marv 1ane P∆-(  | Action                    | Туре                                 |                            | <ul> <li>Reviewer</li> </ul>            | <ul> <li>Review Item</li> </ul>   | Outcome                      |         |                                | + Due + Co        | omplete 4 |
|                        | <u></u>                   | FB Reviewer Recommenda               | ations                     | Sample, Nicole MPA                      | Continuing Review                 |                              | Recor   | nmend Approval®                | 10                | 0/22/2020 |
|                        | <ul> <li>Note:</li> </ul> | s (1)                                |                            |                                         |                                   |                              |         |                                |                   | sellers   |
|                        | Action                    | Note                                 |                            |                                         |                                   |                              |         | intered A By                   | Type              | • Int •   |
| 1                      | e x                       | Event Date Completed w               | as set to the latest actua | I step date by TheSystem when all th    | e steps were marked as completed. |                              | 0       | 1/18/2022 nicole.sample@unityp | oint.org Automa   | ation Yes |
|                        | 🔻 Emai                    | ls (13)                              |                            |                                         |                                   |                              |         |                                |                   | sollaps   |
| .82 xForms             | Action                    | Subject                              |                            |                                         | * Di                              | te ‡                         | Del     | To/From                        |                   | + Int +   |
|                        | 2                         | Notification of final approv         | al for continuing review f | or study 2020-001                       | 10                                | /12/2021                     |         | nicole.sample@unitypoint.org   |                   | Yes       |
|                        | <del></del>               | Approval documents for 2             | 020-001 for review         |                                         | 10                                | /22/2020                     | ) 🙀     | nicole.sample@unitypoint.org   |                   | Yes       |
|                        | <u>e</u>                  | Notification of full board o         | ontinuing review complete  | ed by IRB reviewer                      | 10                                | /22/2020                     | ) 😼     | nicole.sample@unitypoint.org   |                   | Yes       |
|                        | <u>-</u>                  | Nicole Sample has comple             | ted a FB Reviewer Recom    | mendations review                       | 10                                | /22/2020                     | ) 😼     | nicole.sample@unitypoint.org   |                   | Yes       |
|                        | 1                         | Notification of Full Board (         | Continuing Review          |                                         | 10                                | /22/2020                     |         | picole sample@upitypoint.org   |                   | Yos       |
|                        | -                         | Notification of full board of        | optiquing review           |                                         | 10                                | /22/2020                     | 1.12    | nicole.sample@unitypoint.org   |                   | Voc       |
|                        | -                         | Notification of Continuing           | 10                         | /22/2020                                |                                   | nicole.sumple@unitypoint.org |         | Voc                            |                   |           |
|                        | <i></i>                   | Notification of CP Change            | 10                         | 10/22/2020 incole.sample@unitypoint.org |                                   |                              |         |                                |                   |           |
|                        | -                         | Notification of CK Change            | aue to PD Plounications R  | equested 2020-001                       | 10                                | /22/2020                     |         | nissionissions@unitypoint.org  |                   | res       |
|                        |                           | Nouncation of full board d           | etermination               |                                         | 10                                | 22/2020                      |         | nicole.sample@unitypoint.org   |                   | res       |
|                        |                           |                                      | optiniung review complet   |                                         |                                   |                              | 1 14    | picole sample/dupitypoint ord  |                   | Yes       |

To access the approved xform for the event, select "xforms" under Actions on the left side of the page:

| InityPoint Health                           | Home                                              | Meetings                | Create Study  | Reports                      | Contacts | Administration |      |  |  |  |  |  |
|---------------------------------------------|---------------------------------------------------|-------------------------|---------------|------------------------------|----------|----------------|------|--|--|--|--|--|
|                                             | Event Details: Continuing Review on 2020-001-IMMC |                         |               |                              |          |                |      |  |  |  |  |  |
| Actions                                     | Study-9                                           | tudy-Site               |               |                              |          |                |      |  |  |  |  |  |
| Update Event                                |                                                   | Study: 2020-001-IMMC    |               |                              |          |                |      |  |  |  |  |  |
| Add Note                                    |                                                   |                         | Title: Te     | stina IRB for                | ms       |                |      |  |  |  |  |  |
| View Sub Screen                             | 4                                                 |                         | PI: Sa        | mple Nicole                  | MPA      |                |      |  |  |  |  |  |
| Attachments (4)<br>View Event Audit         |                                                   |                         | 11.00         | inpic, meore                 |          |                |      |  |  |  |  |  |
| View Sten Audit                             | Event                                             |                         |               |                              |          |                |      |  |  |  |  |  |
| Generate Doc                                |                                                   | Type: Continuing Review |               |                              |          |                |      |  |  |  |  |  |
| Send EMail                                  |                                                   |                         | Instance:     | Instance:                    |          |                |      |  |  |  |  |  |
| Start xForm                                 |                                                   | C                       | ommittee: IR  | В                            |          |                |      |  |  |  |  |  |
| xForms (1)                                  |                                                   | Primary                 | Reviewer: Sa  | Sample, Nicole MPA           |          |                |      |  |  |  |  |  |
| Show Deleted                                |                                                   | Re                      | view Type: Ad | Administrative Office Review |          |                |      |  |  |  |  |  |
| Reviews                                     |                                                   | A                       | tion Date: 10 | 10/26/2020                   |          |                |      |  |  |  |  |  |
| Done                                        | Origi                                             | nal Full Boa            | rd Meeting 10 | /23/2020                     |          |                |      |  |  |  |  |  |
| Recent Items                                |                                                   |                         | Date:         |                              |          |                |      |  |  |  |  |  |
| -IMMC                                       | Reviews (1)                                       |                         |               |                              |          |                |      |  |  |  |  |  |
| y Jane PA-C Action Type                     |                                                   |                         |               |                              |          | • Revi         | ewer |  |  |  |  |  |
| BS FB Reviewer Recommendations Sample, Nice |                                                   |                         |               |                              |          |                |      |  |  |  |  |  |
| ry DO                                       | <ul> <li>Note</li> </ul>                          | s (1)                   |               |                              |          |                |      |  |  |  |  |  |

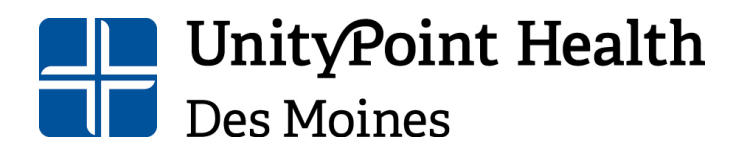

Mailing Address: 1200 Pleasant Street Des Moines, IA 50309 515-241-8598 IRBSubmissions@unitypoint.org

To access attachments for the event, select "Attachments" under Actions on the left side of the page:

| UnityPoint Health   | Home        | Meetings                                          | Create Stu | udy Repo                     | orts  | Contacts       | Administration |       |  |  |  |  |
|---------------------|-------------|---------------------------------------------------|------------|------------------------------|-------|----------------|----------------|-------|--|--|--|--|
|                     | Event De    | event Details: Continuing Review on 2020-001-1MMC |            |                              |       |                |                |       |  |  |  |  |
| Actions             | Study-S     | tudy-Site                                         |            |                              |       |                |                |       |  |  |  |  |
| Update Event        |             |                                                   | Study:     | 2020-001-                    | тмм   | IC             |                |       |  |  |  |  |
| Add Note            |             |                                                   | Title      | Tosting IP                   | B for | me             |                |       |  |  |  |  |
| View Sub Screen     |             |                                                   | nuc.       |                              |       | 1115           |                |       |  |  |  |  |
| Attachments (4) 🛛 🔫 |             |                                                   | PI:        | Sample, N                    | icole | e MPA          |                |       |  |  |  |  |
| View Event Audit    | Event       |                                                   |            |                              |       |                |                |       |  |  |  |  |
| View Step Audit     |             |                                                   | Type:      | Continuing                   | ı Rev | view           |                |       |  |  |  |  |
| Generate Doc        |             |                                                   | Instance   |                              |       |                |                |       |  |  |  |  |
| Send EMail          |             |                                                   | ·          | 100                          |       |                |                |       |  |  |  |  |
| Start xForm         |             | C                                                 | ommittee:  | : IRB                        |       |                |                |       |  |  |  |  |
| xForms (1)          |             | Primary                                           | Reviewer:  | : Sample, Nicole MPA         |       |                |                |       |  |  |  |  |
| Show Deleted        |             | Rev                                               | view Type: | Administrative Office Review |       |                |                |       |  |  |  |  |
| Reviews             |             | Ac                                                | tion Date: | : 10/26/2020                 |       |                |                |       |  |  |  |  |
| Done                | Oriair      | nal Full Boar                                     | rd Meetina | 10/23/202                    | 0     |                |                |       |  |  |  |  |
| Decent Items        |             |                                                   | Date:      | ,,                           |       |                |                |       |  |  |  |  |
|                     | Reviews (1) |                                                   |            |                              |       |                |                |       |  |  |  |  |
|                     |             |                                                   |            |                              |       |                |                |       |  |  |  |  |
|                     | Action Type |                                                   |            |                              |       |                | • Rev          | lewer |  |  |  |  |
|                     | <b>~</b>    | nendations                                        |            |                              | Sam   | ple, Nicole MP |                |       |  |  |  |  |
|                     | Notes       | 5 (1)                                             |            |                              |       |                |                |       |  |  |  |  |
|                     |             |                                                   |            |                              |       |                |                |       |  |  |  |  |

The attachments page will open, from here you can select, open, and download attachments.

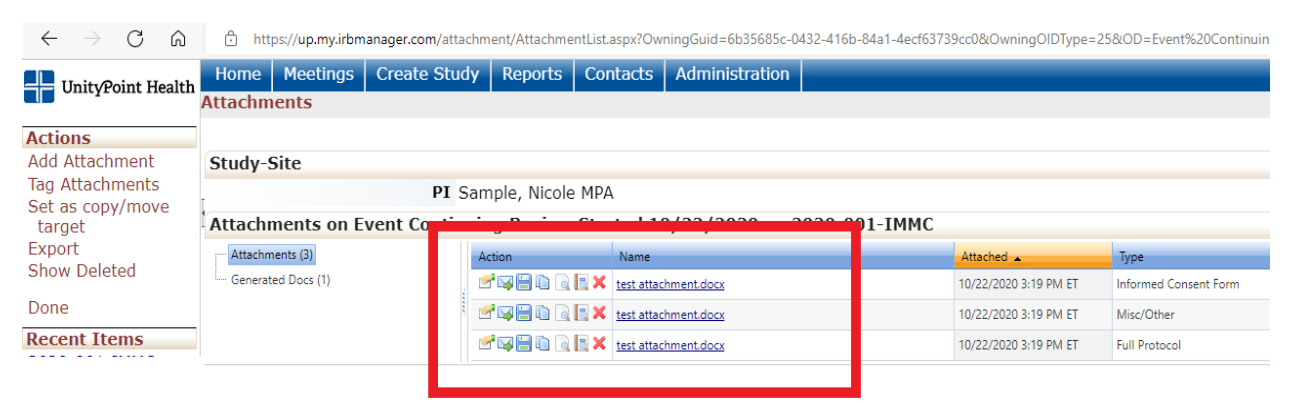

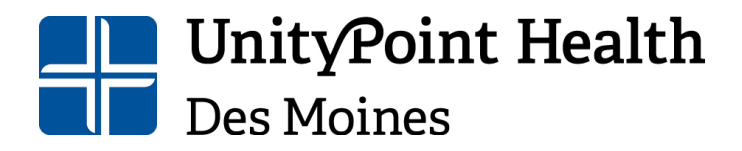

Mailing Address: 1200 Pleasant Street Des Moines, IA 50309 515-241-8598 IRBSubmissions@unitypoint.org

To view and/or download the approval letter, within the attachments page, select Generated Docs:

| $\leftarrow$ $\rightarrow$ C a | https://up.my.irbm                                          | anager.com/attacl | nment/Attachme                   | ntList.aspx?Ow | ningGuid=6b3568      |  |  |  |  |  |
|--------------------------------|-------------------------------------------------------------|-------------------|----------------------------------|----------------|----------------------|--|--|--|--|--|
| UnityPoint Health              | Home Meetings                                               | Create Study      | / Reports                        | Contacts       | Administratio        |  |  |  |  |  |
|                                | Attachments                                                 |                   |                                  |                |                      |  |  |  |  |  |
| Actions                        |                                                             |                   |                                  |                |                      |  |  |  |  |  |
| Add Attachment                 | Study-Site                                                  |                   |                                  |                |                      |  |  |  |  |  |
| Tag Attachments                | PI Sample, Nicole MPA                                       |                   |                                  |                |                      |  |  |  |  |  |
| target                         | Attachments on Event Continuing Review Started 10/22/2020 o |                   |                                  |                |                      |  |  |  |  |  |
| Export                         | Attachments (3)                                             |                   | Action                           | Name           | Name                 |  |  |  |  |  |
| Show Deleted                   | <ul> <li>Generated Docs (1)</li> </ul>                      | -                 | er 😝 🗎 🗅 🗟                       | 📑 🗙 test attac | test attachment.docx |  |  |  |  |  |
| Done                           |                                                             |                   | er 😝 🗎 🗈 🔒                       | 📑 🗙 test attac | hment.docx           |  |  |  |  |  |
| Recent Items                   |                                                             |                   | 🕑 🖼 📄 🗋 🧮 🗶 test attachment.docx |                |                      |  |  |  |  |  |
|                                |                                                             |                   |                                  |                |                      |  |  |  |  |  |

Any documentations generated by IRBManager for this event can be found here. From within the Generated Docs screen, you can select the document you would like to view or download:

| lome      | Meetings    | Create Study   | Reports     | Contacts             | Administration           |          |                       |                 |
|-----------|-------------|----------------|-------------|----------------------|--------------------------|----------|-----------------------|-----------------|
| tachm     | ents        |                |             |                      |                          |          |                       |                 |
|           |             |                |             |                      |                          |          |                       |                 |
| tudy-§    | Site        |                |             |                      |                          |          |                       |                 |
|           |             | PI Sam         | ple, Nicole | MPA                  |                          |          |                       |                 |
| ttachr    | nents on E  | vent Continuin | g Review    | Started 1            | 0/22/2020 on 2020-0      | 001-IMMC |                       |                 |
| · Attachm | ients (3)   | -              | 1           | Manaa                |                          |          | Attached 🔺            | Туре            |
| Generat   | ed Docs (1) |                | ' 🛛 🗎 🗎 🗎   | K <u>New.Approva</u> | al.Stipulations Met.docx |          | 10/22/2020 3:30 PM ET | Approval Letter |
|           |             |                |             |                      |                          |          |                       |                 |

#### **Additional Information & Assistance**

To access additional submission guidelines, forms, or the policies and procedures of the IRB/HRPP, please go to our website: <u>Institutional Review Board | UnityPoint Health - Des</u> <u>Moines</u>

Should you have additional questions regarding IRBManager, please contact the IRB office via email (<u>IRBSubmission@unitypoint.org</u>) or call our office at 515-241-8598. Please allow 24-48 business hours for a response.